# **EMS-SKLU Series**

6th Gen Intel® Core™ Processor i7/i5/i3/Celeron Fanless Rugged Embedded System

## **Quick Reference Guide**

9th Ed -17 March 2022

**Copyright Notice** 

Copyright © 2022 Avalue Technology Inc., ALL RIGHTS RESERVED.

Part No. E2017AAG0ACR

#### **FCC Statement**

THIS DEVICE COMPLIES WITH PART 15 FCC RULES. OPERATION IS SUBJECT TO THE FOLLOWING TWO CONDITIONS:

(1) THIS DEVICE MAY NOT CAUSE HARMFUL INTERFERENCE.

(2) THIS DEVICE MUST ACCEPT ANY INTERFERENCE RECEIVED INCLUDING INTERFERENCE THAT MAY CAUSE UNDESIRED OPERATION.

THIS EQUIPMENT HAS BEEN TESTED AND FOUND TO COMPLY WITH THE LIMITS FOR A CLASS "A" DIGITAL DEVICE, PURSUANT TO PART 15 OF THE FCC RULES.

THESE LIMITS ARE DESIGNED TO PROVIDE REASONABLE PROTECTION AGAINST HARMFUL INTERFERENCE WHEN THE EQUIPMENT IS OPERATED IN A COMMERCIAL ENVIRONMENT. THIS EQUIPMENT GENERATES, USES, AND CAN RADIATE RADIO FREQUENCY ENERGY AND, IF NOT INSTATLLED AND USED IN ACCORDANCE WITH THE INSTRUCTION MANUAL, MAY CAUSE HARMFUL INTERFERENCE TO RADIO COMMUNICATIONS.

OPERATION OF THIS EQUIPMENT IN A RESIDENTIAL AREA IS LIKELY TO CAUSE HARMFUL INTERFERENCE IN WHICH CASE THE USER WILL BE REQUIRED TO CORRECT THE INTERFERENCE AT HIS OWN EXPENSE.

#### A Message to the Customer

#### **Avalue Customer Services**

Each and every Avalue's product is built to the most exacting specifications to ensure reliable performance in the harsh and demanding conditions typical of industrial environments. Whether your new Avalue device is destined for the laboratory or the factory floor, you can be assured that your product will provide the reliability and ease of operation for which the name Avalue has come to be known.

Your satisfaction is our primary concern. Here is a guide to Avalue's customer services. To ensure you get the full benefit of our services, please follow the instructions below carefully.

#### **Technical Support**

We want you to get the maximum performance from your products. So if you run into technical difficulties, we are here to help. For the most frequently asked questions, you can easily find answers in your product documentation. These answers are normally a lot more detailed than the ones we can give over the phone. So please consult the user's manual first.

To receive the latest version of the user's manual; please visit our Web site at: <a href="http://www.avalue.com.tw/">http://www.avalue.com.tw/</a>

# Content

| 1. | Gett    | ing Started                                                                              | .7 |
|----|---------|------------------------------------------------------------------------------------------|----|
|    | 1.1     | Safety Precautions                                                                       | .7 |
|    | 1.2     | Packing List                                                                             | .7 |
|    | 1.3     | System Specifications                                                                    | .8 |
|    | 1.4     | System Overview                                                                          | 13 |
|    | 1.4.1   | Front View                                                                               | 13 |
|    | 1.4.2   | Rear View                                                                                | 14 |
|    | 1.5     | System Dimensions                                                                        | 22 |
|    | 1.5.1   | EMS-SKLU Front & Top view                                                                | 22 |
|    | 1.5.2   | EMS-SKLU-Marine Front & Top view                                                         | 23 |
|    | 1.5.3   | EMS-SKLU-DVI Front & Top view                                                            | 24 |
|    | 1.5.4   | EMS-SKLU-HDMI Front & Top view                                                           | 25 |
|    | 1.5.5   | EMS-SKLU-PSEF Front & Top view                                                           | 26 |
|    | 1.5.6   | EMS-SKLU-PSET Front & Top view                                                           | 27 |
|    | 1.5.7   | EMS-SKLU-4 COM Isolation Front & Top view                                                | 28 |
|    | 1.5.8   | EMS-SKLU-6 COM Front & Top view                                                          | 29 |
|    | 1.5.9   | EMS-SKLU-6 LAN Bypass/EMS-SKLU-6 LAN Normal Front & Top view                             | 30 |
|    | 1.5.1   | 0 EMS-SKLU-USB Front & Top view                                                          | 31 |
|    | 1.5.1   | 1 EMS-SKLU-GPIO Front & Top view                                                         | 32 |
| 2. | Hare    | dware Configuration                                                                      | 33 |
|    | 2.1     | EMS-SKLU connector mapping                                                               | 34 |
|    | 2.1.1   | Serial port connector 1 (COM1)                                                           | 34 |
|    | 2.1.2   | Serial port connector 3/4/5/6 (COM3/4/5/6)                                               | 34 |
|    | 2.1.3   | Multi-Function Port combined COM2, 2 PS/2, Audio, GPIO and SMBus (Multi-function port) . | 35 |
|    | 2.1.3   | .1 GPIO+SMBUS                                                                            | 36 |
|    | 2.1.3   | .2 COM2                                                                                  | 36 |
| 4  | 2.2     | EBM-SKLUS, AUX-M01, IET-6 LAN Bypass, IET-6 LAN Normal, IET-PSEBF (4                     |    |
| I  | oort af | ), IET-PSEBT (2 port at), AUX-M07, AUX-M08, EBM-BYTS DB-A, EBM-CDVS                      |    |
|    | DB-A a  | and EBM-BYTS DB-E Overviews                                                              | 37 |
|    | 2.2.1   | EBM-SKLUS                                                                                | 37 |
|    | 2.2.2   | AUX-M01                                                                                  | 38 |
|    | 2.2.3   | IET-6 LAN Bypass                                                                         | 38 |
|    | 2.2.4   | IET-6 LAN Normal                                                                         | 39 |
|    | 2.2.5   | IET-PSEBF (4 port af)                                                                    | 39 |
|    | 2.2.6   | IET-PSEBT (2 port at)                                                                    | 40 |
|    |         |                                                                                          |    |

|                                                                                                    | 2.2.7                                                                                                    | AUX-M07                                                                                                    | 40                                                                                     |
|----------------------------------------------------------------------------------------------------|----------------------------------------------------------------------------------------------------|----------------------------------------------------------------------------------------------------|----------------------------------------------------------------------------------------|
|                                                                                                    | 2.2.8                                                                                                    | AUX-M08                                                                                                    | 41                                                                                     |
|                                                                                                    | 2.2.9                                                                                                    | EBM-BYTS DB-A                                                                                                    | 42                                                                                     |
|                                                                                                    | 2.2.10                                                                                                    | EBM-CDVS DB-A                                                                                                    | 42                                                                                     |
|                                                                                                    | 2.2.11                                                                                                    | EBM-CDVS DB-B                                                                                                    | 43                                                                                     |
|                                                                                                    | 2.2.12                                                                                                    | EBM-BYTS DB-E                                                                                                    | 43                                                                                     |
| 2.3                                                                                                    | 3 E                                                                                                    | BM-SKLUS Jumper & Connector list                                                                                                    | 44                                                                                     |
| 2.4                                                                                                    | 4 E                                                                                                    | BM-SKLUS Jumpers & Connectors settings                                                                                                    | 46                                                                                     |
|                                                                                                    | 2.4.1                                                                                                    | Multi-function select (SW1)                                                                                                    | 46                                                                                     |
|                                                                                                    | 2.4.2                                                                                                    | COM 1/2 pin 9 signal select (JRI1/2)                                                                                                    | 47                                                                                     |
|                                                                                                    | 2.4.3                                                                                                    | Serial port 1/2 RS-232/422/485 mode select (JCOM_SEL1/2)                                                                                                    | 47                                                                                     |
|                                                                                                    | 2.4.4                                                                                                    | Clear CMOS (JCMOS1)                                                                                                    | 48                                                                                     |
|                                                                                                    | 2.4.5                                                                                                    | LPC port connector (JLPC1)                                                                                                    | 48                                                                                     |
|                                                                                                    | 2.4.6                                                                                                    | SPI connector (JSPI1)                                                                                                    | 49                                                                                     |
|                                                                                                    | 2.4.7                                                                                                    | Front Panel Connector (CN5)                                                                                                    | 49                                                                                     |
| :                                                                                                    | 2.4.8                                                                                                    | DC Output connector (DCOUT1)                                                                                                    | 50                                                                                     |
|                                                                                                    | 2.4.9                                                                                                    | DC Input connector (JVIN1)                                                                                                    | 50                                                                                     |
|                                                                                                    | 2.4.10                                                                                                    | EC Debug connector (JEC_ROM1)                                                                                                    | 51                                                                                     |
|                                                                                                    | 2.4.11                                                                                                    | On-board header for USB2.0 (USB2)                                                                                                    | 51                                                                                     |
| :                                                                                                    | 2 4 1 2                                                                                                    | Power ON/OFE connector (PW/RBTN1)                                                                                                    | 52                                                                                     |
|                                                                                                    | <u> </u>                                                                                                    |                                                                                                    |                                                                                        |
| 2.5                                                                                                    | 5 A                                                                                                    | UX-M01, IET-6 LAN Bypass, IET-6 LAN Normal, IET-PSEBF (4 port af),                                                                                                    |                                                                                        |
| 2.5<br>IE <sup>-</sup>                                                                                                   | 5 A<br>T-PSE                                                                                                    | UX-M01, IET-6 LAN Bypass, IET-6 LAN Normal, IET-PSEBF (4 port af),<br>EBT (2 port at), AUX-M07, AUX-M08, EBM-BYTS DB-A, EBM-CDVS DB-A,                                                                                                    |                                                                                        |
| 2.5<br>IE <sup>-</sup><br>EE                                                                                             | 5 A<br>T-PSE<br>BM-CE                                                                                                    | UX-M01, IET-6 LAN Bypass, IET-6 LAN Normal, IET-PSEBF (4 port af),<br>EBT (2 port at), AUX-M07, AUX-M08, EBM-BYTS DB-A, EBM-CDVS DB-A,<br>DVS DB-B and EBM-BYTS DB-E Jumper & Connector list                                                                                                    | 53                                                                                     |
| 2.8<br>IE <sup></sup><br>EE<br>2.6                                                                                       | 5 A<br>T-PSE<br>3M-CE<br>6 A                                                                                                    | UX-M01, IET-6 LAN Bypass, IET-6 LAN Normal, IET-PSEBF (4 port af),<br>EBT (2 port at), AUX-M07, AUX-M08, EBM-BYTS DB-A, EBM-CDVS DB-A,<br>DVS DB-B and EBM-BYTS DB-E Jumper & Connector list<br>UX-M01 Jumpers & Connectors settings                                                                                                    | 53<br>57                                                                               |
| 2.8<br>IE <sup>-</sup><br>EE<br>2.6                                                                                      | 5 A<br>T-PSE<br>3M-CE<br>6 A<br>2.6.1                                                                                                    | UX-M01, IET-6 LAN Bypass, IET-6 LAN Normal, IET-PSEBF (4 port af),<br>EBT (2 port at), AUX-M07, AUX-M08, EBM-BYTS DB-A, EBM-CDVS DB-A,<br>DVS DB-B and EBM-BYTS DB-E Jumper & Connector list<br>UX-M01 Jumpers & Connectors settings<br>COM 3/4/5/6 pin 9 signal select (JRI3/4/5/6)                                                                                                    | 53<br>57<br>57                                                                         |
| 2.8<br>IE <sup>-</sup><br>EE<br>2.6                                                                                      | 5 A<br>T-PSE<br>3M-CE<br>5 A<br>2.6.1<br>2.6.2                                                                                                    | UX-M01, IET-6 LAN Bypass, IET-6 LAN Normal, IET-PSEBF (4 port af),<br>EBT (2 port at), AUX-M07, AUX-M08, EBM-BYTS DB-A, EBM-CDVS DB-A,<br>DVS DB-B and EBM-BYTS DB-E Jumper & Connector list<br>UX-M01 Jumpers & Connectors settings<br>COM 3/4/5/6 pin 9 signal select (JRI3/4/5/6)<br>USB connector (USB3)                                                                                                    | 53<br>57<br>57<br>57                                                                   |
| 2.8<br>IE <sup>-</sup><br>EE<br>2.6                                                                                      | 5 A<br>T-PSE<br>3M-CE<br>5 A<br>2.6.1<br>2.6.2<br>2.6.3                                                                                                    | UX-M01, IET-6 LAN Bypass, IET-6 LAN Normal, IET-PSEBF (4 port af),<br>EBT (2 port at), AUX-M07, AUX-M08, EBM-BYTS DB-A, EBM-CDVS DB-A,<br>DVS DB-B and EBM-BYTS DB-E Jumper & Connector list<br>UX-M01 Jumpers & Connectors settings<br>COM 3/4/5/6 pin 9 signal select (JRI3/4/5/6)<br>USB connector (USB3)                                                                                                    | 53<br>57<br>57<br>57<br>57                                                             |
| 2.8<br>IE <sup>-</sup><br>EE<br>2.6                                                                                      | 5 A<br>T-PSE<br>3M-CE<br>5 A<br>2.6.1<br>2.6.2<br>2.6.3<br>2.6.4                                                                                                    | UX-M01, IET-6 LAN Bypass, IET-6 LAN Normal, IET-PSEBF (4 port af),<br>EBT (2 port at), AUX-M07, AUX-M08, EBM-BYTS DB-A, EBM-CDVS DB-A,<br>DVS DB-B and EBM-BYTS DB-E Jumper & Connector list<br>UX-M01 Jumpers & Connectors settings<br>COM 3/4/5/6 pin 9 signal select (JRI3/4/5/6)<br>USB connector (USB3)<br>SMBUS of TCA9555 address setting (PJP1)                                                                                                    | 53<br>57<br>57<br>57<br>57<br>58                                                       |
| 2.8<br>IE <sup>-</sup><br>EE<br>2.6                                                                                      | 5 A<br>T-PSE<br>BM-CE<br>5 A<br>2.6.1<br>2.6.2<br>2.6.3<br>2.6.4<br>7 IE                                                                                                    | UX-M01, IET-6 LAN Bypass, IET-6 LAN Normal, IET-PSEBF (4 port af),<br>EBT (2 port at), AUX-M07, AUX-M08, EBM-BYTS DB-A, EBM-CDVS DB-A,<br>DVS DB-B and EBM-BYTS DB-E Jumper & Connector list<br>UX-M01 Jumpers & Connectors settings<br>COM 3/4/5/6 pin 9 signal select (JRI3/4/5/6)<br>USB connector (USB3)<br>SMBUS of TCA9555 address setting (PJP1)<br>ET-6 LAN Normal Connectors settings                                                                                                    | 53<br>57<br>57<br>57<br>58<br>58<br>59                                                 |
| 2.8<br>IE<br>2.6<br>2.7                                                                                                  | 5 A<br>T-PSE<br>BM-CE<br>5 A<br>2.6.1<br>2.6.2<br>2.6.3<br>2.6.4<br>7 IE<br>2.7.1                                                                                                    | UX-M01, IET-6 LAN Bypass, IET-6 LAN Normal, IET-PSEBF (4 port af),<br>EBT (2 port at), AUX-M07, AUX-M08, EBM-BYTS DB-A, EBM-CDVS DB-A,<br>OVS DB-B and EBM-BYTS DB-E Jumper & Connector list<br>UX-M01 Jumpers & Connectors settings<br>COM 3/4/5/6 pin 9 signal select (JRI3/4/5/6)<br>USB connector (USB3)<br>USB connector (JUSB3)<br>SMBUS of TCA9555 address setting (PJP1)<br>ET-6 LAN Normal Connectors settings<br>USB connector 3 (USB3)                                                                                                    | 53<br>57<br>57<br>57<br>58<br>58<br>59<br>59                                           |
| 2.8<br>IE <sup>-</sup><br>2.6                                                                                            | 5 A<br>T-PSE<br>3M-CE<br>5 A<br>2.6.1<br>2.6.2<br>2.6.3<br>2.6.4<br>7 IE<br>2.7.1<br>2.7.2                                                                                                  | UX-M01, IET-6 LAN Bypass, IET-6 LAN Normal, IET-PSEBF (4 port af),<br>EBT (2 port at), AUX-M07, AUX-M08, EBM-BYTS DB-A, EBM-CDVS DB-A,<br>OVS DB-B and EBM-BYTS DB-E Jumper & Connector list<br>UX-M01 Jumpers & Connectors settings<br>COM 3/4/5/6 pin 9 signal select (JRI3/4/5/6)<br>USB connector (USB3)<br>USB connector (JUSB3)<br>SMBUS of TCA9555 address setting (PJP1)<br>ET-6 LAN Normal Connectors settings<br>USB connector 3 (USB3)                                                                                                    | 53<br>57<br>57<br>57<br>58<br>58<br>59<br>59<br>59                                     |
| 2.8<br>IE <sup>-</sup><br>2.6<br>2.7<br>2.7                                                                              | 5 A<br>T-PSE<br>3M-CE<br>5 A<br>2.6.1<br>2.6.2<br>2.6.3<br>2.6.4<br>7 IE<br>2.7.1<br>2.7.2<br>3 IE                                                                                          | UX-M01, IET-6 LAN Bypass, IET-6 LAN Normal, IET-PSEBF (4 port af),<br>EBT (2 port at), AUX-M07, AUX-M08, EBM-BYTS DB-A, EBM-CDVS DB-A,<br>OVS DB-B and EBM-BYTS DB-E Jumper & Connector list<br>UX-M01 Jumpers & Connectors settings<br>COM 3/4/5/6 pin 9 signal select (JRI3/4/5/6)<br>USB connector (USB3)<br>USB connector (JUSB3)<br>SMBUS of TCA9555 address setting (PJP1)<br>ET-6 LAN Normal Connectors settings<br>USB connector 3 (USB3)<br>Power connector (PWR1)<br>ET-PSEBF (4 port af) Jumpers & Connectors settings                                                                                                    | 53<br>57<br>57<br>57<br>58<br>59<br>59<br>59<br>60                                     |
| 2.8<br>IE <sup>-</sup><br>2.6<br>2.7<br>2.7<br>2.8                                                                       | 5 A<br>T-PSE<br>3M-CE<br>5 A<br>2.6.1<br>2.6.2<br>2.6.3<br>2.6.4<br>7 IE<br>2.7.1<br>2.7.2<br>3 IE<br>2.8.1                                                                                 | UX-M01, IET-6 LAN Bypass, IET-6 LAN Normal, IET-PSEBF (4 port af),<br>EBT (2 port at), AUX-M07, AUX-M08, EBM-BYTS DB-A, EBM-CDVS DB-A,<br>DVS DB-B and EBM-BYTS DB-E Jumper & Connector list<br>UX-M01 Jumpers & Connectors settings<br>COM 3/4/5/6 pin 9 signal select (JRI3/4/5/6)<br>USB connector (USB3)<br>USB connector (JUSB3)<br>SMBUS of TCA9555 address setting (PJP1)<br>ET-6 LAN Normal Connectors settings<br>USB connector 3 (USB3)<br>Power connector (PWR1)<br>ET-PSEBF (4 port af) Jumpers & Connectors settings<br>USB connector 3 (USB3)                                                                                                    | 53<br>57<br>57<br>57<br>58<br>59<br>59<br>60<br>60                                     |
| 2.8<br>IE <sup>-</sup><br>2.6<br>2.7<br>2.7<br>2.8                                                                       | 5 A<br>T-PSE<br>3M-CE<br>5 A<br>2.6.1<br>2.6.2<br>2.6.3<br>2.6.4<br>7 IE<br>2.7.1<br>2.7.2<br>3 IE<br>2.8.1<br>2.8.2                                                                        | UX-M01, IET-6 LAN Bypass, IET-6 LAN Normal, IET-PSEBF (4 port af),<br>EBT (2 port at), AUX-M07, AUX-M08, EBM-BYTS DB-A, EBM-CDVS DB-A,<br>DVS DB-B and EBM-BYTS DB-E Jumper & Connector list<br>UX-M01 Jumpers & Connectors settings<br>COM 3/4/5/6 pin 9 signal select (JRI3/4/5/6)<br>USB connector (USB3)<br>USB connector (JUSB3)<br>SMBUS of TCA9555 address setting (PJP1)<br>ET-6 LAN Normal Connectors settings<br>USB connector 3 (USB3)<br>Power connector (PWR1)<br>ET-PSEBF (4 port af) Jumpers & Connectors settings<br>USB connector 3 (USB3)<br>Power connector 3 (USB3)                                                                                                    | 53<br>57<br>57<br>57<br>58<br>59<br>59<br>59<br>60<br>60<br>60                         |
| 2.8<br>IE <sup>-</sup><br>2.6<br>2.7<br>2.8<br>2.8                                                                       | 5 A<br>T-PSE<br>3M-CE<br>5 A<br>2.6.1<br>2.6.2<br>2.6.3<br>2.6.4<br>7 IE<br>2.7.1<br>2.7.2<br>3 IE<br>2.8.1<br>2.8.2<br>9 IE                                                                | UX-M01, IET-6 LAN Bypass, IET-6 LAN Normal, IET-PSEBF (4 port af),<br>EBT (2 port at), AUX-M07, AUX-M08, EBM-BYTS DB-A, EBM-CDVS DB-A,<br>DVS DB-B and EBM-BYTS DB-E Jumper & Connector list<br>UX-M01 Jumpers & Connectors settings<br>COM 3/4/5/6 pin 9 signal select (JRI3/4/5/6)<br>USB connector (USB3)<br>USB connector (JUSB3)<br>SMBUS of TCA9555 address setting (PJP1)<br>ET-6 LAN Normal Connectors settings<br>USB connector 3 (USB3)<br>Power connector (PWR1)<br>ET-PSEBF (4 port af) Jumpers & Connectors settings<br>USB connector 3 (USB3)<br>Power connector (PWR1)<br>ET-PSEBT (2 port at) Jumpers & Connectors settings                                                                                                    | 53<br>57<br>57<br>57<br>58<br>59<br>59<br>59<br>60<br>60<br>61                         |
| 2.8<br>IE <sup>-</sup><br>2.6<br>2.7<br>2.7<br>2.8<br>2.8                                                                | 5 A<br>T-PSE<br>3M-CE<br>5 A<br>2.6.1<br>2.6.2<br>2.6.3<br>2.6.4<br>7 IE<br>2.7.1<br>2.7.2<br>3 IE<br>2.8.1<br>2.8.1<br>2.8.2<br>9 IE<br>2.9.1                                              | UX-M01, IET-6 LAN Bypass, IET-6 LAN Normal, IET-PSEBF (4 port af),<br>EBT (2 port at), AUX-M07, AUX-M08, EBM-BYTS DB-A, EBM-CDVS DB-A,<br>DVS DB-B and EBM-BYTS DB-E Jumper & Connector list<br>UX-M01 Jumpers & Connectors settings                                                                                                    | 53<br>57<br>57<br>57<br>58<br>59<br>59<br>60<br>60<br>61<br>61                         |
| 2.8<br>IE<br>2.6<br>2.7<br>2.7<br>2.8<br>2.8<br>2.8<br>2.8                                                               | 5 A<br>T-PSE<br>3M-CD<br>5 A<br>2.6.1<br>2.6.2<br>2.6.3<br>2.6.4<br>7 IE<br>2.7.1<br>2.7.2<br>3 IE<br>2.8.1<br>2.8.1<br>2.8.2<br>9 IE<br>2.9.1<br>2.9.2                                     | UX-M01, IET-6 LAN Bypass, IET-6 LAN Normal, IET-PSEBF (4 port af),<br>EBT (2 port at), AUX-M07, AUX-M08, EBM-BYTS DB-A, EBM-CDVS DB-A,<br>DVS DB-B and EBM-BYTS DB-E Jumper & Connector list<br>UX-M01 Jumpers & Connectors settings<br>COM 3/4/5/6 pin 9 signal select (JRI3/4/5/6)<br>USB connector (USB3)<br>USB connector (JUSB3)<br>SMBUS of TCA9555 address setting (PJP1)<br>ET-6 LAN Normal Connectors settings<br>USB connector 3 (USB3)<br>Power connector (PWR1)<br>ET-PSEBF (4 port af) Jumpers & Connectors settings<br>USB connector 3 (USB3)<br>Power connector (PWR1)<br>ET-PSEBT (2 port at) Jumpers & Connectors settings<br>USB connector 3 (USB3)<br>Power connector 3 (USB3)<br>Power connector 7 (PWR1)                                                                                                    | 53<br>57<br>57<br>57<br>58<br>59<br>59<br>60<br>60<br>61<br>61<br>61                   |
| 2.8<br>IE <sup>-</sup><br>2.6<br>2.7<br>2.8<br>2.8<br>2.9<br>2.9<br>2.9                                                  | 5 A<br>T-PSE<br>3M-CE<br>5 A<br>2.6.1<br>2.6.2<br>2.6.3<br>2.6.4<br>7 IE<br>2.7.1<br>2.7.2<br>3 IE<br>2.8.1<br>2.8.2<br>9 IE<br>2.9.1<br>2.9.2<br>10 A                                      | UX-M01, IET-6 LAN Bypass, IET-6 LAN Normal, IET-PSEBF (4 port af),<br>EBT (2 port at), AUX-M07, AUX-M08, EBM-BYTS DB-A, EBM-CDVS DB-A,<br>DVS DB-B and EBM-BYTS DB-E Jumper & Connector list<br>UX-M01 Jumpers & Connectors settings<br>COM 3/4/5/6 pin 9 signal select (JRI3/4/5/6)<br>USB connector (USB3)<br>USB connector (JUSB3)<br>SMBUS of TCA9555 address setting (PJP1)<br>ET-6 LAN Normal Connectors settings<br>USB connector 3 (USB3)<br>Power connector (PWR1)<br>ET-PSEBF (4 port af) Jumpers & Connectors settings<br>USB connector 3 (USB3)<br>Power connector (PWR1)<br>ET-PSEBT (2 port at) Jumpers & Connectors settings<br>USB connector 3 (USB3)<br>Power connector (PWR1)<br>ET-PSEBT (2 port at) Jumpers & Connectors settings<br>USB connector 3 (USB3)<br>Power connector (PWR1)<br>ET-PSEBT (2 port at) Jumpers & Connectors settings<br>USB connector 3 (USB3)<br>Power connector (PWR1) | 53<br>57<br>57<br>57<br>58<br>59<br>59<br>59<br>60<br>61<br>61<br>61<br>61             |
| 2.8<br>IE <sup>-</sup><br>2.6<br>2.7<br>2.8<br>2.8<br>2.8<br>2.8<br>2.8<br>2.9<br>2.8<br>2.9<br>2.9<br>2.7<br>2.7<br>2.7 | 5 A<br>T-PSE<br>3M-CE<br>5 A<br>2.6.1<br>2.6.2<br>2.6.3<br>2.6.4<br>7 IE<br>2.7.1<br>2.7.2<br>3 IE<br>2.8.1<br>2.8.1<br>2.8.2<br>9 IE<br>2.9.1<br>2.9.1<br>2.9.1<br>2.9.2<br>10 A<br>2.10.1 | <ul> <li>UX-M01, IET-6 LAN Bypass, IET-6 LAN Normal, IET-PSEBF (4 port af),</li> <li>EBT (2 port at), AUX-M07, AUX-M08, EBM-BYTS DB-A, EBM-CDVS DB-A,</li> <li>DVS DB-B and EBM-BYTS DB-E Jumper &amp; Connector list</li></ul>                                                                                                    | 53<br>57<br>57<br>57<br>58<br>59<br>59<br>60<br>60<br>61<br>61<br>61<br>61<br>62<br>62 |

|   | 2.11.1 D    | Digital Input connector 1 (JDI1)                | . 63 |
|---|-------------|-------------------------------------------------|------|
|   | 2.11.2 D    | Digital Input connector 2 (JDI2)                | . 64 |
|   | 2.11.3 D    | Digital Output connector 1 (JDO1)               | . 65 |
|   | 2.11.4 C    | Digital Output connector 2 (JDO2)               | . 66 |
|   | 2.11.5      | General purpose I/O connector (DIO1)            | . 67 |
|   | 2.11.6 P    | Power connector (PWR1)                          | . 68 |
|   | 2.11.7 R    | Remote power button (CN1)                       | . 68 |
|   | 2.12 EBM-   | BYTS DB-A Jumpers & Connectors settings         | .69  |
|   | 2.12.1 C    | COM 3/4 pin 9 signal select (OJRI3/4)           | . 69 |
|   | 2.12.2 S    | Serial port 1/2 – RS485 mode select (OJP485)    | . 69 |
|   | 2.12.3 S    | MBUS of TCA9555 address setting (OJP1)          | . 70 |
|   | 2.13 EBM-   | CDVS DB-A Connector settings                    | .71  |
|   | 2.13.1 F    | ront Panel Connector 1 (CN1)                    | . 71 |
|   | 2.14 EBM-   | CDVS DB-B Connector settings                    | .72  |
|   | 2.14.1 D    | DC Input connector (DC-IN1)                     | . 72 |
|   | 2.14.2 D    | DC Output connector (DC-OUT1)                   | . 72 |
|   | 2.15 Instal | ling Hard Disk & Memory, PCI devices (EMS-SKLU) | .73  |
|   | 2.16 Instal | ling Mounting Brackets (EMS-SKLU)               | .75  |
|   | 2.17 Instal | ling Hard Disk (EMS-SKLU-GPIO)                  | .76  |
| 3 | BIOS Setup  |                                                 | .77  |
|   | 3.1 Introd  | luction                                         | .78  |
|   | 3.2 Starti  | ng Setup                                        | .78  |
|   | 3.3 Using   | g Setup                                         | .79  |
|   | 3.4 Gettir  | ng Help                                         | .80  |
|   | 3.5 In Ca   | se of Problems                                  | .80  |
|   | 3.6 BIOS    | setup                                           | .81  |
|   | 3.6.1 Mai   | n Menu                                          | . 81 |
|   | 3.6.1.1     | System Language                                 | . 82 |
|   | 3.6.1.2     | System Date                                     | . 82 |
|   | 3.6.1.3     | System Time                                     | . 82 |
|   | 3.6.2 Adv   | anced Menu                                      | . 82 |
|   | 3.6.2.1     | Trusted Computing                               | . 83 |
|   | 3.6.2.2     | ACPI Settings                                   | . 84 |
|   | 3.6.2.3     | AMT Configuration                               | . 85 |
|   | 3.6.2.4     | PCH-FW Configuration                            | . 86 |
|   | 3.6.2.4.1   | Firmware Update Configuration                   | . 86 |
|   | 3.6.2.5     | IT8528 Super IO Configuration                   | . 87 |
|   | 3.6.2.5.1   | Serial Port 1 Configuration                     | . 87 |
|   | 3.6.2.5.2   | Serial Port 2 Configuration                     | . 88 |
|   | 3.6.2.6     | EC 8528 H/W Monitor                             | . 88 |
|   |             |                                                 |      |

| 3.6       | 6.2.7   | S5 RTC Wake Settings                      | 89  |
|-----------|---------|-------------------------------------------|-----|
| 3.6       | 6.2.8   | Serial Port Console Redirection           | 89  |
| 3.6       | 6.2.8.1 | Legacy Console Redirection Settings       | 90  |
| 3.6       | 6.2.9   | CPU Configuration                         | 91  |
| 3.6       | 6.2.10  | Intel TXT Information                     | 91  |
| 3.6       | 6.2.11  | SATA Configuration                        | 92  |
| 3.6       | 6.2.12  | Network Stack Configuration               | 100 |
| 3.6       | 6.2.13  | CSM Configuration                         | 101 |
| 3.6       | 6.2.14  | USB Configuration                         | 101 |
| 3.6.3     | Chi     | pset                                      | 103 |
| 3.0       | 5.3.1   | System Agent (SA) Configuration           | 103 |
| 3.0       | 5.3.1.1 | Graphics Configuration                    | 104 |
| 3.0       | 5.3.1.2 | Memory Configuration                      | 104 |
| 3.0       | 5.3.2   | PCH-IO Configuration                      | 105 |
| 3.6       | 6.3.2.1 | PCI Express Configuration                 | 105 |
|           | 3.6.3   | 3.2.1.1 PCI Express Root Port2 (mPCIe)    | 106 |
|           | 3.6.3   | 3.2.1.2 PCI Express Root Port3 (I210/211) | 107 |
|           | 3.6.3   | 3.2.1.3 PCI Express Root Port5 (IET)      | 108 |
|           | 3.6.3   | 3.2.1.4 PCI Express Root Port6 (IET)      | 109 |
|           | 3.6.3   | 3.2.1.5 PCI Express Root Port7 (IET)      | 110 |
|           | 3.6.3   | 3.2.1.6 PCI Express Root Port8 (IET)      | 111 |
|           | 3.6.3   | 3.2.1.7 PCI Express Root Port12 (M.2)     | 112 |
| 3.6       | 6.3.2.2 | USB Configuration                         | 113 |
| 3.6       | 6.3.2.3 | HD Audio Configuration                    | 114 |
| 3.6.4     | Sec     | curity                                    | 114 |
| 3.6       | 6.4.1   | Secure Boot menu                          | 115 |
| 3.6       | 6.4.1.1 | Key Management                            | 116 |
| 3.6.5     | Boo     | ot                                        | 117 |
| 3.6.6     | Sav     | ve and exit                               | 118 |
| 3.6       | 6.6.1   | Save Changes and Reset                    | 118 |
| 3.6       | 6.6.2   | Discard Changes and Reset                 | 119 |
| 3.6       | 6.6.3   | Restore Defaults                          | 119 |
| 3.6       | 6.6.4   | Launch EFI Shell from filesystem device   | 119 |
| 4. Driver | s Inst  | allation                                  | 120 |
| 4.1       | Install | Chipset Driver                            | 121 |
| 4.2       | Install | ME Driver                                 | 122 |
| 4.3       | Install | VGA Driver                                | 123 |
| 4.4       | Install | Audio Driver (For Realtek ALC888S)        | 124 |
| 4.5       | Install | Ethernet Driver                           | 125 |

# **1. Getting Started**

### 1.1 Safety Precautions

#### Warning!

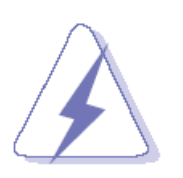

Always completely disconnect the power cord from your chassis whenever you work with the hardware. Do not make connections while the power is on. Sensitive electronic components can be damaged by sudden power surges. Only experienced electronics personnel should open the PC chassis.

#### Caution!

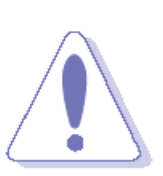

Always ground yourself to remove any static charge before touching the CPU card. Modern electronic devices are very sensitive to static electric charges. As a safety precaution, use a grounding wrist strap at all times. Place all electronic components in a static-dissipative surface or static-shielded bag when they are not in the chassis.

#### **1.2 Packing List**

- 1 x EMS-SKLU/EMS-SKLU-Marine 6th Gen Intel® Core™ Processor i7/i5/i3/Celeron Fanless Rugged Embedded System
- Other major components include the followings:
  - 44 Pin Multi I/O Cable
  - Wall Mount Kit
  - Terminal Block to Lockable DC Jack cable
  - DP to VGA Converter
  - 60W/120W adapter (optional)
  - Power cord (optional)

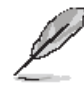

If any of the above items is damaged or missing, contact your retailer.

### 1.3 System Specifications

| System         |                                                                             |  |
|----------------|-----------------------------------------------------------------------------|--|
|                | EBM-SKLUS (EMS-SKLU)                                                        |  |
|                |                                                                             |  |
|                | With IET Extension Board                                                    |  |
|                | EBM-SKLUS +AUX-M01 (EMS-SKLU-6 COM)                                         |  |
|                | EBM-SKLUS +IET-BYPASS (EMS-SKLU-6 LAN Bypass)                               |  |
|                | EBM-SKLUS +IET-Normal LAN (EMS-SKLU- 6 LAN Normal)                          |  |
|                | EBM-SKLUS +IET-PSEBF (EMS-SKLU-PSEBF)                                       |  |
| Peerd          | EBM-SKLUS +IET-PSEBT (EMS-SKLU-PSEBT)                                       |  |
| Board          | EBM-SKLUS +AUX-M07 (EMS-SKLU-4 COM Isolation)                               |  |
|                | EBM-SKLUS +EBM-BYTS DB-A (EMS-SKLU-HDMI)                                    |  |
|                | EBM-SKLUS +EBM-CDVS DB-A (EMS-SKLU-DVI)                                     |  |
|                | EBM-SKLUS +EBM-BYTS DB-E (EMS-SKLU-USB)                                     |  |
|                | EBM-SKLUS +AUX-M08 (EMS-SKLU-GPIO)                                          |  |
|                |                                                                             |  |
|                | Marine Version                                                              |  |
|                | EBM-SKLUS+AUX-M07+ EBM-CDVS DB-B B1 (EMS-SKLU-Marine)                       |  |
|                | • Intel® Core™ i7-6600U Processor (4M Cache, up to 3.40 GHz)                |  |
| CDU            | • Intel® Core™ i5-6300U Processor (3M Cache, up to 3.00 GHz)                |  |
| CPU            | • Intel® Core™ i3-6100U Processor (3M Cache, 2.30 GHz)                      |  |
|                | Intel® Celeron® Processor 3955U (2M Cache, 2.00 GHz)                        |  |
| BIOS           | AMI UEFI BIOS 128 Mbit SPI Flash ROM                                        |  |
| I/O Chip       | EC ITE IT8528E                                                              |  |
| System Memory  | One 260-pin SODIMM Socket Up to 16GB DDR4 2133MHz SDRAM                     |  |
| Watchdog Timer | • H/W Reset, 1sec. ~ 65535sec.                                              |  |
| H/W Status     |                                                                             |  |
| Monitor        | CPU & system temperature monitoring and voltages monitoring                 |  |
|                | Horizontal battery socket                                                   |  |
| Battery        | • Supports wide operating temperature (adjusting according to test result)  |  |
|                | Supports no RTC battery mode                                                |  |
|                | • IET interface (1 x DP, 4 x PClex1, 3 x USB, 1 x LPC, 1 x Line-Out(R/L), 1 |  |
| Furnancian     | x SMBus)                                                                    |  |
| Expansion      | • 1 x mini-PCIe Socket, supports PCIe, USB 2.0 and SIM Card slot            |  |
|                | • 1 x M.2, supports B-Key 2242/3042 and SIM Card slot (SSD & 3G/4G)         |  |
| Storage        |                                                                             |  |
| Combination    | • 1 x 2.5" Drive Bay                                                        |  |
| Compination    | • 1 x M.2 B-Key 2242/3042                                                   |  |

| Others              | •   | support TPM2.0 (default), RAID 0/1                                                  |  |
|---------------------|-----|-------------------------------------------------------------------------------------|--|
| Front Side External | I/O |                                                                                     |  |
|                     | •   | 1 x Dual deck USB connector for two USB 3.0 ports (USB 2.0 signal                   |  |
|                     |     | included)                                                                           |  |
|                     | •   | 1 x Swappable 2.5" drive bay (SATA III, 2A, 12mm)                                   |  |
|                     | •   | 2 x SIM Card Slot (Mini PCIe, M.2)                                                  |  |
| I/O Connector       | •   | 1 x Push Button for Power on/off (Sunk type)                                        |  |
|                     | •   | 1 x Push Button for Reset (Hidden Type)                                             |  |
|                     | •   | 1 x 2-Pin Terminal Block for wire-control power on/off                              |  |
|                     | •   | 1 x Power LED (Green)                                                               |  |
|                     | •   | 1 x Storage LED (Green)                                                             |  |
| Rear Side External  | I/O |                                                                                     |  |
|                     | •   | 2 x COM(RS 232/ 422/ 485(4-wire) selectable by Jumper; RS 485                       |  |
|                     |     | supports Auto Flow(EMS-SKLU, EMS-SKLU-6 LAN Bypass,                                 |  |
|                     |     | EMS-SKLU-6 LAN Normal, EMS-SKLU-PSEBF, EMS-SKLU-PSEBT,                              |  |
|                     |     | EMS-SKLU-DVI, EMS-SKLU-USB, EMS-SKLU-GPIO)                                          |  |
|                     | •   | 6 x COM (RS 232/ 422/ 485(4-wire) selectable by Jumper; RS 485                      |  |
| СОМ                 |     | supports Auto Flow (EMS-SKLU-6COM)                                                  |  |
|                     | •   | 6 x COM (RS 232/ 422/ 485(4-wire) selectable by Jumper; RS 485                      |  |
|                     |     | supports Auto; COM3 ~ COM6 Supported 2.5kv Isolation)                               |  |
|                     |     | (EMS-SKLU-4COM Isolation)                                                           |  |
|                     | •   | 4 x COM (C RS 232/ 422/ 485(4-wire) selectable by Jumper; RS 485                    |  |
|                     |     | supports Auto) (EMS-SKLU-HDMI)                                                      |  |
|                     | •   | 2 x Giga LAN (EMS-SKLU, EMS-SKLU-DVI ,EMS-SKLU-6 COM,                               |  |
|                     |     | EMS-SKLU-4 COM Isolation, EMS-SKLU-Marine, EMS-SKLU-USB)                            |  |
|                     | •   | 4 x Giga LAN (EMS-SKLU-HDMI)                                                        |  |
|                     | •   | 4 x Giga LAN ( 2 port Powered LAN support IEEE802.at                                |  |
| LAN                 |     | (EMS-SKLU-PSEBT)                                                                    |  |
|                     | •   | 6 x Giga LAN (EMS-SKLU-6 LAN Bypass, EMS-SKLU-6 LAN Normal)                         |  |
|                     | •   | 6 x Giga LAN (4 port Powered LAN support IEEE802.af)                                |  |
|                     |     | (EMS-SKLU-PSEBF, EMS-SKLU-GPIO)                                                     |  |
|                     | •   | 1 x DP+ 1.2 (EMS-SKLU, EMS-SKLU-6 COM, EMS-SKLU-6 LAN                               |  |
|                     |     | Bypass, EMS-SKLU-6 LAN Normal, EMS-SKLU-4 COM Isolation,                            |  |
|                     |     | EMS-SKLU-PSEBF, EMS-SKLU-PSEBT,EMS-SKLU-Marine,                                     |  |
| Diamlay             |     | EMS-SKLU-USB, EMS-SKLU-GPIO)                                                        |  |
| Display             | •   | 1 x DP+ 1.2, 1 x DVI (EMS-SKLU-DVI)                                                 |  |
|                     | •   | 1 x DP+ 1.2, 1 x HDMI (EMS-SKLU-HDMI)                                               |  |
|                     |     | (DP <sup>+</sup> =DP to VGA converter is the standard accessory, and optional DP to |  |
|                     |     | DVI, DP to HDMI converters)                                                         |  |
| Audio               | •   | 1 x Line-IN                                                                         |  |

|                                         | •                                       | 1 x Mic-IN                                                              |                                       |  |  |
|-----------------------------------------|-----------------------------------------|-------------------------------------------------------------------------|---------------------------------------|--|--|
|                                         | •                                       | 1x Line-Out                                                             |                                       |  |  |
|                                         | •                                       | 1 x 44bit GPIO                                                          |                                       |  |  |
|                                         |                                         | (1 x 12bit GPIO, 6-bits for input                                       | and 6-bit for output + 1 x 32bit GPIO |  |  |
|                                         |                                         | support 1.5KV isolation.) (EMS-SKLU-GPIO)                               |                                       |  |  |
|                                         |                                         |                                                                         |                                       |  |  |
|                                         |                                         | 2 x 18-Pin Terminal Block for GPIO                                      |                                       |  |  |
|                                         |                                         | -Supports 16-bit GPI & 16-bit GPO                                       |                                       |  |  |
|                                         |                                         | -Supports 1.5KV Isolation                                               |                                       |  |  |
|                                         |                                         | Input (DI)                                                              | Output (DO)                           |  |  |
| GPIO                                    |                                         | Input Channels: 16, source                                              | Output Channels: 16, sink type.       |  |  |
|                                         |                                         | type                                                                    | Output Current: Max 250 mA Per        |  |  |
|                                         |                                         | Input Voltage: 0~30Vdc input                                            | channel                               |  |  |
|                                         |                                         | Dry Contacts:                                                           | External voltage 10 to 30Vdc,         |  |  |
|                                         |                                         | Logic Level 0: Close to GND                                             | open collector to 30V                 |  |  |
|                                         |                                         | Logic Level 1: Open                                                     |                                       |  |  |
|                                         |                                         | Wet Contacts:                                                           |                                       |  |  |
|                                         |                                         | Logic level 0: +10V to 24V                                              |                                       |  |  |
|                                         |                                         | Logic Level 1: +3V Max                                                  |                                       |  |  |
|                                         | •                                       | 4 x USB 3.0 (Rear 2; Front 2) (E                                        | MS-SKLU)                              |  |  |
|                                         | •                                       | 6 x USB 2.0/ 3.0 (Rear 4; Front                                         | 2) (EMS-SKLU-HDMI,                    |  |  |
|                                         |                                         | EMS-SKLU-DVI ,EMS-SKLU-6                                                | COM, EMS-SKLU-6 LAN Bypass,           |  |  |
|                                         |                                         | EMS-SKLU-6 LAN Normal, EM                                               | S-SKLU-4 COM Isolation,               |  |  |
| 038                                     |                                         | EMS-SKLU-PSEBF, EMS-SKL                                                 | U-PSEBT,EMS-SKLU-Marine)              |  |  |
|                                         | •                                       | 11 x USB2.0/ 3.0 (Rear 9, USB                                           | 3.0 x 6 + USB 2.0 x 3; Front 2)       |  |  |
|                                         |                                         | (EMS-SKLU-USB)                                                          |                                       |  |  |
|                                         | •                                       | 3 x USB 2.0/3.0 (USB 3.0 x 2 +                                          | USB 2.0 x 1) (EMS-SKLU-GPIO)          |  |  |
| SIM                                     | •                                       | 2 x SIM Card Slot                                                       |                                       |  |  |
| SMBUS                                   | •                                       | 1 x SMBUS                                                               |                                       |  |  |
| PS/2                                    | •                                       | 2 x PS/2                                                                |                                       |  |  |
| Power Input                             | • 1 x 3-Pin Terminal Block for DC-Input |                                                                         | -Input                                |  |  |
| Antenna • 2 x Antenna mounting w/ cover |                                         |                                                                         |                                       |  |  |
| Internal I/O Connec                     | Internal I/O Connector                  |                                                                         |                                       |  |  |
|                                         | •                                       | 1 x 7+15-pin SATAIII connector                                          | (2A)                                  |  |  |
|                                         | •                                       | 1 x 4-pin wafer connector for +5                                        | V, +12V and GND output.               |  |  |
|                                         | •                                       | 1 x 6-Pin wafer connector for DC-OUT                                    |                                       |  |  |
| I/O Connector                           | •                                       | 1 x 3-pin header for CMOS (protect*Clear)                               |                                       |  |  |
|                                         | •                                       | 2 x 2 x 3-pin header for COM1/ 2 pin 9 signal selection (+5, +12, Ring) |                                       |  |  |
|                                         | •                                       | 1 x 2 x 7-pin header for LPC                                            |                                       |  |  |
|                                         | •                                       | 1 x 2 x 3-Pin header for SPI                                            |                                       |  |  |

| 1 x 3-pin DIP Switch for Power mode (AT/ATX) |                                                           |  |
|----------------------------------------------|-----------------------------------------------------------|--|
|                                              | 1 x Buzzer                                                |  |
|                                              | 1 x 1 x 5-Pin header for 1 x USB 2.0 reservation          |  |
|                                              | • 1 x 3-pin for EC                                        |  |
| Display                                      |                                                           |  |
| Chipset                                      | Intel® Skylake Processor integrated Graphics              |  |
|                                              | • 1 x DP+ 1.2                                             |  |
| Desclution                                   | One Panel Display max. 4096x2304@60Hz                     |  |
| Resolution                                   | DP to VGA will be the standard accessory                  |  |
|                                              | DP to DVI-I and DP to HDMI will be the optional accessory |  |
| Ethernet                                     |                                                           |  |
| Chinest                                      | 1 x Intel I211AT GbE controller                           |  |
| Chipset                                      | 1 x Intel I219LM Gigabit Ethernet PHY                     |  |
| Ethernet Interface                           | 10/100/1000 Base-Tx GbE compatible                        |  |
| Audio                                        |                                                           |  |
| Chipset                                      | Realtek ALC888S HD codec                                  |  |
| Audio Interface                              | Mic-In, Line-In and Line-Out                              |  |
| Mechanical & Envir                           | ronmental                                                 |  |
|                                              | • DC +9V ~ +32V (±0%), wide voltage single power input    |  |
| Power Requirement                            | TVS component for surge protection                        |  |
|                                              | Reverse current/voltage protection                        |  |
|                                              | Single power ATX Supports S0, S3, S4, S5                  |  |
| ACPI                                         | Compliant with ACPI 5.0                                   |  |
| Power Connector                              | 2 Pin Terminal Block (V/L V/ Ground)                      |  |
| Туре                                         |                                                           |  |
| Power Mode                                   | AT/ATX (ATX is the default setting)                       |  |
|                                              | • 240mm x 151.5mm x 45mm (EMS-SKLU)                       |  |
|                                              | • 240mm x 151.5mm x 60mm (EMS-SKLU-6 COM, EMS-SKLU-6 LAN  |  |
| Dimension                                    | Bypass, EMS-SKLU-6 LAN Normal, EMS-SKLU-PSEBF,            |  |
| Dimension                                    | EMS-SKLU-PSEBT, EMS-SKLU-4 COM Isolation, EMS-SKLU-HDMI,  |  |
|                                              | EMS-SKLU-DVI, EMS-SKLU-USB)                               |  |
|                                              | • 240mm x 151.5mm x 75mm (EMS-SKLU-Marine, EMS-SKLU-GPIO) |  |
| Weight                                       | • 3 Kg                                                    |  |
| Color                                        | Black                                                     |  |
| Mounting Kit                                 | Wall mount kit (Standard)                                 |  |
|                                              | Din Rail mount kit (Optional)                             |  |
| Reliability                                  |                                                           |  |
| CE/FCC                                       | CE & FCC Class A w/ERP                                    |  |
| Safety                                       | Avalue Standard Test Criteria                             |  |

#### **EMS-SKLU Series**

| Dust and Rain Test | • IP50                                                                  |  |  |
|--------------------|-------------------------------------------------------------------------|--|--|
| Vibration Test     | • With SSD : 5Grms, IEC 60068-2-64, Random, 5 ~ 500Hz, 1hr/axis         |  |  |
| Mechanical Shock   | With SSD : 500rmg JEC 60068 2 27 Holf Sing 11mg                         |  |  |
| Test               | • With SSD : 50Grms, IEC 60068-2-27, Hall Sine, 11ms                    |  |  |
| Drop Test          | Avalue Standard Test Criteria                                           |  |  |
|                    | • [Group 1]                                                             |  |  |
|                    | -20°C ~ 60°C (w/SSD) ambient w/ air flow                                |  |  |
|                    | 0°C ~ 40°C (w/HDD) ambient w/ air flow                                  |  |  |
|                    | (EMS-SKLU, EMS-SKLU-6 COM, EMS-SKLU-6 LAN Bypass, EMS-SKLU-6            |  |  |
|                    | LAN Normal, EMS-SKLU-4 COM Isolation, EMS-SKLU-HDMI,                    |  |  |
|                    | EMS-SKLU-DVI,EMS-SKLU-Marine, EMS-SKLU-USB)                             |  |  |
| Operating          |                                                                         |  |  |
| Temperature        | • [Group 2]                                                             |  |  |
| remperature        | -20°C ~ 50°C (w/SSD) ambient w/ air flow                                |  |  |
|                    | 0°C ~ 40°C (w/HDD) ambient w/ air flow                                  |  |  |
|                    | (EMS-SKLU-PSEBF, EMS-SKLU-PSEBT, EMS-SKLU-GPIO)                         |  |  |
|                    |                                                                         |  |  |
|                    | The default setting of turbo boost technology is enabled in BIOS.       |  |  |
|                    | The processor frequency will be floating between base and turbo         |  |  |
|                    | frequencies when turbo boost technology is enabled.                     |  |  |
| Operating Humidity | • 5% ~ 90% relative humidity, non-condensing                            |  |  |
| Storage            | • -40°C ~ 85°C                                                          |  |  |
| Temperature        |                                                                         |  |  |
| Other Request      | • IEC-60945 certified w/ EPM1718 Marine power board (Protected from the |  |  |
|                    | weather (formerly class B))                                             |  |  |
| Compliant with fo  | llowing Flexible IET Expansion Modules                                  |  |  |
| IET-6 LAN Bypass   | • 4 x LAN support 2-Pair LAN bypass + 2 x USB 2.0                       |  |  |
| IET-6 LAN Normal   | • 4 x normal LAN + 2 x USB 2.0                                          |  |  |
| IET-PSEBF          | • 4 x LAN support PoE 802.3af + 2 x USB 2.0                             |  |  |
| IET-PSEBT          | • 2 x LAN support PoE 802.3at + 2 x USB 2.0                             |  |  |
| EBM-CDVS DB-A      | • 1 x DVI-D + 2 x USB 2.0                                               |  |  |
| EBM-BYTS DB-E      | • 4 x USB 3.0 + 3 x USB 2.0                                             |  |  |
| EBM-BYTS DB-A      | • 1 x HDMI, 2 x RJ45, 2 x RS-232/422/485 (BIOS), 2 x USB 2.0            |  |  |
| AUX-M01            | • 4 x RS-232/422/485(BIOS), 2 x USB 2.0                                 |  |  |
| AUX-M07            | • 4 x RS-232/422/485(BIOS) w/ 2.5KV isolation, 2 x USB 2.0              |  |  |

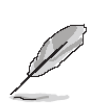

**Note:** Specifications are subject to change without notice.

#### 1.4 System Overview

1.4.1 Front View

**EMS-SKLU** 

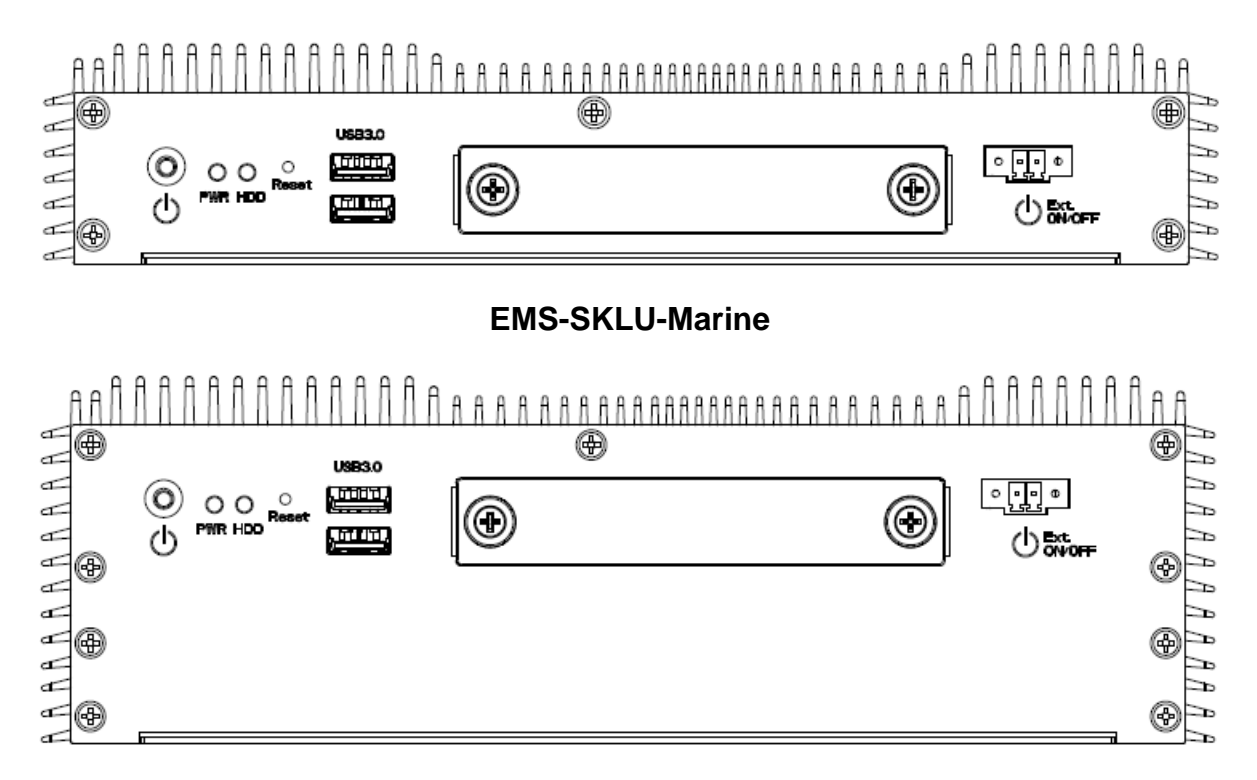

### EMS-SKLU-DVI/EMS-SKLU-HDMI/EMS-SKLU-PSEF/EMS-SKLU-PSET /EMS-SKLU-4 COM Isolation/EMS-SKLU-6 COM

/EMS-SKLU-6 LAN Bypass/EMS-SKLU-6 LAN Normal/EMS-SKLU-USB

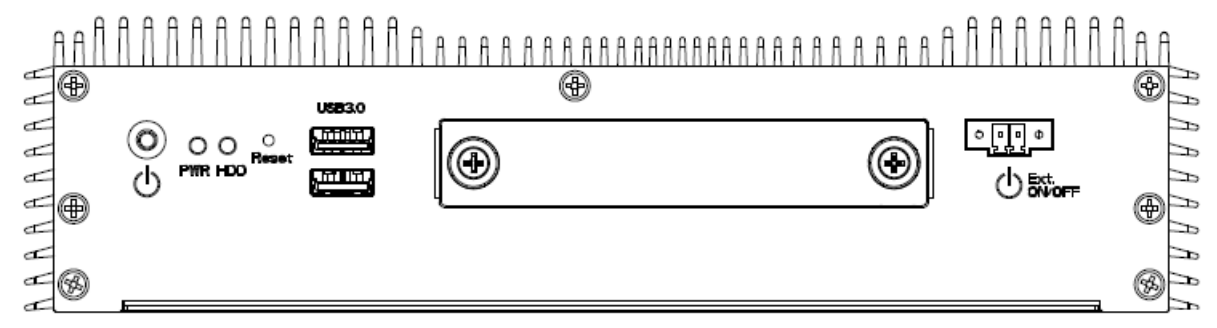

#### **EMS-SKLU-GPIO**

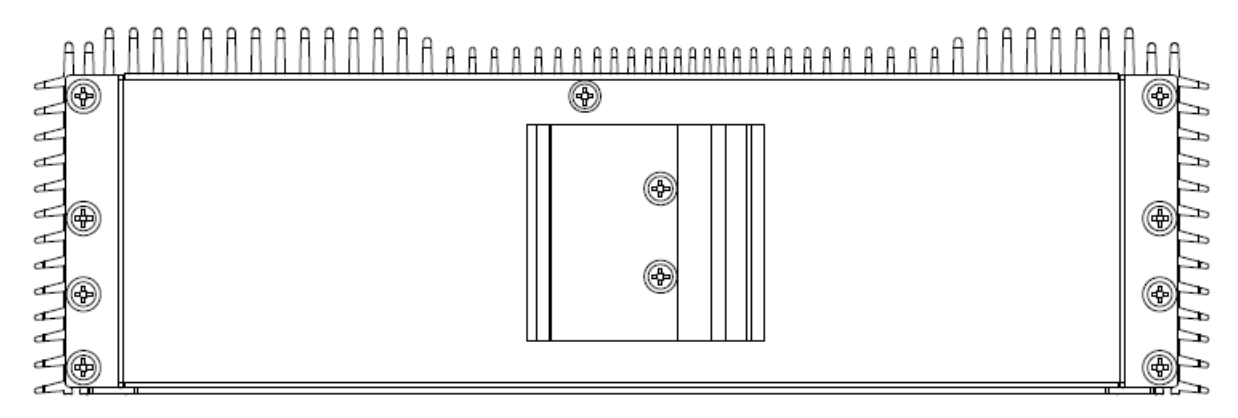

#### 1.4.2 Rear View

**EMS-SKLU** 

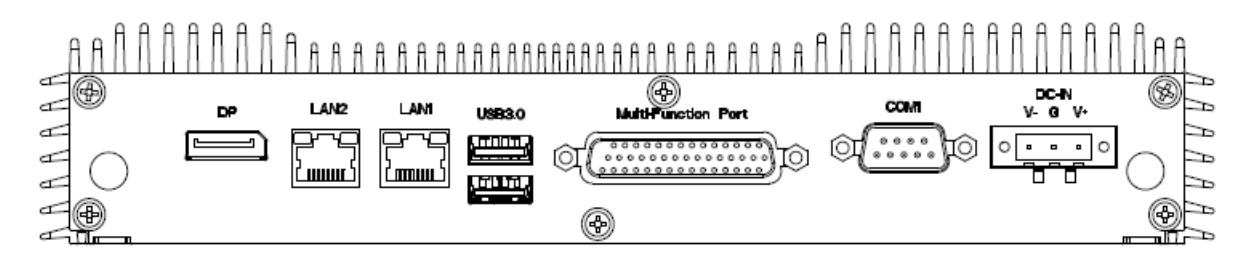

#### **EMS-SKLU-Marine**

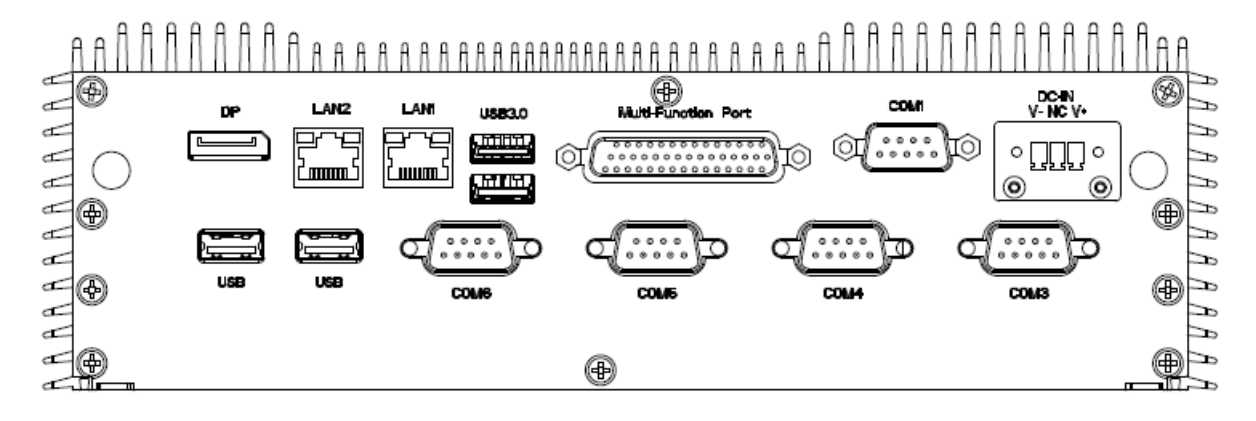

**EMS-SKLU-DVI** 

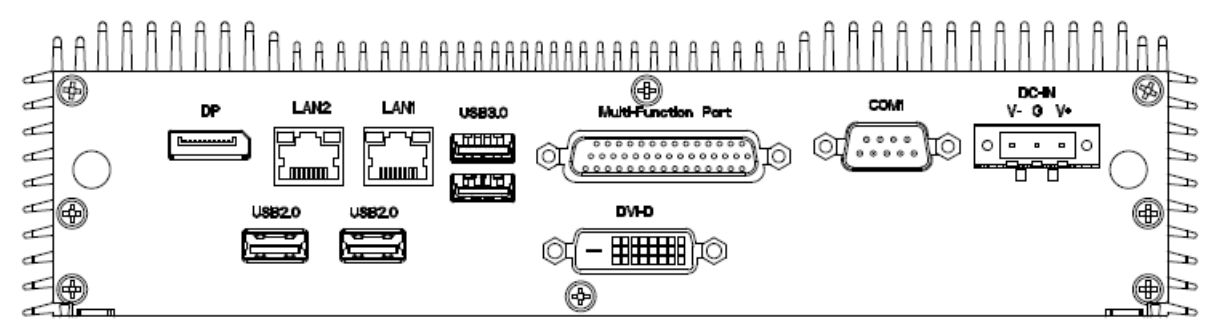

**EMS-SKLU-HDMI** 

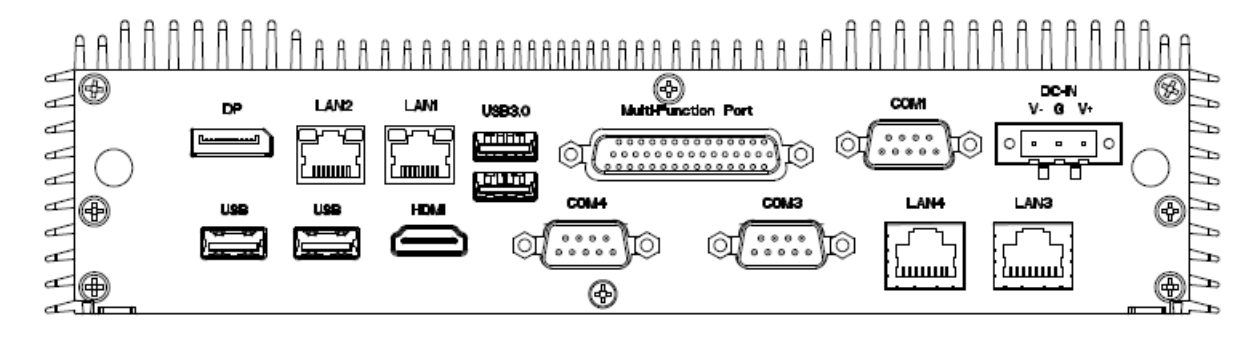

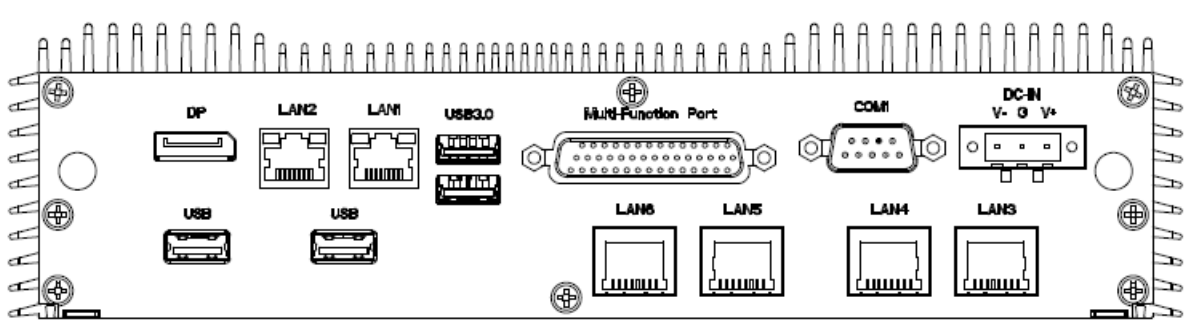

#### **EMS-SKLU-PSEF**

#### **EMS-SKLU-PSET**

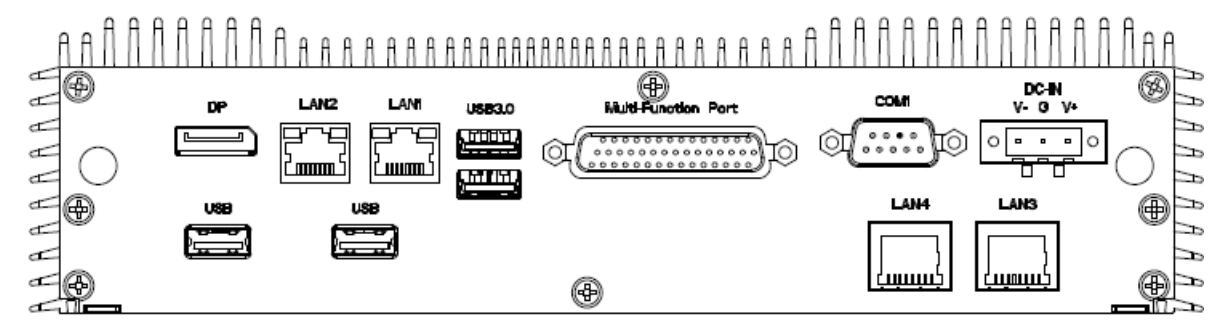

#### **EMS-SKLU-4 COM Isolation**

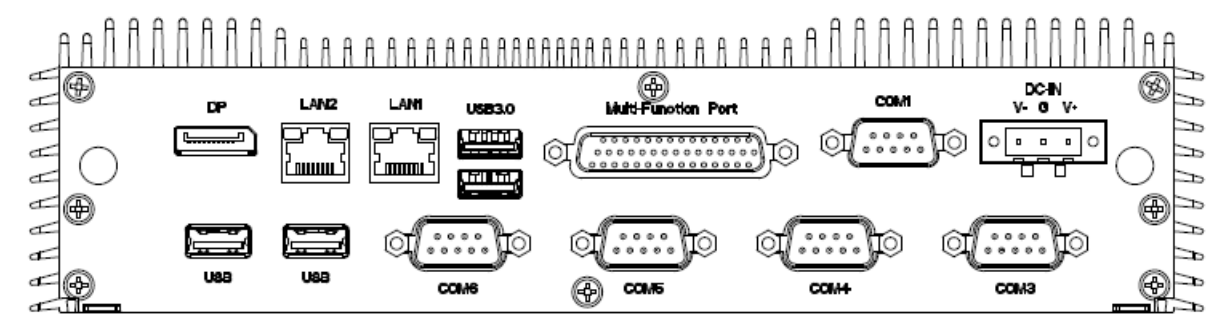

#### **EMS-SKLU-6 COM**

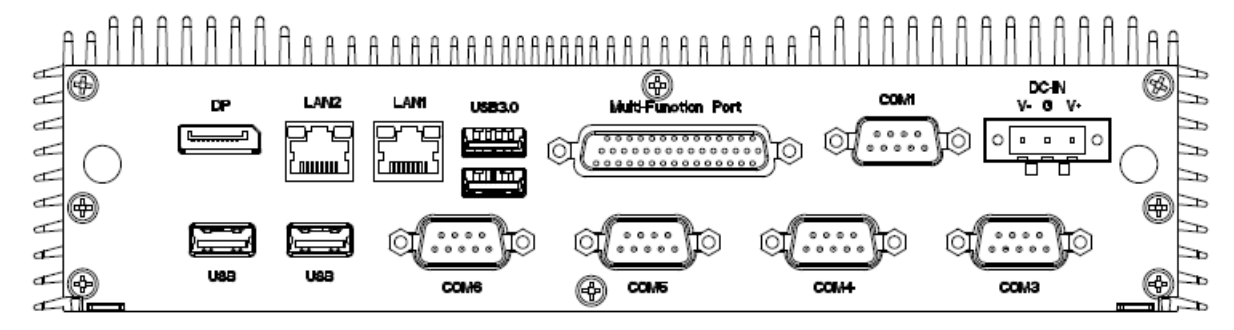

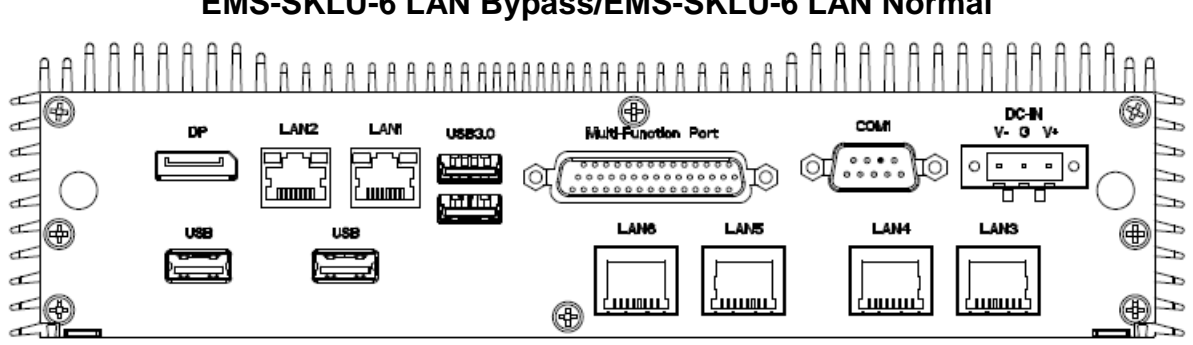

#### EMS-SKLU-6 LAN Bypass/EMS-SKLU-6 LAN Normal

#### **EMS-SKLU-USB**

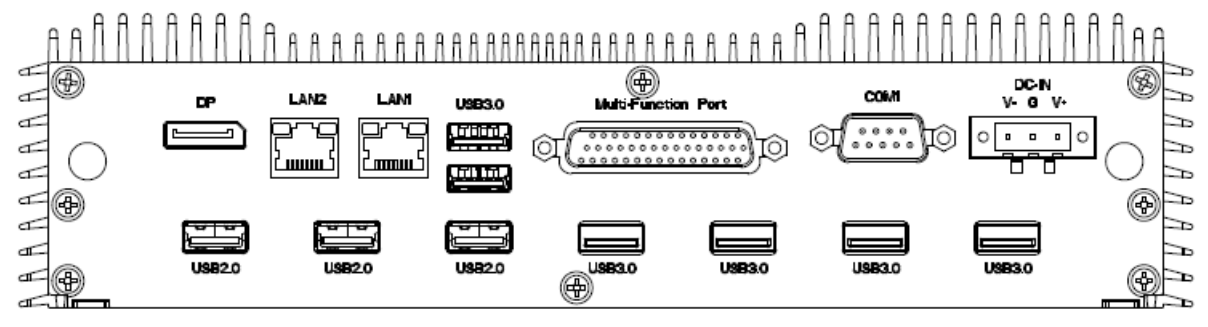

#### **EMS-SKLU-GPIO**

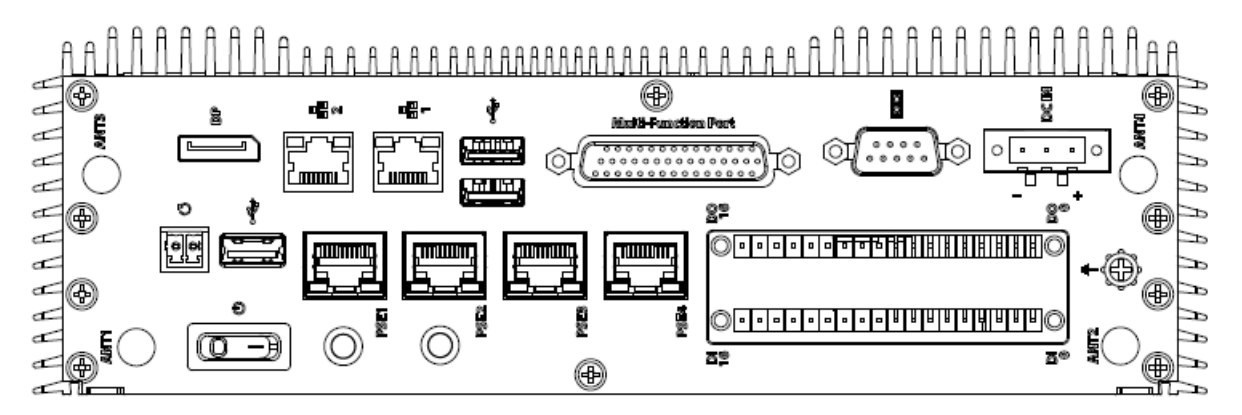

#### **EMS-SKLU**

| Connectors  |                        |      |  |  |
|-------------|------------------------|------|--|--|
| Label       | Function               | Note |  |  |
| PWR         | System power indicator |      |  |  |
| HDD         | HDD indicator          |      |  |  |
| Reset       | Reset button           |      |  |  |
| USB3.0      | 4 x USB3.0 connector   |      |  |  |
| Ext. ON/OFF | Power on button        |      |  |  |
| DP          | DP connector           |      |  |  |

| LAN1/2              | RJ-45 Ethernet 1/2                 |
|---------------------|------------------------------------|
| COM1                | Serial port connector 1            |
| Multi function port | Multi-Function Port combined COM2, |
|                     | 2 PS/2, Audio, GPIO and SMBus      |
| DC-IN               | DC power-in connector              |

#### EMS-SKLU-Marine

| Connectors          |                                    |                   |
|---------------------|------------------------------------|-------------------|
| Label               | Function                           | Note              |
| PWR                 | System power indicator             |                   |
| HDD                 | HDD indicator                      |                   |
| Reset               | Reset button                       |                   |
| USB3.0              | 4 x USB3.0 connector               |                   |
| USB                 | 2 x USB2.0 connector               |                   |
| Ext. ON/OFF         | Power on button                    |                   |
| DP                  | DP connector                       |                   |
| LAN1/2              | RJ-45 Ethernet 1/2                 |                   |
| COM1                | Serial port connector 1            |                   |
| Multi function port | Multi-Function Port combined COM2, |                   |
|                     | 2 PS/2, Audio, GPIO and SMBus      |                   |
| COM3/4/5/6          | Serial port connector 3/4/5/6      | support Isolation |
| DC-IN               | DC power-in connector              |                   |

#### EMS-SKLU-DVI

| Connectors          |                                    |      |
|---------------------|------------------------------------|------|
| Label               | Function                           | Note |
| PWR                 | System power indicator             |      |
| HDD                 | HDD indicator                      |      |
| Reset               | Reset button                       |      |
| USB3.0              | 4 x USB3.0 connector               |      |
| Ext. ON/OFF         | Power on button                    |      |
| DC-IN               | DC power-in connector              |      |
| LAN1/2              | RJ-45 Ethernet 1/2                 |      |
| Multi function nort | Multi-Function Port combined COM2, |      |
|                     | 2 PS/2, Audio, GPIO and SMBus      |      |
| DVI-D               | DVI-D connector                    |      |

#### **EMS-SKLU Series**

| USB2.0 | 2 x USB2.0 connector    |
|--------|-------------------------|
| COM1   | Serial port connector 1 |
| DP     | DP connector            |

#### **EMS-SKLU-HDMI**

| Connectors          |                                    |      |
|---------------------|------------------------------------|------|
| Label               | Function                           | Note |
| PWR                 | System power indicator             |      |
| HDD                 | HDD indicator                      |      |
| Reset               | Reset button                       |      |
| USB3.0              | 4 x USB3.0 connector               |      |
| Ext. ON/OFF         | Power on button                    |      |
| DP                  | DP connector                       |      |
| USB2.0              | 2 x USB2.0 connector               |      |
| COM1                | Serial port connector 1            |      |
| COM3/4              | Serial port connector 3/4          |      |
| DC-IN               | DC power-in connector              |      |
| LAN1/2/3/4          | RJ-45 Ethernet 1/2/3/4             |      |
| Multi function port | Multi-Function Port combined COM2, |      |
|                     | 2 PS/2, Audio, GPIO and SMBus      |      |
| HDMI                | HDMI connector                     |      |

#### EMS-SKLU-PSEF

| Connectors          |                                 |      |  |
|---------------------|---------------------------------|------|--|
| Label               | Function                        | Note |  |
| PWR                 | System power indicator          |      |  |
| HDD                 | HDD indicator                   |      |  |
| Reset               | Reset button                    |      |  |
| USB3.0              | 4 x USB3.0 connector            |      |  |
| Ext. ON/OFF         | Power on button                 |      |  |
| DP                  | DP connector                    |      |  |
| USB2.0              | 2 x USB2.0 connector            |      |  |
| COM1                | Serial port connector 1         |      |  |
| DC-IN               | DC power-in connector           |      |  |
| LAN1/2/3/4/5/6      | RJ-45 Ethernet 1/2/3/4/5/6      |      |  |
| Multi-function port | Multi-Function Port combined Co | OM2, |  |

#### 2 PS/2, Audio, GPIO and SMBus

#### **EMS-SKLU-PSET**

| Connectors          |                                  |      |
|---------------------|----------------------------------|------|
| Label               | Function                         | Note |
| PWR                 | System power indicator           |      |
| HDD                 | HDD indicator                    |      |
| Reset               | Reset button                     |      |
| USB3.0              | 4 x USB3.0 connector             |      |
| Ext. ON/OFF         | Power on button                  |      |
| DP                  | DP connector                     |      |
| USB2.0              | 2 x USB2.0 connector             |      |
| COM1                | Serial port connector 1          |      |
| DC-IN               | DC power-in connector            |      |
| LAN1/2/3/4          | RJ-45 Ethernet 1/2/3/4           |      |
| Multi function port | Multi-Function Port combined COM | М2,  |
|                     | 2 PS/2, Audio, GPIO and SMBus    |      |

#### **EMS-SKLU-4 COM Isolation**

| Connectors          |                                   |      |
|---------------------|-----------------------------------|------|
| Label               | Function                          | Note |
| PWR                 | System power indicator            |      |
| HDD                 | HDD indicator                     |      |
| Reset               | Reset button                      |      |
| USB3.0              | 4 x USB3.0 connector              |      |
| Ext. ON/OFF         | Power on button                   |      |
| DP                  | DP connector                      |      |
| USB2.0              | 2 x USB2.0 connector              |      |
| COM1/3/4/5/6        | Serial port connector 1/3/4/5/6   |      |
| DC-IN               | DC power-in connector             |      |
| LAN1/2              | RJ-45 Ethernet 1/2                |      |
| Multi function port | Multi-Function Port combined COM2 | 3    |
|                     | 2 PS/2, Audio, GPIO and SMBus     |      |

#### **EMS-SKLU-6 COM**

Connectors

| Label               | Function                           | Note |
|---------------------|------------------------------------|------|
| PWR                 | System power indicator             |      |
| HDD                 | HDD indicator                      |      |
| Reset               | Reset button                       |      |
| USB3.0              | 4 x USB3.0 connector               |      |
| Ext. ON/OFF         | Power on button                    |      |
| DP                  | DP connector                       |      |
| USB2.0              | 2 x USB2.0 connector               |      |
| COM1/3/4/5/6        | Serial port connector 1/3/4/5/6    |      |
| DC-IN               | DC power-in connector              |      |
| LAN1/2              | RJ-45 Ethernet 1/2                 |      |
| Multi-function port | Multi-Function Port combined COM2, |      |
| mulu-lunction port  | 2 PS/2, Audio, GPIO and SMBus      |      |

### EMS-SKLU-6 LAN Bypass/EMS-SKLU-6 LAN Normal

| Connectors          |                                    |      |
|---------------------|------------------------------------|------|
| Label               | Function                           | Note |
| PWR                 | System power indicator             |      |
| HDD                 | HDD indicator                      |      |
| Reset               | Reset button                       |      |
| USB3.0              | 4 x USB3.0 connector               |      |
| Ext. ON/OFF         | Power on button                    |      |
| DP                  | DP connector                       |      |
| USB2.0              | 2 x USB2.0 connector               |      |
| COM1                | Serial port connector 1            |      |
| DC-IN               | DC power-in connector              |      |
| LAN1/2/3/4/5/6      | RJ-45 Ethernet 1/2/3/4/5/6         |      |
| Multi-function port | Multi-Function Port combined COM2, |      |
|                     | 2 PS/2, Audio, GPIO and SMBus      |      |

#### EMS-SKLU-USB

| Connectors |                        |      |
|------------|------------------------|------|
| Label      | Function               | Note |
| PWR        | System power indicator |      |
| HDD        | HDD indicator          |      |
| Reset      | Reset button           |      |

| USB3.0              | 8 x USB3.0 connector               |  |
|---------------------|------------------------------------|--|
| Ext. ON/OFF         | Power on button                    |  |
| DP                  | DP connector                       |  |
| USB2.0              | 3 x USB2.0 connector               |  |
| COM1                | Serial port connector 1            |  |
| DC-IN               | DC power-in connector              |  |
| LAN1/2              | RJ-45 Ethernet 1/2                 |  |
| Multi-function port | Multi-Function Port combined COM2, |  |
|                     | 2 PS/2, Audio, GPIO and SMBus      |  |

#### EMS-SKLU-GPIO

| Connectors          |                                    |      |
|---------------------|------------------------------------|------|
| Label               | Function                           | Note |
| PWR                 | System power indicator             |      |
| HDD                 | HDD indicator                      |      |
| Reset               | 2-pin remote reset                 |      |
| USB3.0              | 2 x USB3.0 connector               |      |
| USB2.0              | 1 x USB2.0 connector               |      |
| DP                  | DP connector                       |      |
| COM1/2              | Serial port connector 1/2          |      |
| DC-IN               | DC power-in connector              |      |
| LAN1/2/3/4/5/6      | RJ-45 Ethernet 1/2/3/4/5/6         |      |
| Multi function port | Multi-Function Port combined COM2, |      |
|                     | 2 PS/2, Audio, GPIO and SMBus      |      |
| GPIO                | 32- bit GPIO                       |      |

1.5.1

1.5 System Dimensions

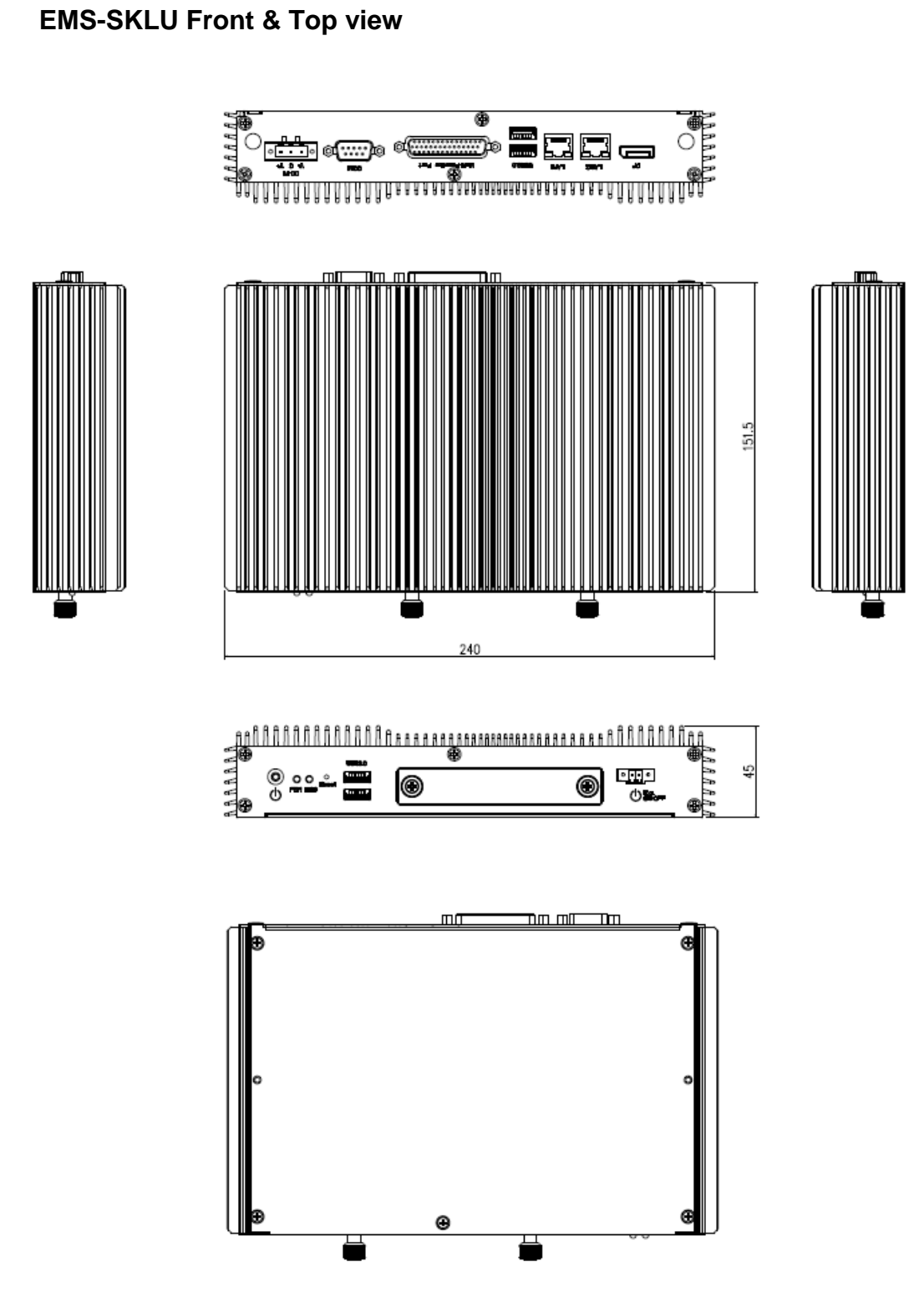

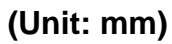

#### 1.5.2 EMS-SKLU-Marine Front & Top view

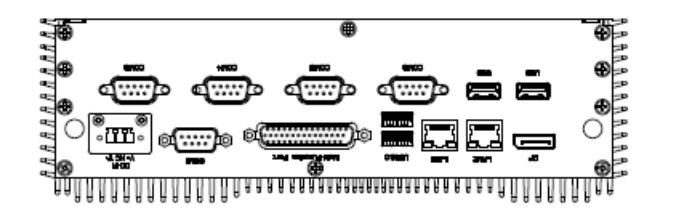

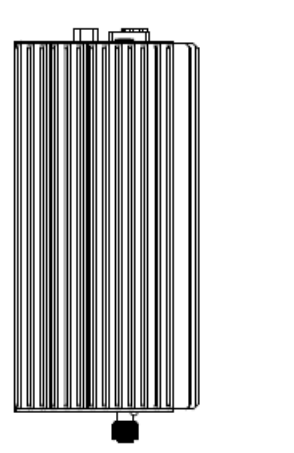

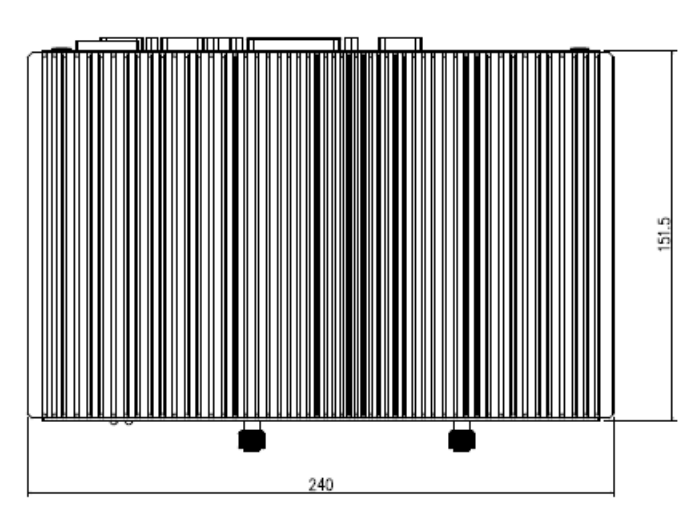

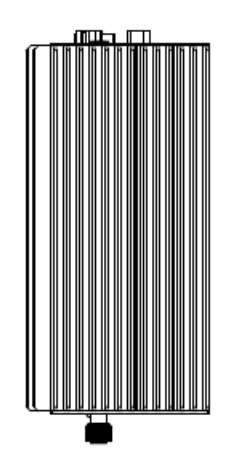

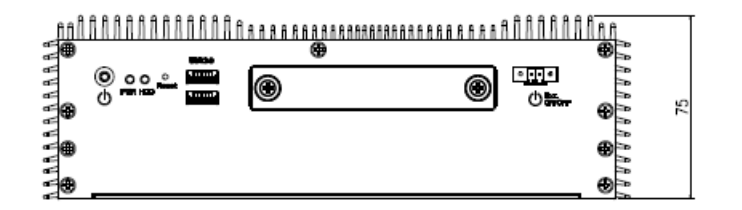

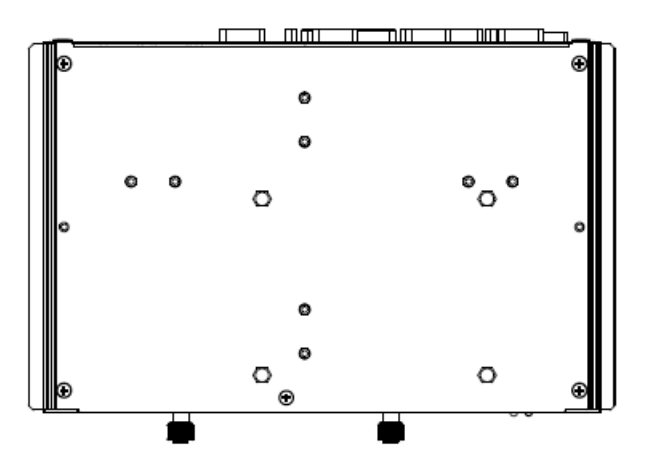

(Unit: mm)

#### 1.5.3 EMS-SKLU-DVI Front & Top view

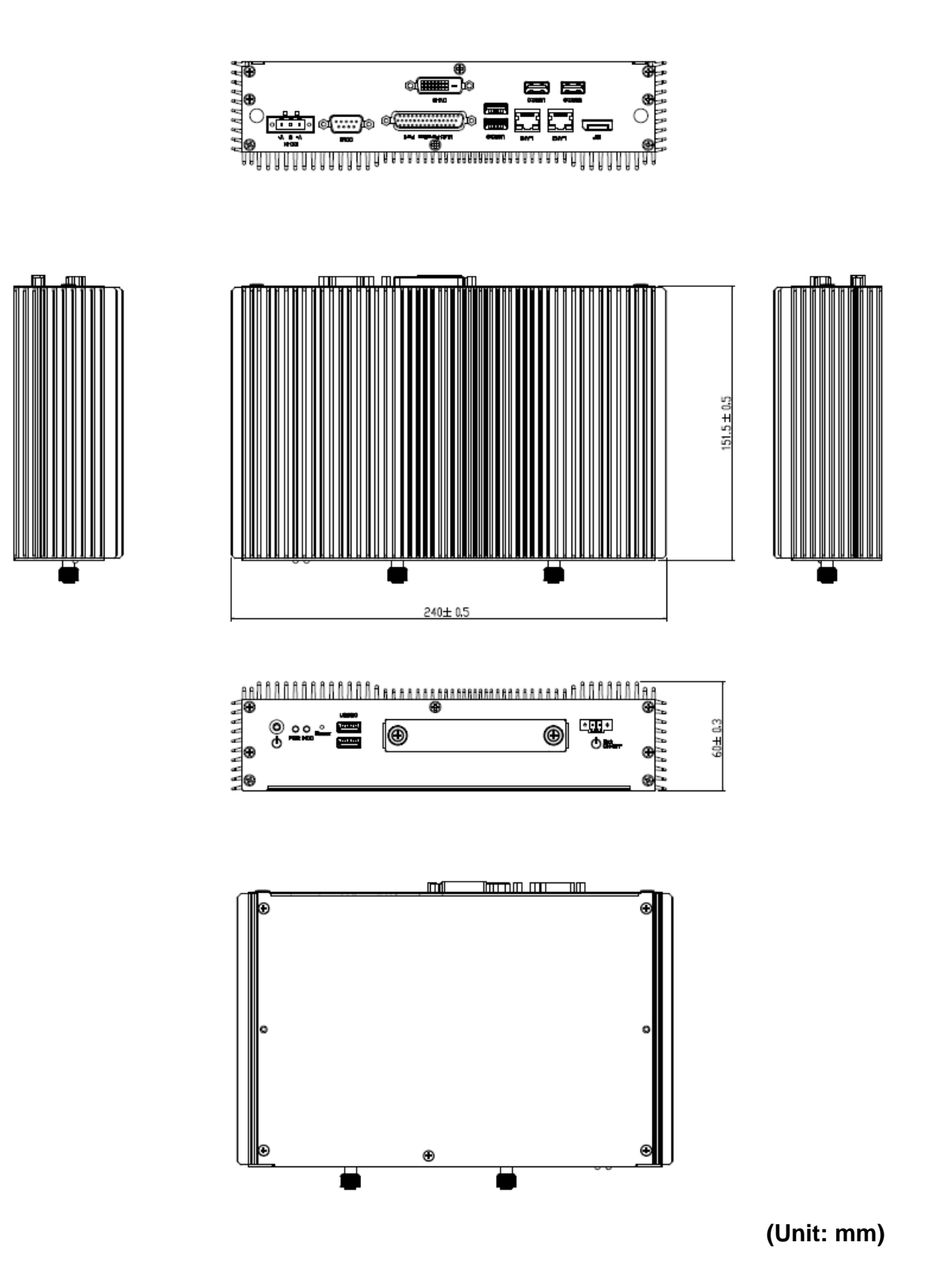

#### 1.5.4 EMS-SKLU-HDMI Front & Top view

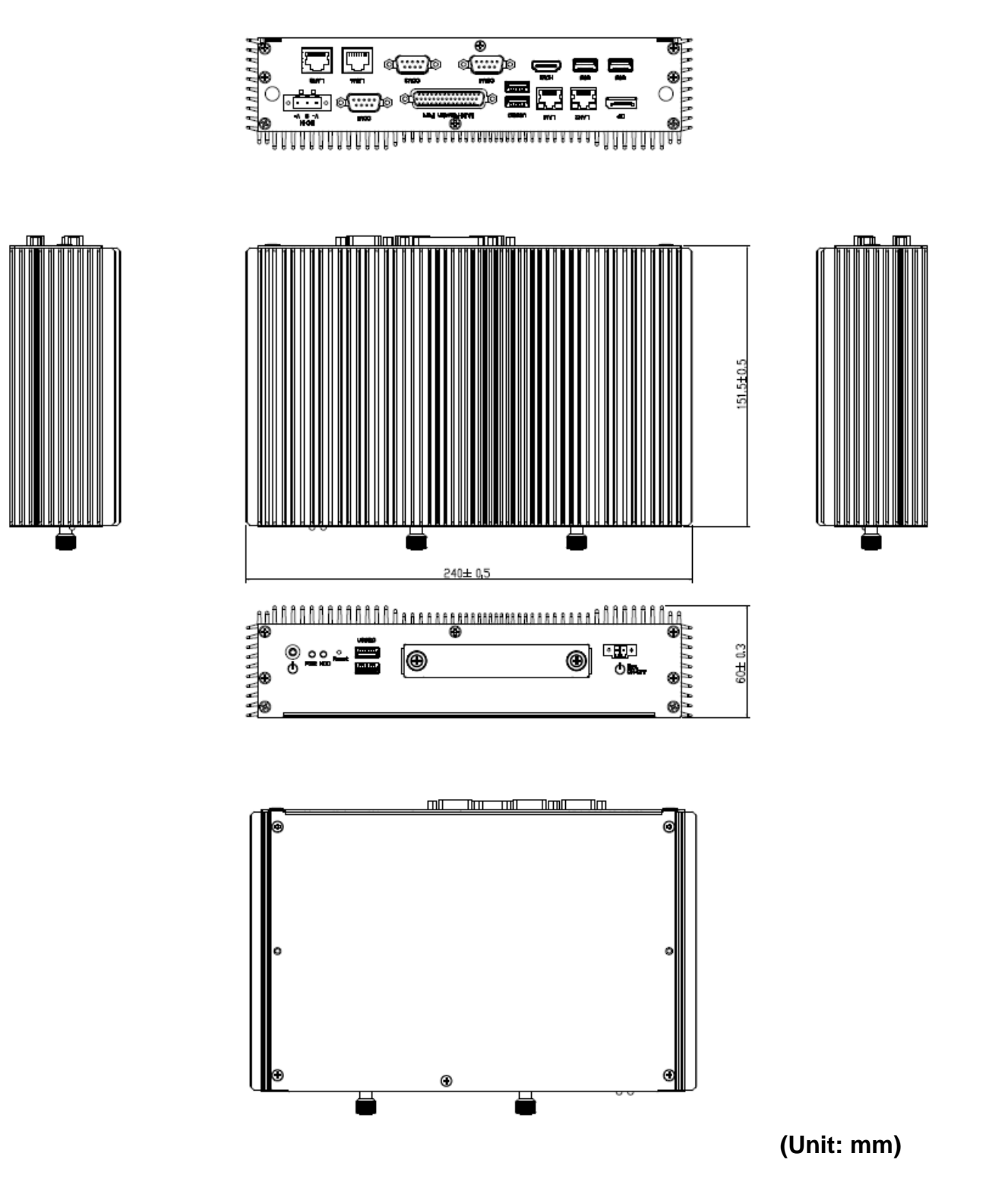

#### 1.5.5 EMS-SKLU-PSEF Front & Top view

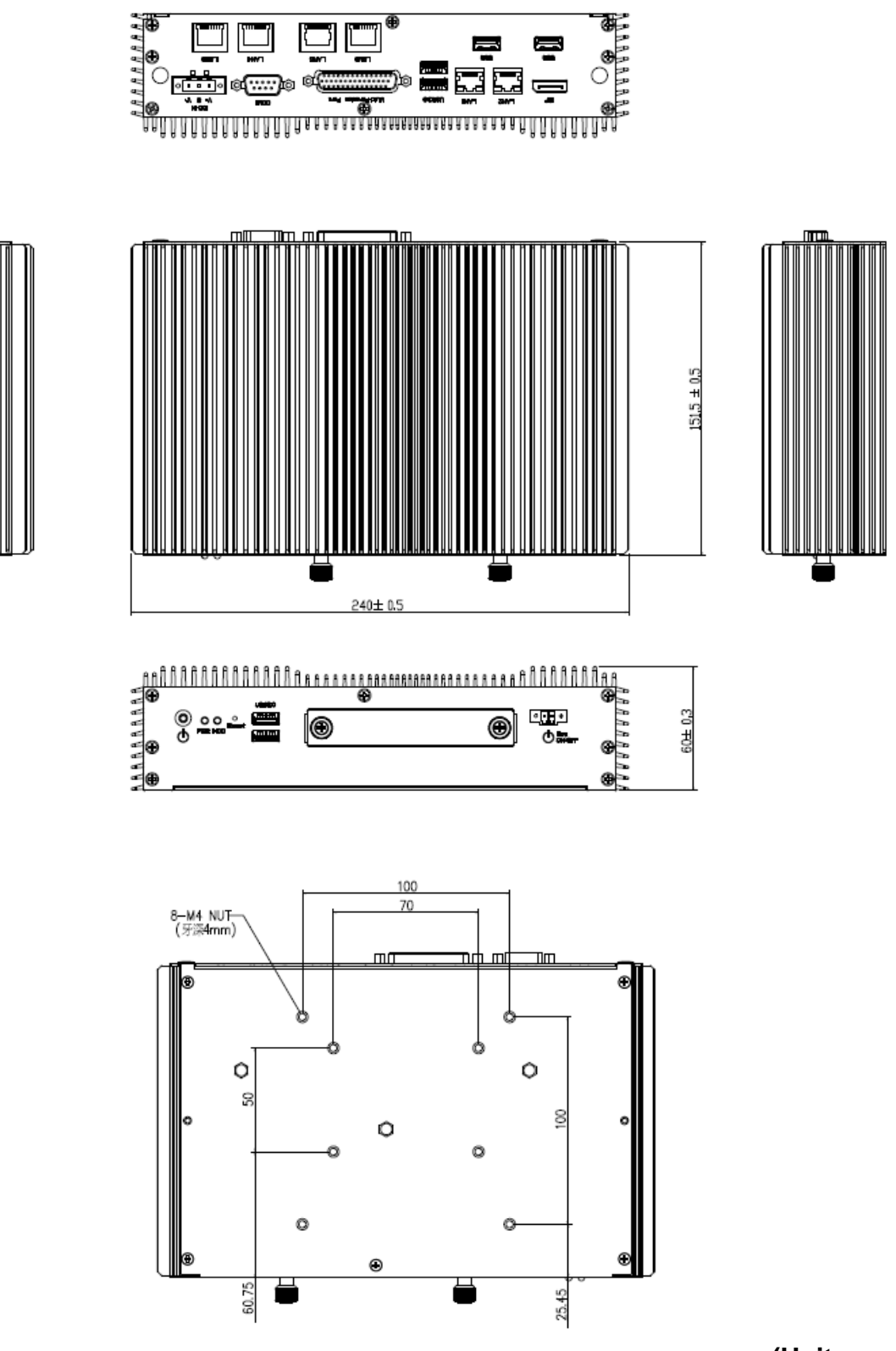

(Unit: mm)

#### 1.5.6 EMS-SKLU-PSET Front & Top view

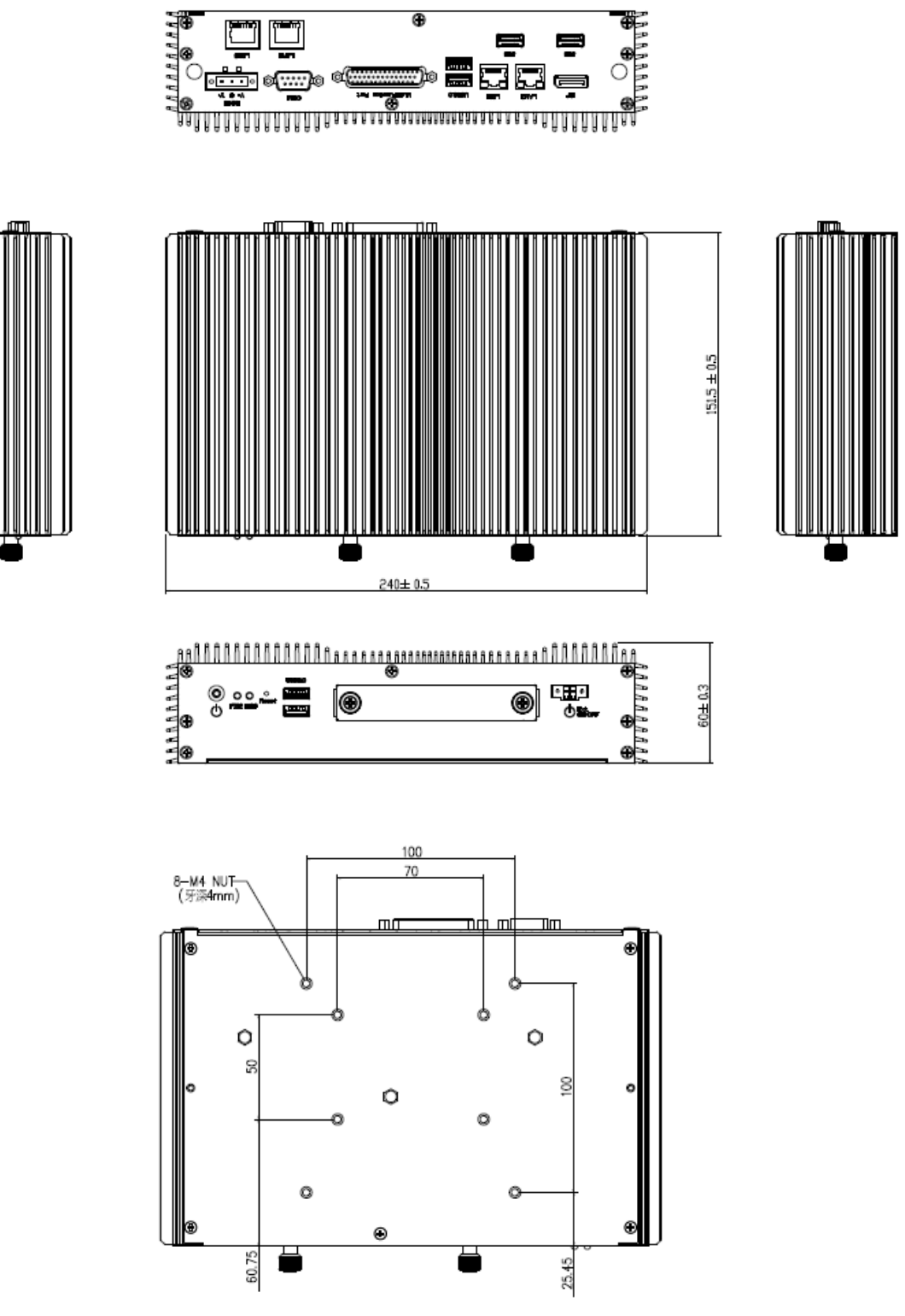

(Unit: mm)

#### 1.5.7 EMS-SKLU-4 COM Isolation Front & Top view

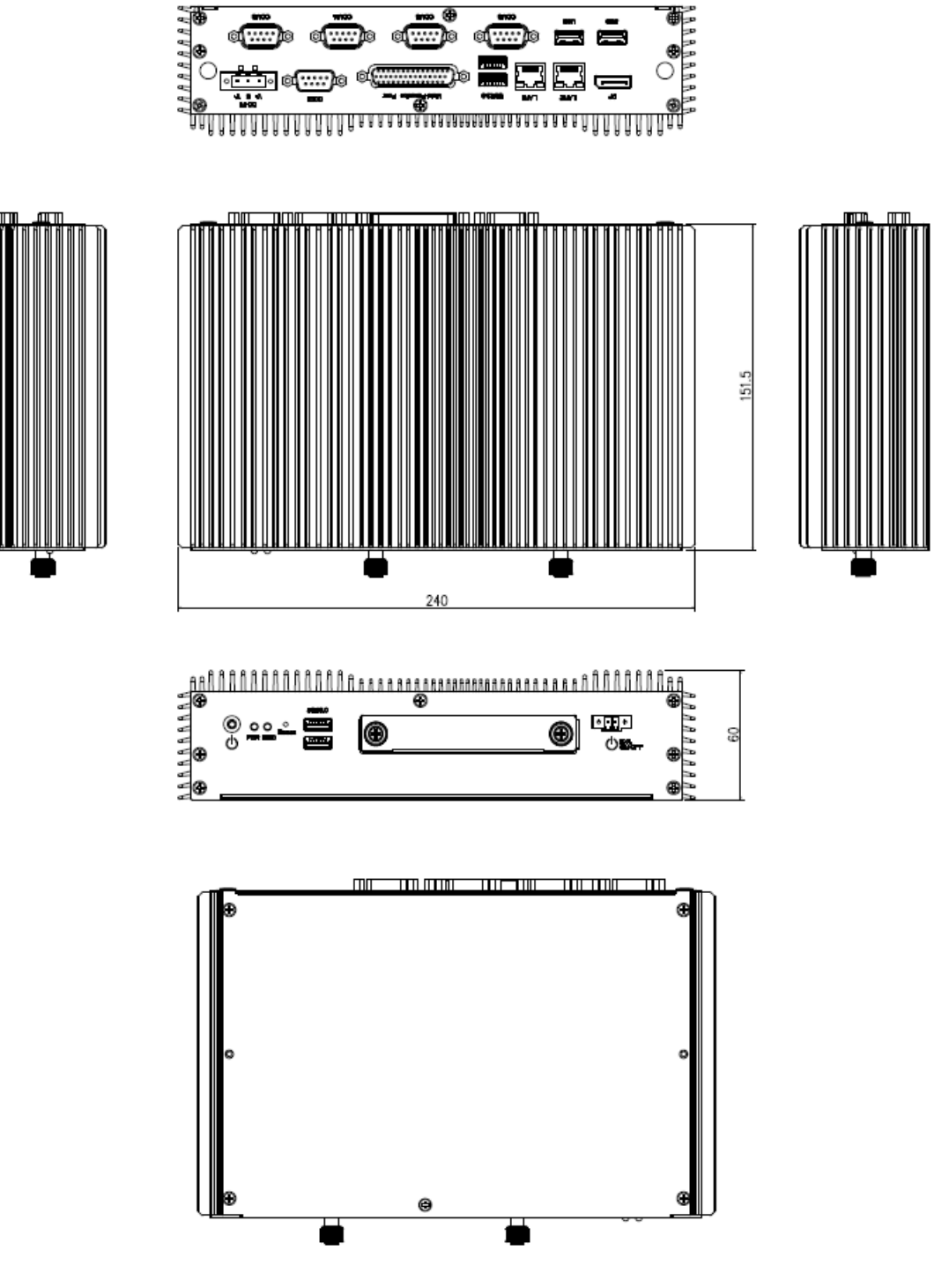

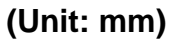

#### 1.5.8 EMS-SKLU-6 COM Front & Top view

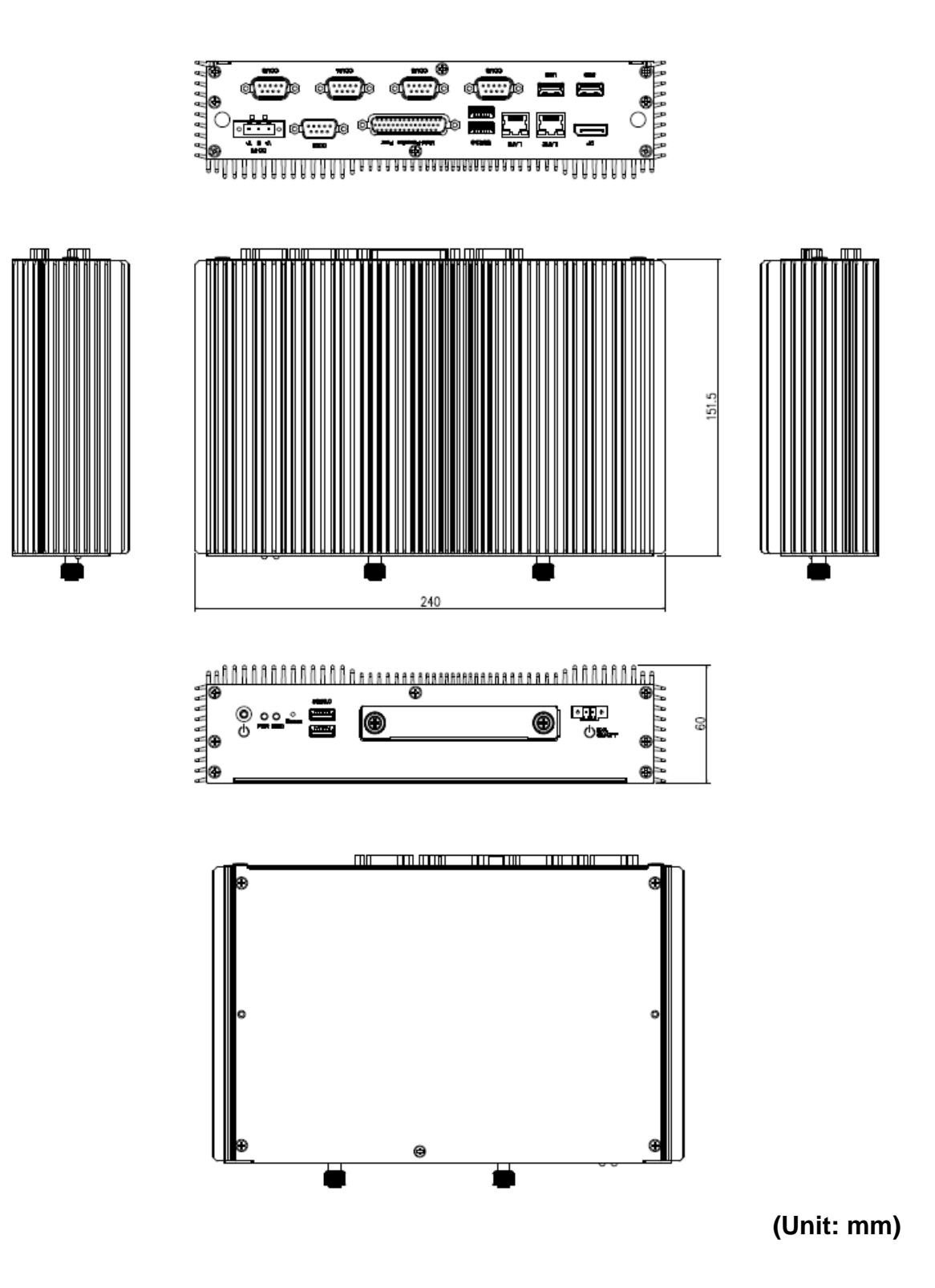

#### 1.5.9 EMS-SKLU-6 LAN Bypass/EMS-SKLU-6 LAN Normal Front & Top view

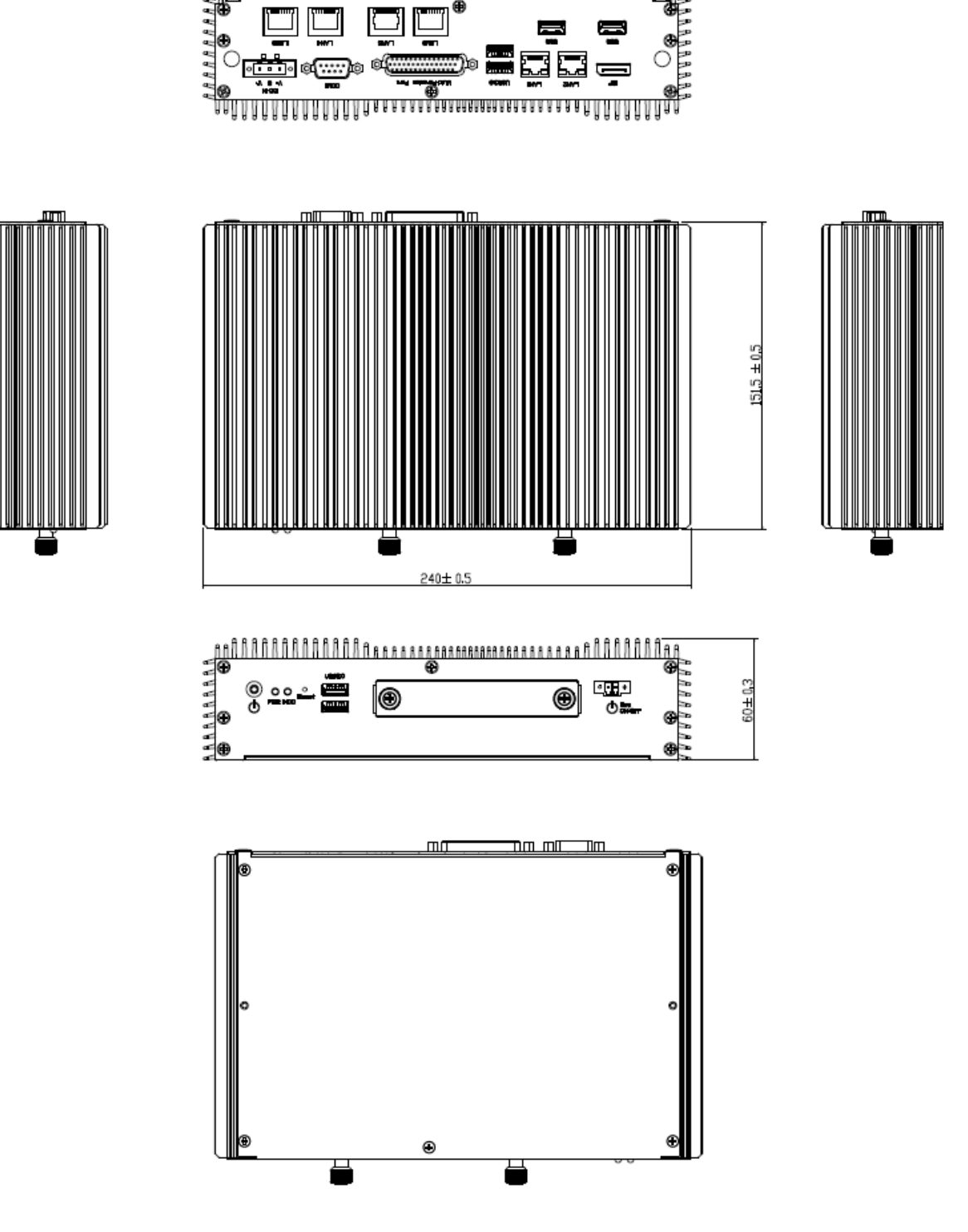

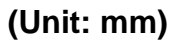

#### 1.5.10 EMS-SKLU-USB Front & Top view

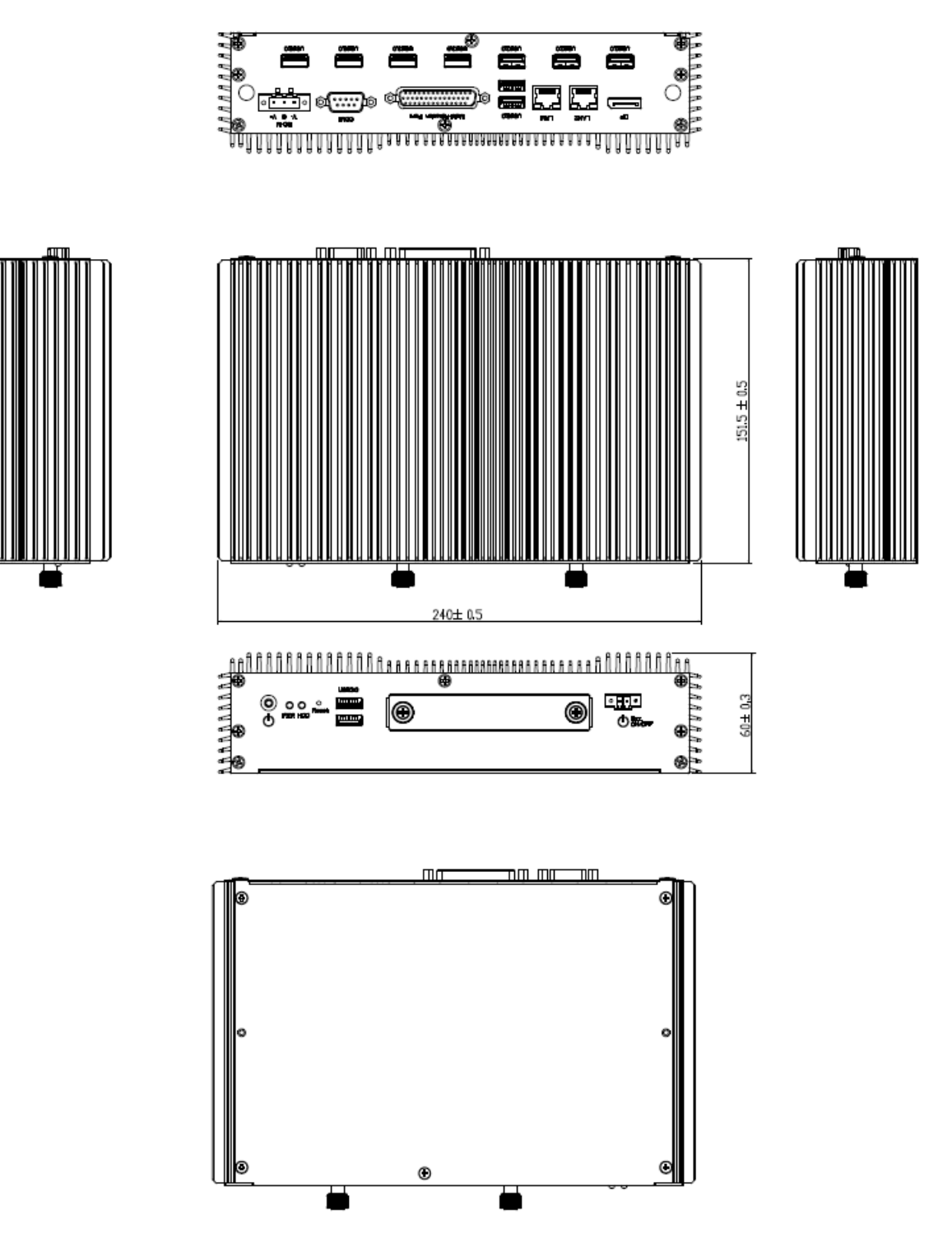

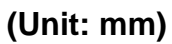

#### 1.5.11 EMS-SKLU-GPIO Front & Top view

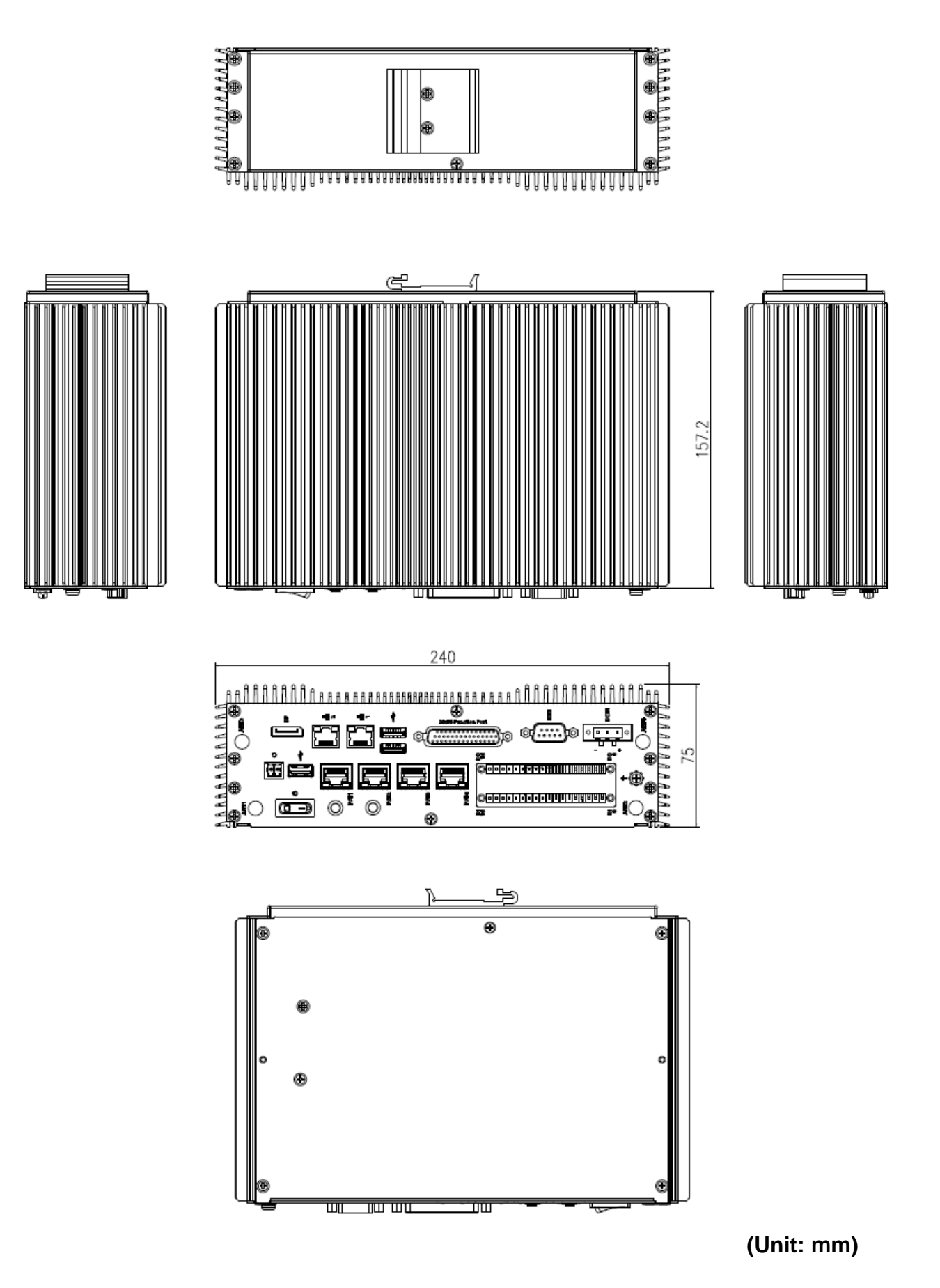

# 2. Hardware Configuration

Jumper and Connector Setting, Driver and BIOS Installing

For advanced information, please refer to:

 EBM-SKLUS, AUX-M01, IET-6 LAN Bypass, IET-6 LAN Normal, IET-PSEBF (4 port af), IET-PSEBT (2 port at), AUX-M07, AUX-M08, EBM-BYTS DB-A, EBM-CDVS DB-A, EBM-CDVS DB-B and EBM-BYTS DB-E included in this manual.

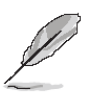

Note: If you need more information, please visit our website:

http://www.avalue.com.tw

#### 2.1 EMS-SKLU connector mapping

#### 2.1.1 Serial port connector 1 (COM1)

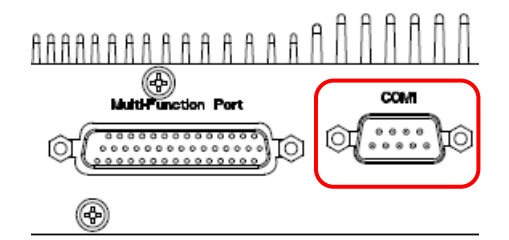

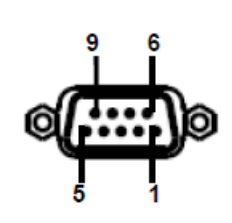

| Pin | RS-232 | RS-485 | RS-422 |
|-----|--------|--------|--------|
| 1   | DCD    | DATA1- | TXD-   |
| 2   | RXD    | DATA1+ | TXD+   |
| 3   | TXD    | NC     | RXD+   |
| 4   | DTR    | NC     | RXD-   |
| 5   | GND    | GND    | GND    |
| 6   | DSR    |        |        |
| 7   | RTS    |        |        |
| 8   | CTS    |        |        |
| 9   | RI     |        |        |

#### 2.1.2 Serial port connector 3/4/5/6 (COM3/4/5/6)

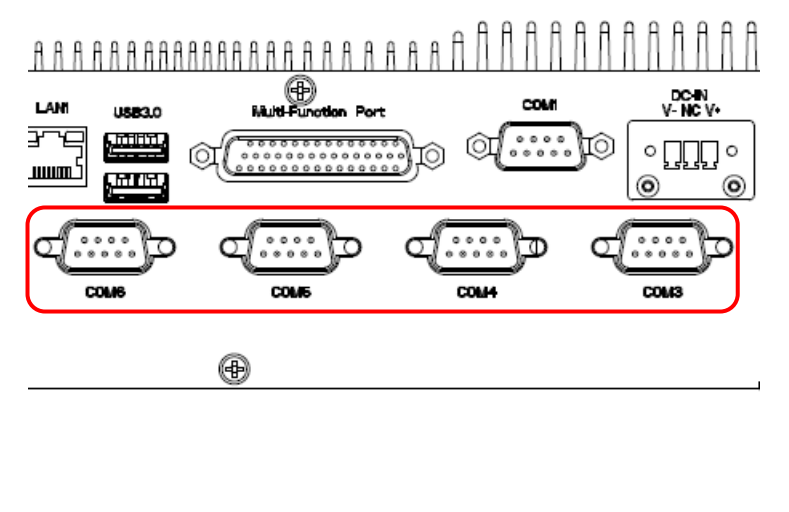

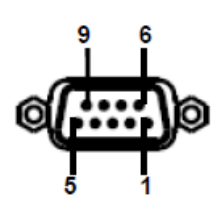

| Pin | RS-232 | RS-485 | RS-422 |
|-----|--------|--------|--------|
| 1   | DCD    | DATA1- | TXD-   |
| 2   | RXD    | DATA1+ | TXD+   |
| 3   | TXD    | NC     | RXD+   |
| 4   | DTR    | NC     | RXD-   |
| 5   | GND    | GND    | GND    |
| 6   | DSR    |        |        |
| 7   | RTS    |        |        |
| 8   | CTS    |        |        |
| 9   | RI     |        |        |

## 2.1.3 Multi-Function Port combined COM2, 2 PS/2, Audio, GPIO and SMBus (Multi-function port)

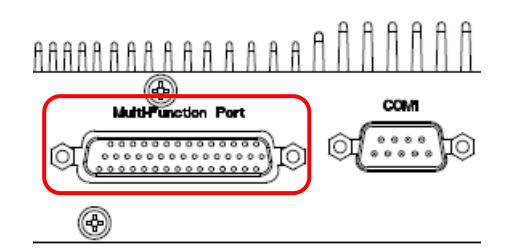

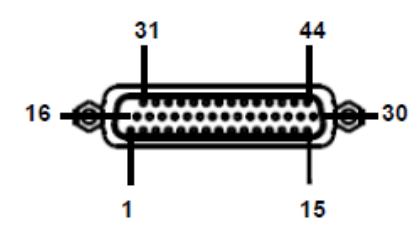

| PIN | Signal   | PIN | Signal        | PIN | Signal        |  |
|-----|----------|-----|---------------|-----|---------------|--|
| 1   | LINE1_JD | 16  | FRONT_JD      | 31  | LINE1_RIN     |  |
| 2   | MIC1_JD  | 17  | LINEOUT_R     | 32  | GND           |  |
| 3   | MIC_RIN  | 18  | GND           | 33  | LINE1_LIN     |  |
| 4   | GND      | 19  | LINEOUT_L     | 34  | +5V           |  |
| 5   | MIC_LIN  | 20  | GND           | 35  | DO3           |  |
| 6   | DO5      | 21  | DO4           | 36  | DO0           |  |
| 7   | DO2      | 22  | DO1           | 37  | DI3           |  |
| 8   | DI5      | 23  | DI4           | 38  | DI0           |  |
| 9   | DI2      | 24  | DI1           | 39  | SMB_CLK       |  |
| 10  | MSCK     | 25  | SMB_DATA      | 40  | NRIB#         |  |
| 11  | GND      | 26  | GND           | 41  | NRTSB#        |  |
| 12  | MSDA     | 27  | NCTSB#        | 42  | COM2_GND      |  |
| 13  | KBDA     | 28  | NDSRB#        | 43  | NTXDB_485RXP  |  |
| 14  | VCC_PS2  | 29  | NDTRB#_485RXN | 44  | NDCDB#_485TXN |  |
| 15  | KBCK     | 30  | NRXDB_485TXP  |     |               |  |

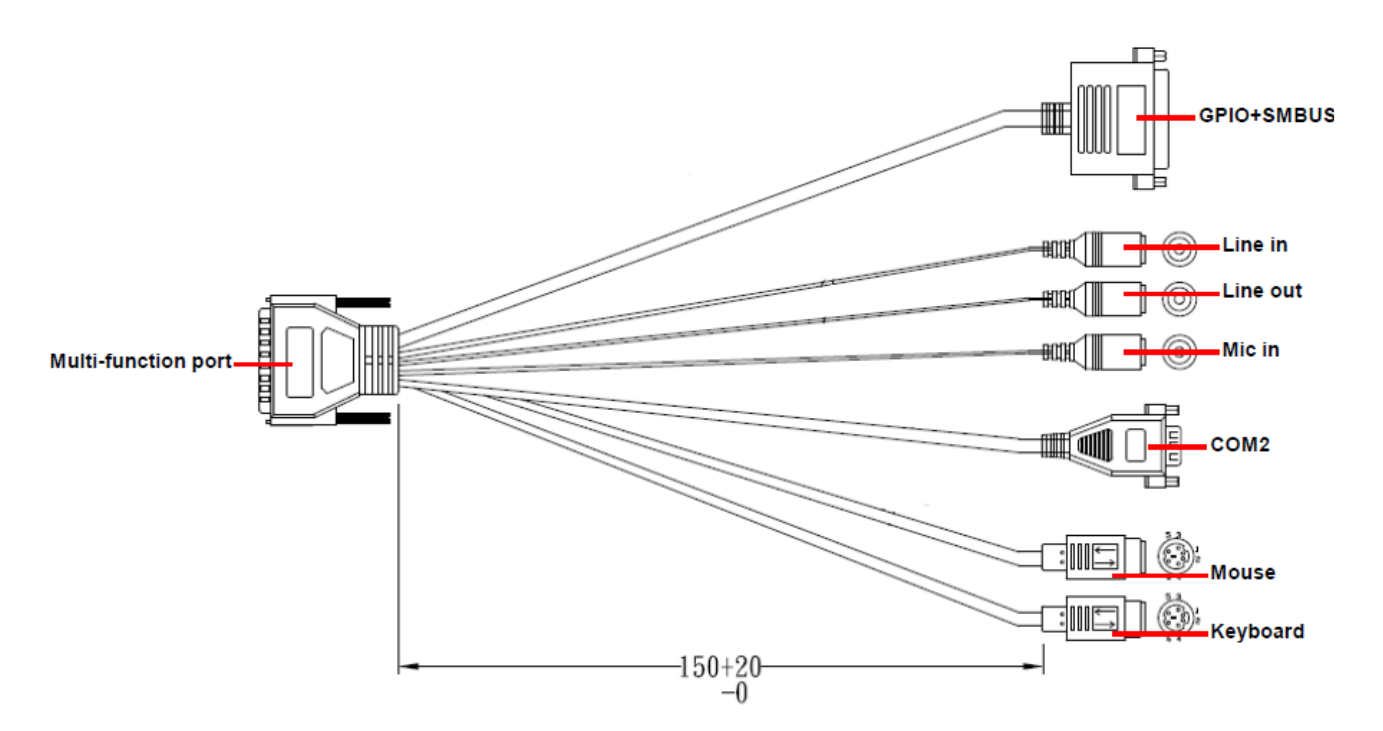

#### 2.1.3.1 GPIO+SMBUS

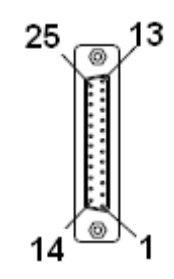

| Signal     | PIN | PIN | Signal |
|------------|-----|-----|--------|
|            | 25  | 13  |        |
|            | 24  | 12  |        |
|            | 23  | 11  |        |
|            | 22  | 10  |        |
| SMBUS_DATA | 21  | 9   |        |
| SMBUS_CLK  | 20  | 8   | GND    |
| GPI-D5     | 19  | 7   | 5V     |
| GPI-D4     | 18  | 6   | GPO-D5 |
| GPI-D3     | 17  | 5   | GPO-D4 |
| GPI-D2     | 16  | 4   | GPO-D3 |
| GPI-D1     | 15  | 3   | GPO-D2 |
| GPI-D0     | 14  | 2   | GPO-D1 |
|            |     | 1   | GPO-D0 |

2.1.3.2 COM2

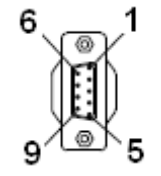

| Pin | RS-232 | RS-485 | RS-422 |
|-----|--------|--------|--------|
| 1   | DCD    | DATA1- | TXD-   |
| 2   | RXD    | DATA1+ | TXD+   |
| 3   | TXD    | NC     | RXD+   |
| 4   | DTR    | NC     | RXD-   |
| 5   | GND    | GND    | GND    |
| 6   | DSR    |        |        |
| 7   | RTS    |        |        |
| 8   | CTS    |        |        |
| 9   | RI     |        |        |
# 2.2 EBM-SKLUS, AUX-M01, IET-6 LAN Bypass, IET-6 LAN Normal, IET-PSEBF (4 port af), IET-PSEBT (2 port at), AUX-M07, AUX-M08, EBM-BYTS DB-A, EBM-CDVS DB-A and EBM-BYTS DB-E Overviews

## 2.2.1 EBM-SKLUS

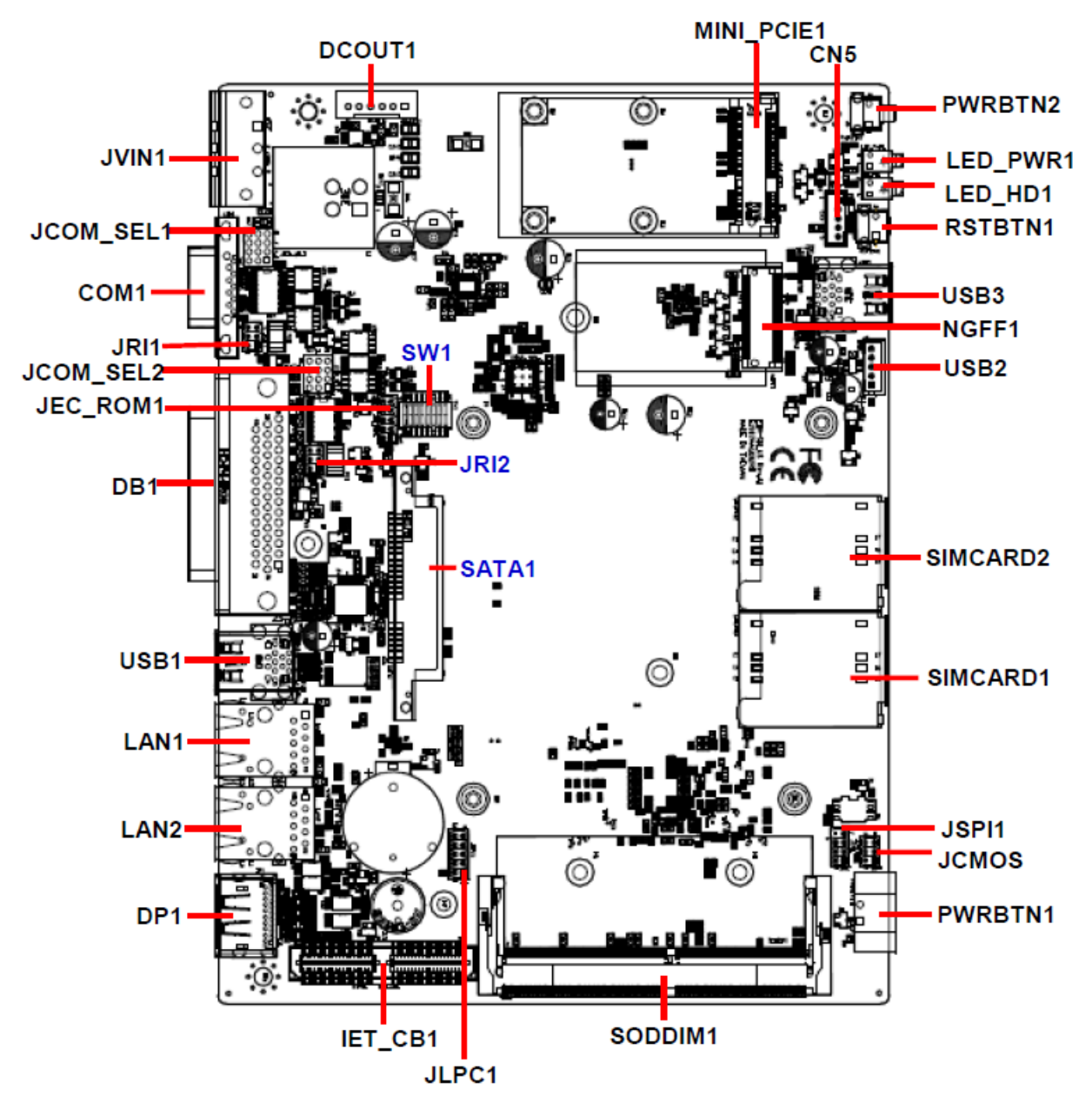

# 2.2.2 AUX-M01

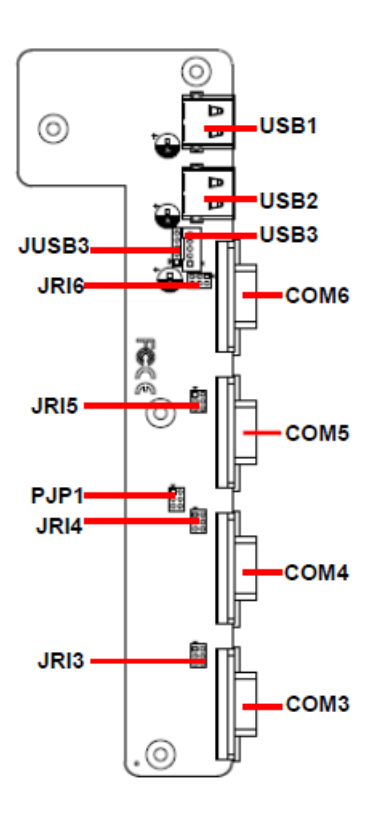

# 2.2.3 IET-6 LAN Bypass

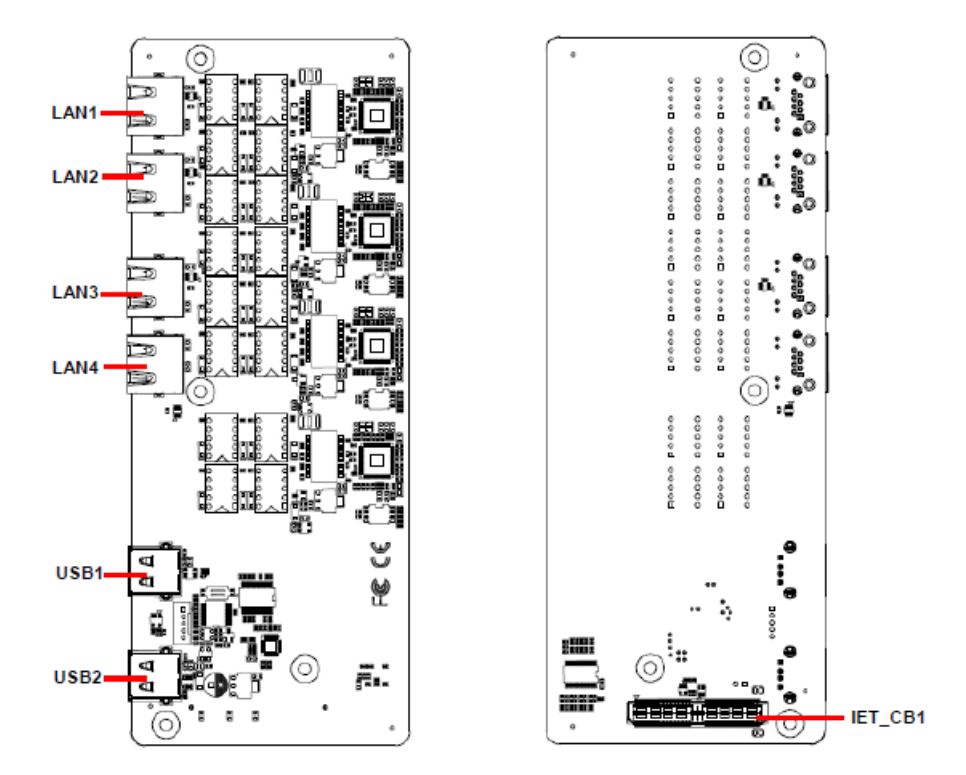

## 2.2.4 IET-6 LAN Normal

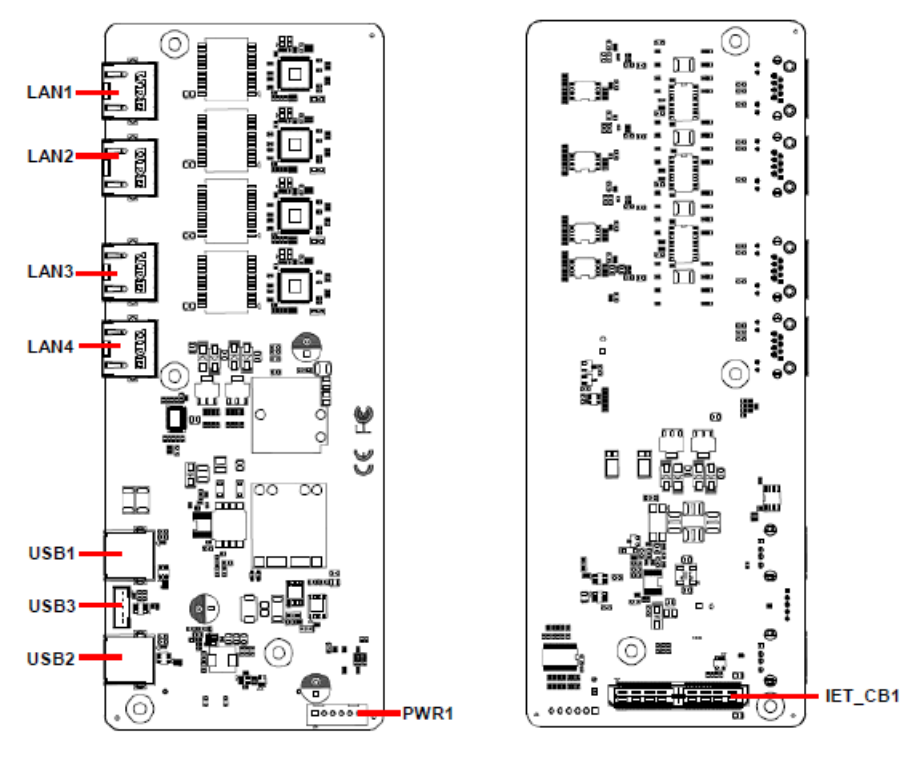

# 2.2.5 IET-PSEBF (4 port af)

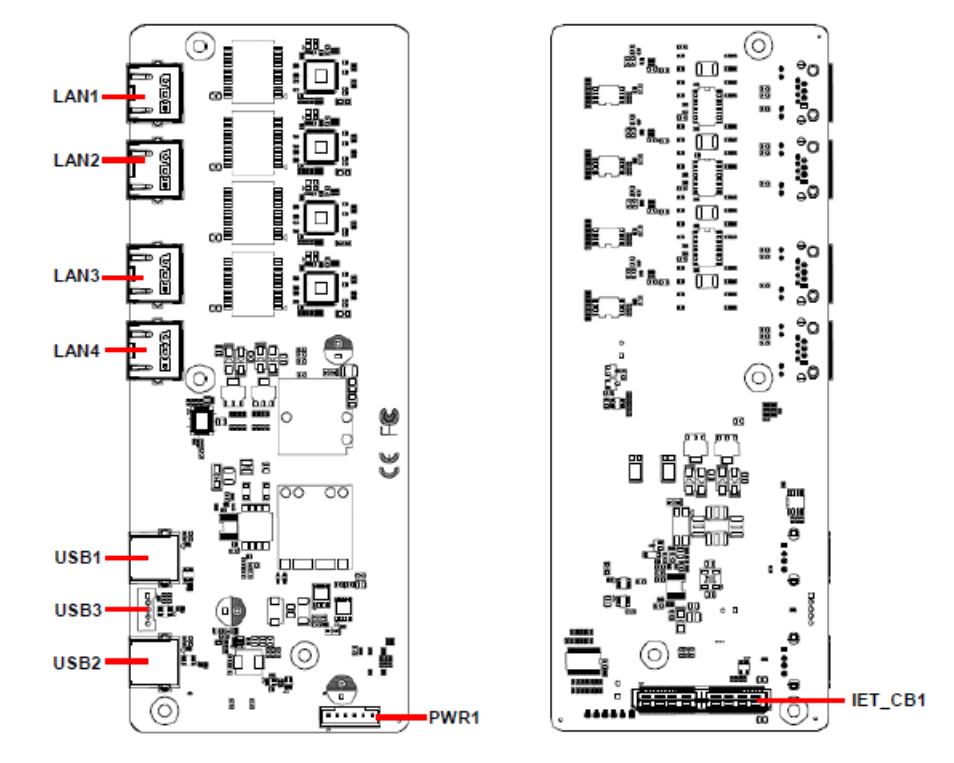

# 2.2.6 IET-PSEBT (2 port at)

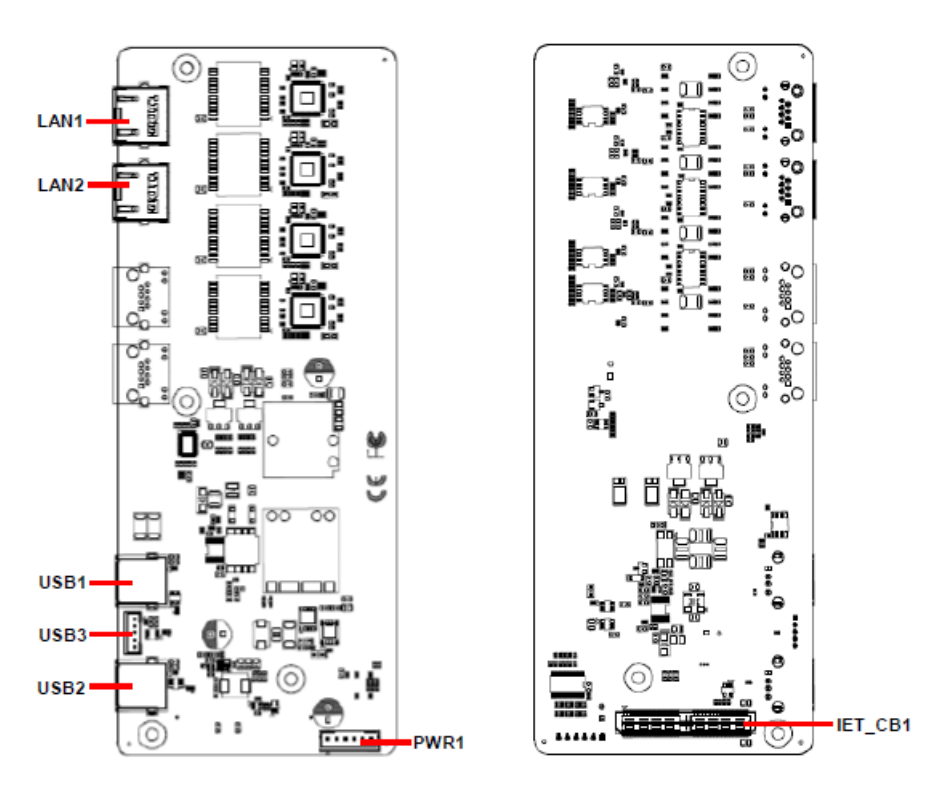

### 2.2.7 AUX-M07

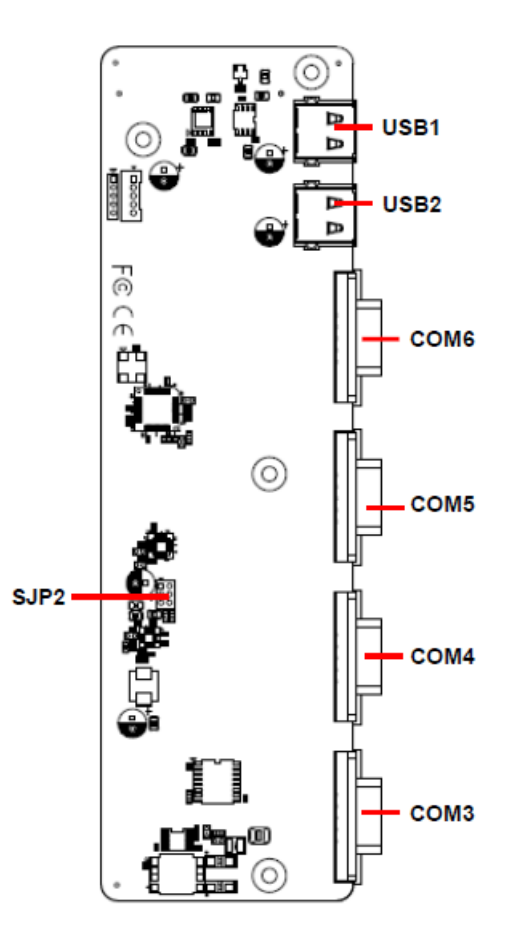

# 2.2.8 AUX-M08

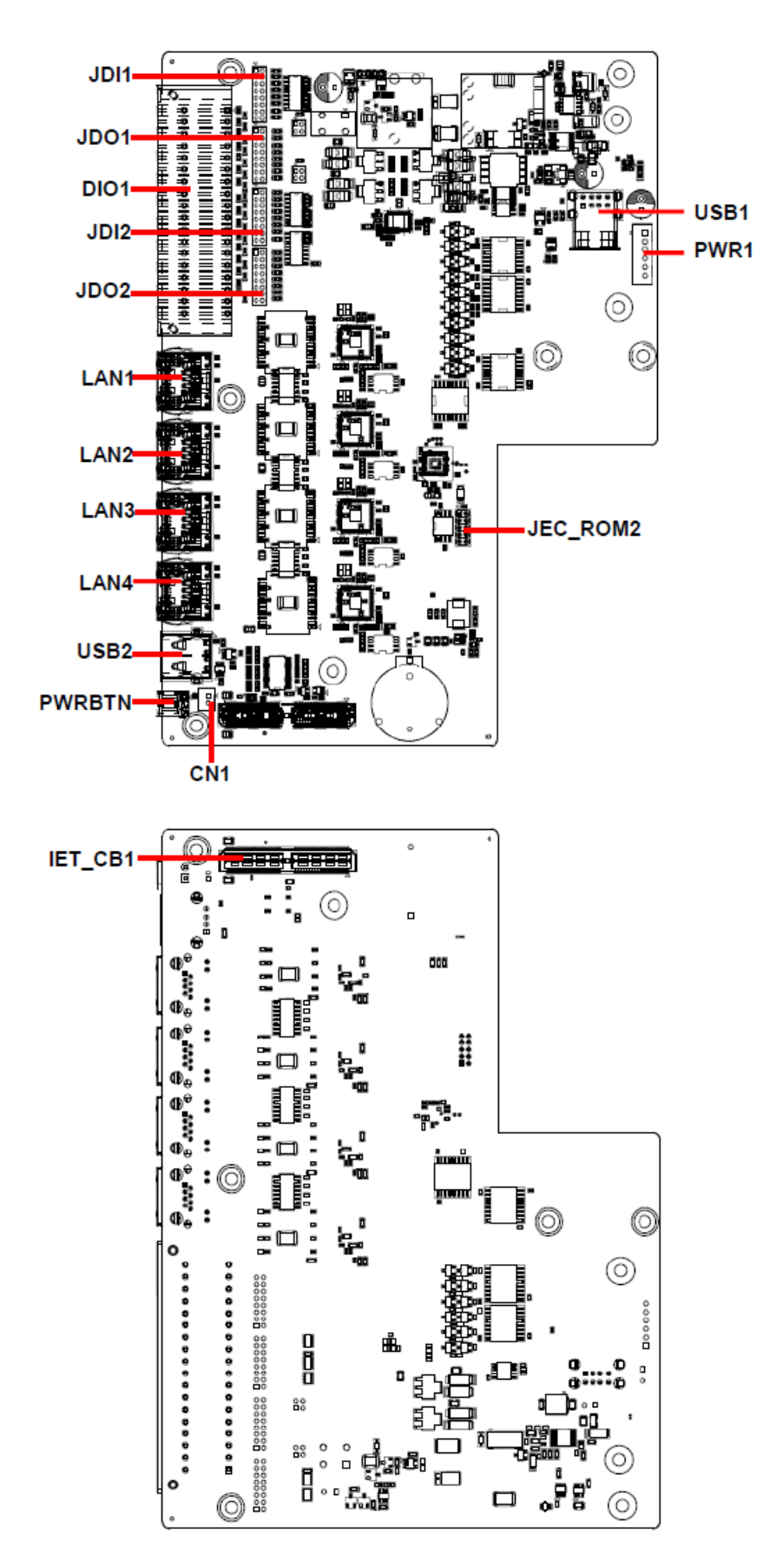

# 2.2.9 EBM-BYTS DB-A

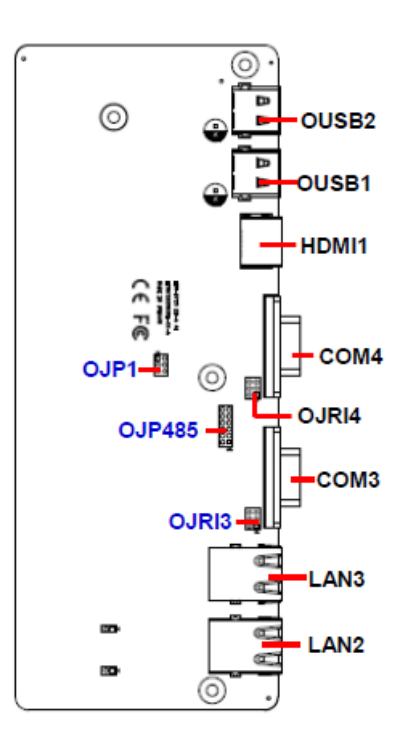

## 2.2.10 EBM-CDVS DB-A

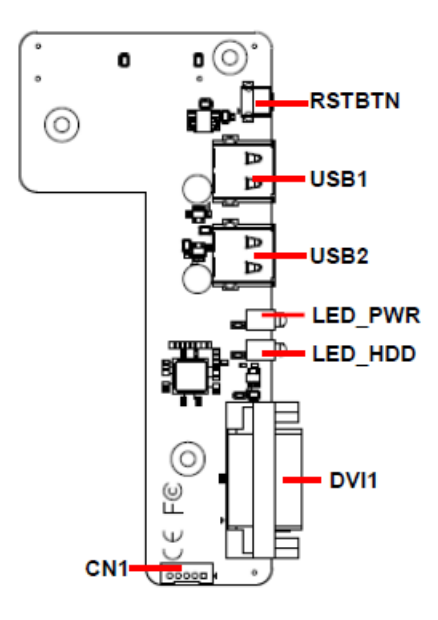

## 2.2.11 EBM-CDVS DB-B

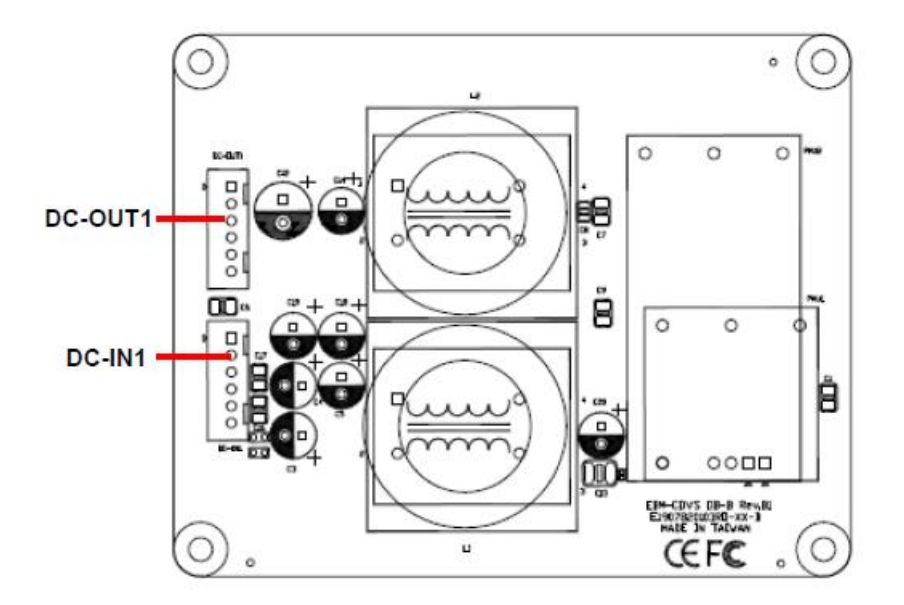

## 2.2.12 EBM-BYTS DB-E

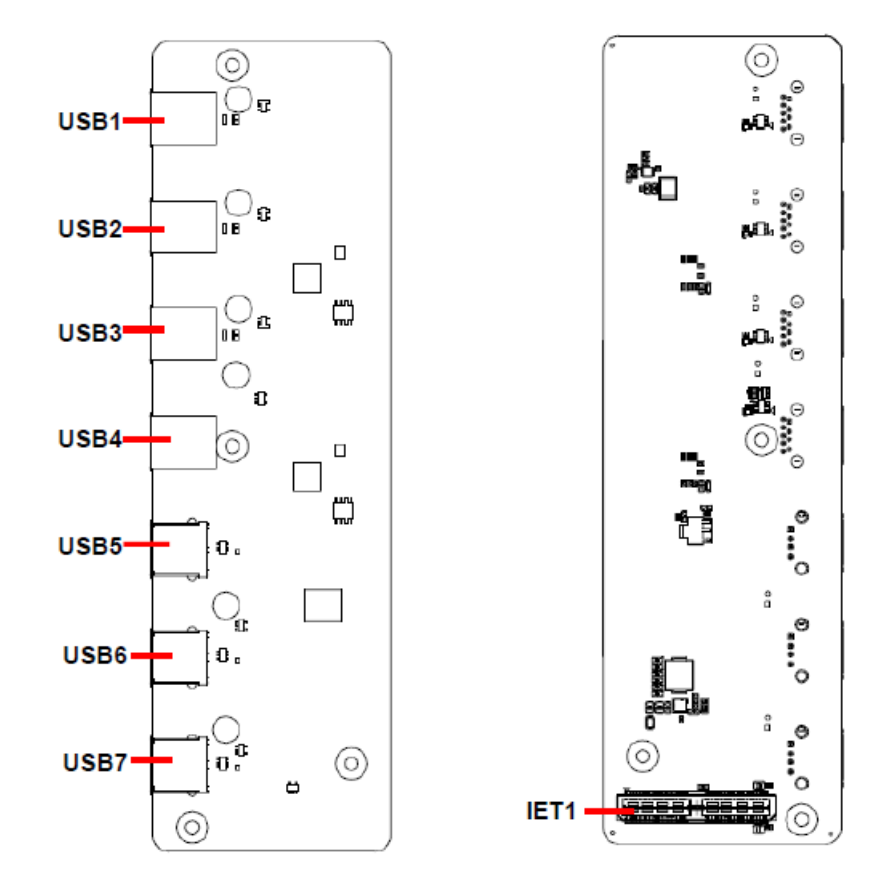

# 2.3 EBM-SKLUS Jumper & Connector list

| Jumpers     |                                                |                                                                                                    |
|-------------|------------------------------------------------|----------------------------------------------------------------------------------------------------|
| Label       | Function                                       | Note                                                                                                    |
| JCMOS       | Clear CMOS                                     | 3 x 2 header, pitch 2.00mm                                                                                                    |
| JRI1/2      | COM 1/2 pin 9 signal select                    | 3 x 2 header, pitch 2.00 mm                                                                                                   |
| JCOM_SEL1/2 | Serial port 1/2 – RS232/422/485<br>mode select | 4 x 3 header, pitch 2.00 mm                                                                                                   |
| SW1         | Multi-function select                          | DIP switch 8pin                                                                                                    |
|             |                                                |                                                                                                    |
| Connectors  |                                                |                                                                                                    |
| Label       | Function                                       | Note                                                                                                    |
| USB1        | 2 x USB3.0 connector                           |                                                                                                    |
| USB2        | On-board header for USB2.0                     | 5 x 1 wafer, pitch 2.00 mm                                                                                                    |
| USB3        | 2 x USB3.0 connector                           |                                                                                                    |
| LAN1/2      | RJ-45 Ethernet 1/2                             |                                                                                                    |
| DB-1        | Multi-function port                            | <ol> <li>COM2</li> <li>Audio(line-in, line-out,<br/>mic-in)</li> <li>2 x PS/2 for KB/MS</li> <li>12 bit GPIO/SMBUS</li> </ol> |
| COM1        | Serial port connector 1                        |                                                                                                    |
| MINI_PCIE1  | Mini PCI Express connector                     |                                                                                                    |
| CN5         | Front Panel Connector                          | 5 x 1 wafer, pitch 2.00 mm                                                                                                    |
| PWRBTN1     | Power on/off connector                         | 1 x 2 terminal block, pitch 3.50 mm                                                                                           |
| PWRBTN2     | Power on/off button                            |                                                                                                    |
| RSTBTN1     | Reset button                                   |                                                                                                    |
| LED_PWR1    | LED Power                                      |                                                                                                    |
| LED_HD1     | LED HDD                                        |                                                                                                    |
| SIMCARD1/2  | SIM card slot 1/2                              |                                                                                                    |
| SODDIM1     | DDR4 SODIMM connector                          |                                                                                                    |
| IET_CB1     | IET<br>Expansion slot                          |                                                                                                    |
| JLPC1       | LPC port connector                             | 5 x 2 header, pitch 2.00 mm                                                                                                   |
| JSPI1       | SPI connector                                  | 4 x 2 header, pitch 2.00 mm                                                                                                   |
| SATA1       | Serial ATA connector                           |                                                                                                    |

| DP1      | DP connector                  |                                  |  |
|----------|-------------------------------|----------------------------------|--|
| NGFF1    | M.2 KEY-B 2242/3042 connector |                                  |  |
| DCOUT1   | DC Output connector           | 6 x 1 wafer, pitch 2.50 mm       |  |
|          |                               | 1 x 3 terminal block, pitch 5.08 |  |
|          | DC-Input connector            | mm                               |  |
| JEC_ROM1 | EC Debug connector            | 5 x 2 header, pitch 2.00 mm      |  |

# 2.4 EBM-SKLUS Jumpers & Connectors settings

2.4.1 Multi-function select (SW1)

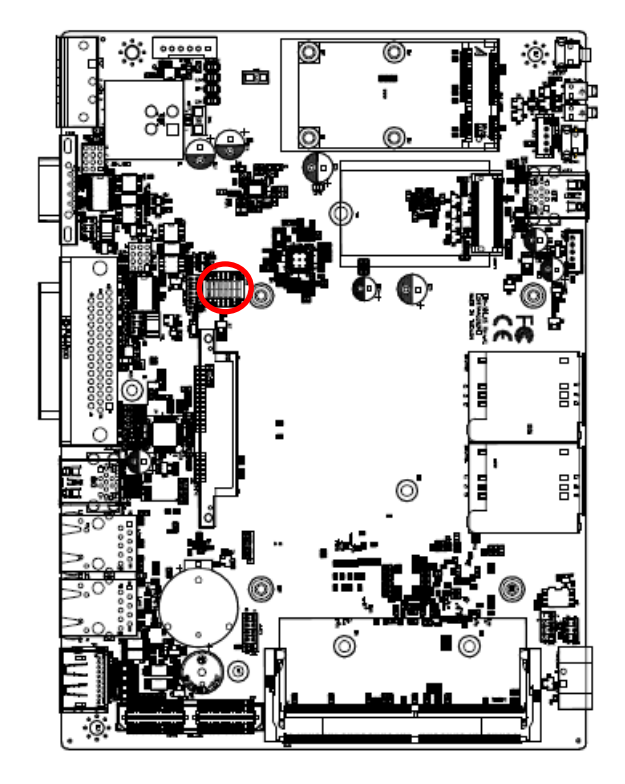

\* Default

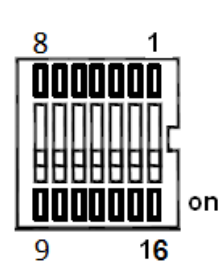

## In Serial Port 1 mode

|   | RS-232* | RS-422 | RS-485 |
|---|---------|--------|--------|
| 1 | OFF     | ON     | ON     |
| 2 | ON      | OFF    | ON     |

## In Serial Port 2 mode

|   | RS-232* | RS-422 | RS-485 |
|---|---------|--------|--------|
| 3 | OFF     | ON     | ON     |
| 4 | ON      | OFF    | ON     |

## Power mode

|   | AT | ATX* |
|---|----|------|
| 5 | ON | OFF  |

# DDI1 mode(IET)

|   | DisplayPort | HDMI* |
|---|-------------|-------|
| 6 | ON          | OFF   |

# DDI2 mode(DP+)

|   | DisplayPort* | HDMI | Cable select |
|---|--------------|------|--------------|
| 7 | OFF          | OFF  | ON           |
| 8 | ON           | OFF  | OFF          |

# 2.4.2 COM 1/2 pin 9 signal select (JRI1/2)

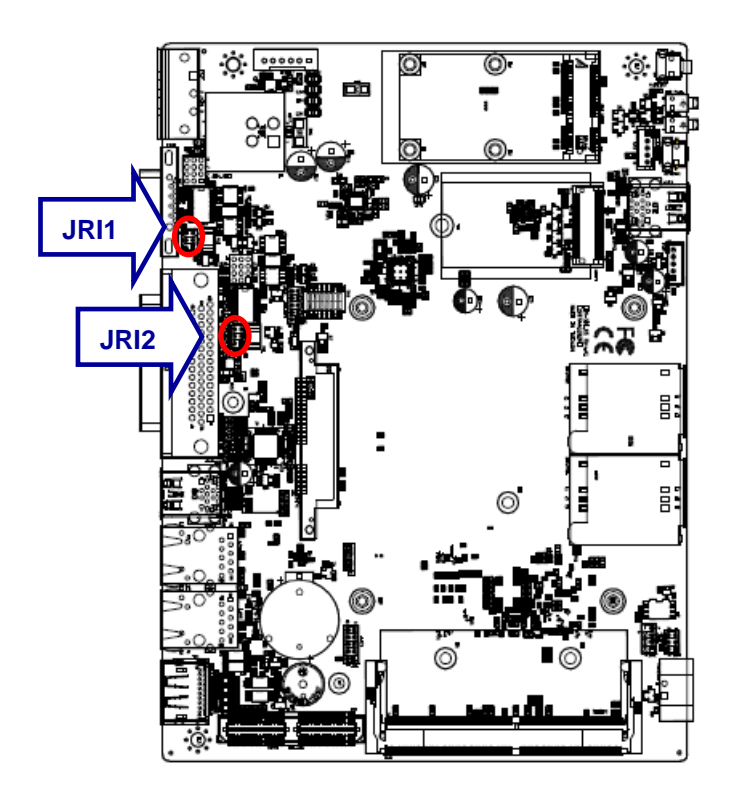

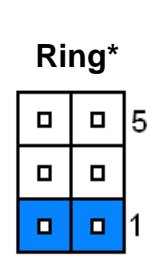

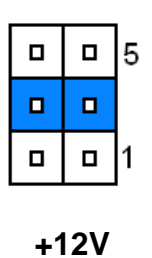

+5V

|  | 5 |
|--|---|
|  |   |
|  | 1 |

\* Default

# 2.4.3 Serial port 1/2 RS-232/422/485 mode select (JCOM\_SEL1/2)

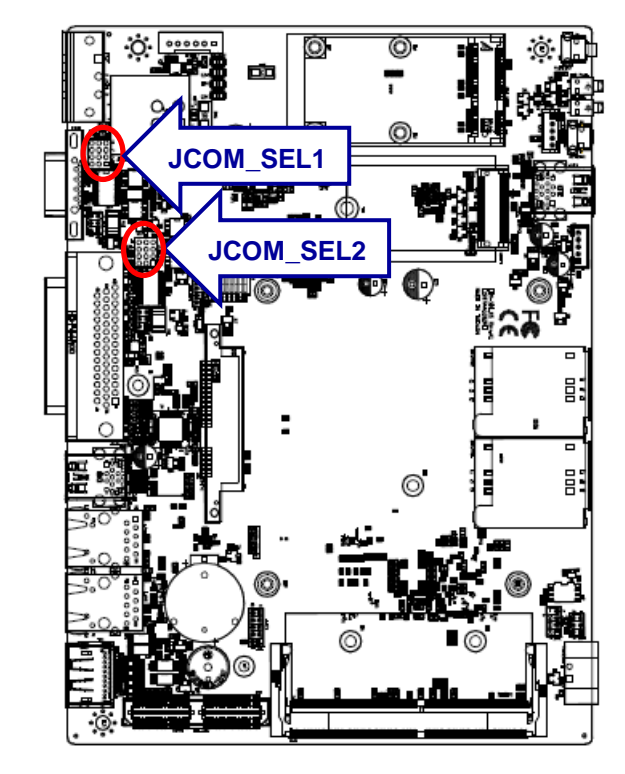

**RS-232\*** 

| 12 |  | 10 |
|----|--|----|
|    |  |    |
|    |  |    |
| 3  |  | 1  |
|    |  |    |

RS-422/ 485

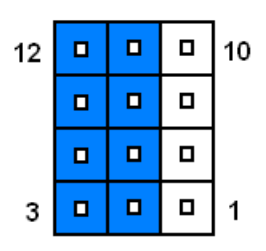

\*Default

# 2.4.4 Clear CMOS (JCMOS1)

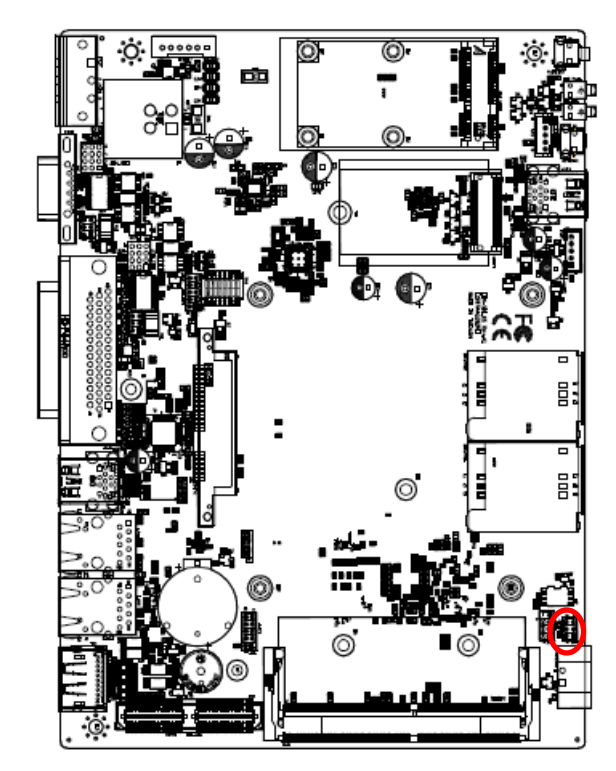

\*Default

# 2.4.5 LPC port connector (JLPC1)

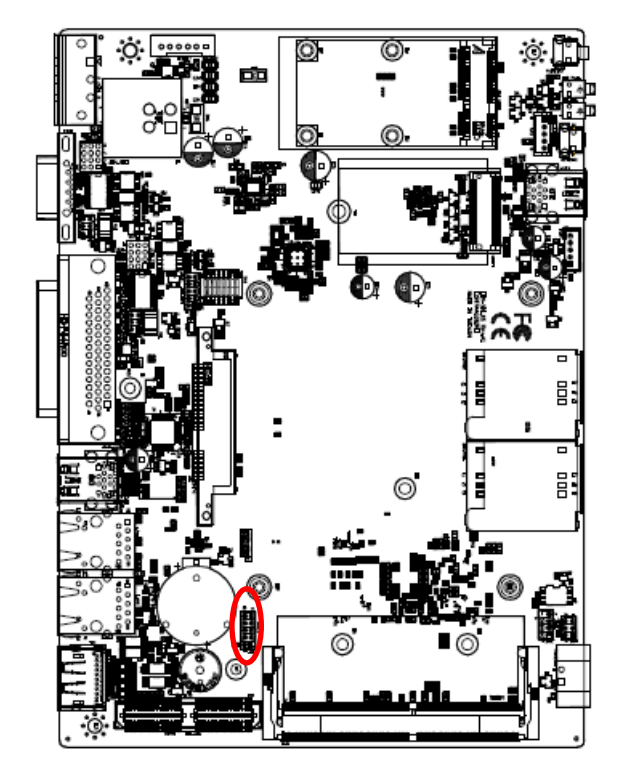

Normal\*

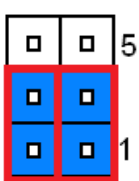

# **Clear CMOS**

|  | 5 |
|--|---|
|  |   |
|  | 1 |

|  | 9 |
|--|---|
|  |   |
|  |   |
|  |   |
|  | 1 |

| Signal         | PIN | PIN | Signal     |
|----------------|-----|-----|------------|
| GND            | 10  | 9   | LPC_SERIRQ |
| CLK_24M_PORT80 | 8   | 7   | LPC_AD3    |
| LPC_LFRAME#    | 6   | 5   | LPC_AD2    |
| RST_PORT80#    | 4   | 3   | LPC_AD1    |
| +3.3V          | 2   | 1   | LPC_AD0    |

# 2.4.6 SPI connector (JSPI1)

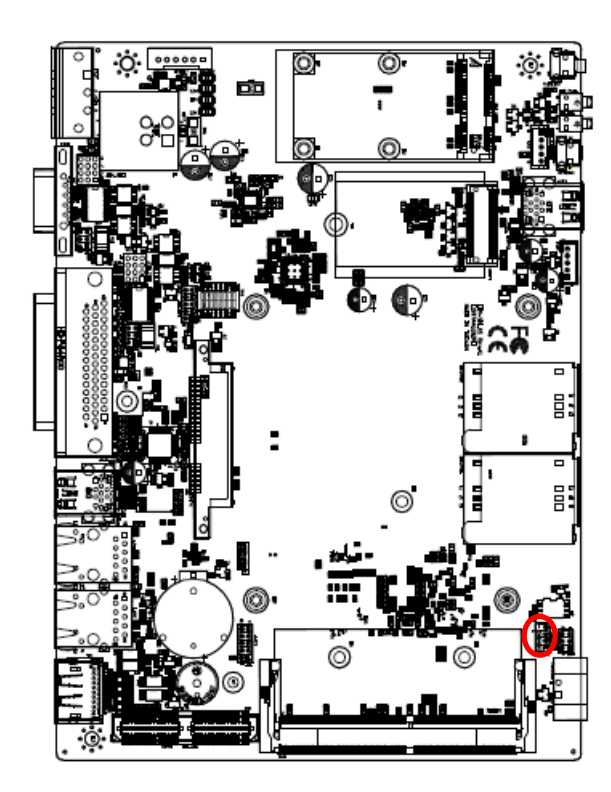

|  | 7 |
|--|---|
|  |   |
|  |   |
|  | 1 |

| Signal  | PIN | PIN | Signal    |
|---------|-----|-----|-----------|
|         |     | 7   | HOLD#     |
| SPI_SI  | 6   | 5   | SPI_SO    |
| SPI_CLK | 4   | 3   | SPI0_CS0# |
| GND     | 2   | 1   | +3.3VSB   |

# 2.4.7 Front Panel Connector (CN5)

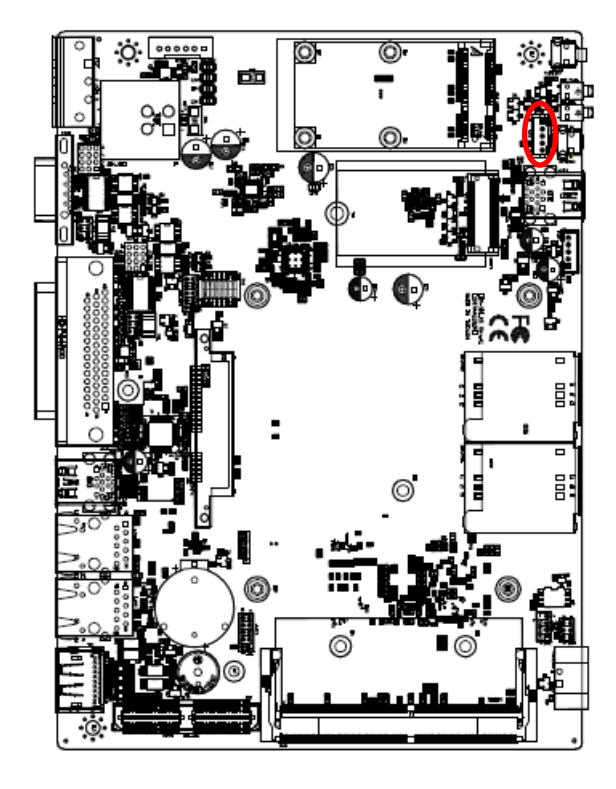

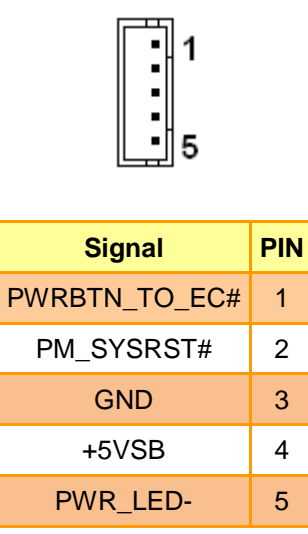

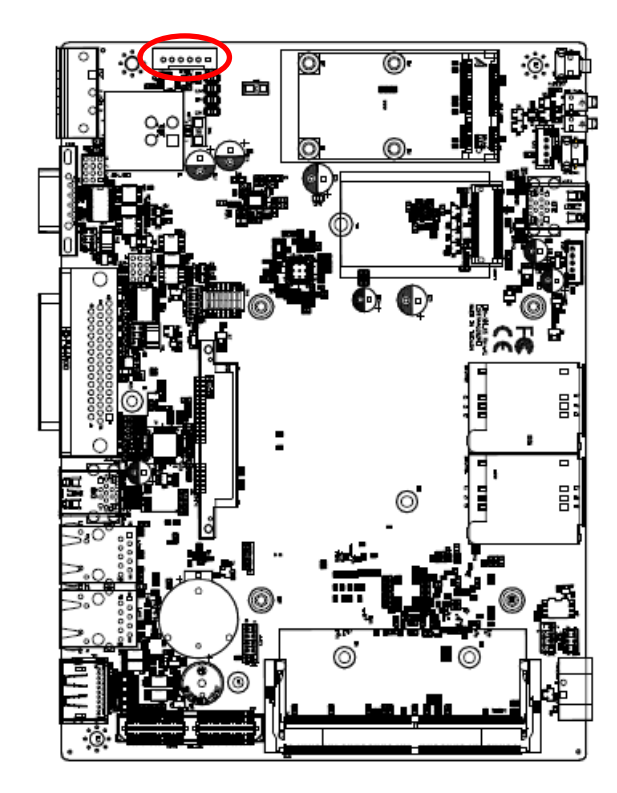

# 2.4.8 DC Output connector (DCOUT1)

| •  | • | • | • | • | • |
|----|---|---|---|---|---|
| LE |   |   |   |   | 1 |

| Signal | PIN |
|--------|-----|
| +VIN   | 1   |
| +VIN   | 2   |
| +VIN   | 3   |
| GND    | 4   |
| GND    | 5   |
| GND    | 6   |

# 2.4.9 DC Input connector (JVIN1)

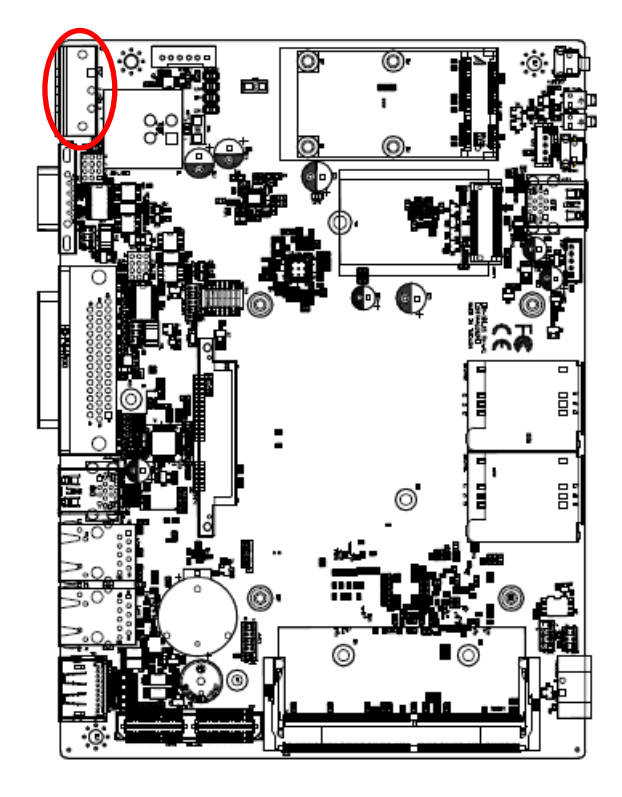

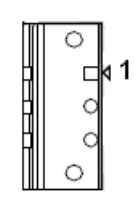

| Signal      | PIN |
|-------------|-----|
| +DC_IN      | 1   |
| CHASSIS_GND | 2   |
| GND         | 3   |

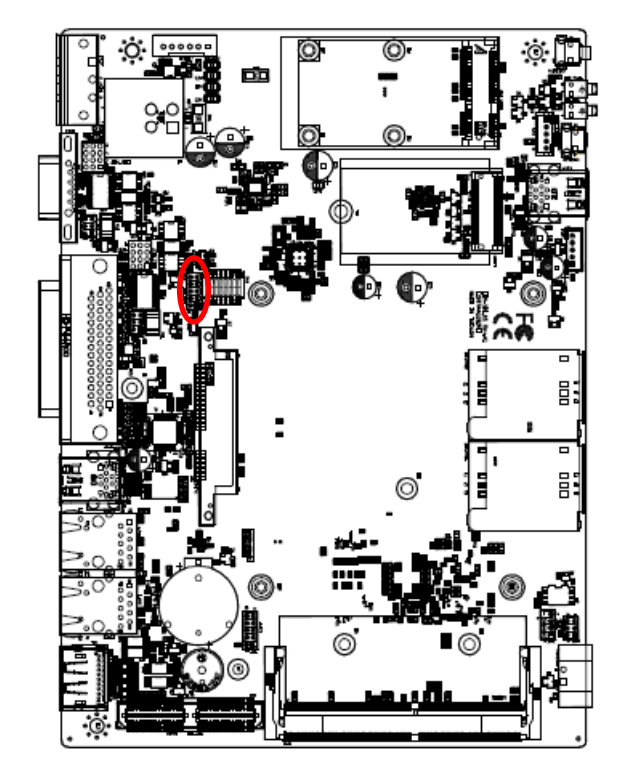

# 2.4.10 EC Debug connector (JEC\_ROM1)

|   |  | 9 |
|---|--|---|
|   |  |   |
|   |  |   |
|   |  |   |
|   |  | 1 |
| 1 |  |   |

| Signal      | PIN | PIN  | Signal      |
|-------------|-----|------|-------------|
| EC_SMDAT_DE | 10  | 0    | EC_SMCLK_DE |
| BUG         | 10  | 10 9 | BUG         |
| NC          | 8   | 7    | EC_HOLD#    |
| EC_FMOSI    | 6   | 5    | EC_FMISO    |
| EC_FSCK     | 4   | 3    | EC_FSCE#    |
| GND         | 2   | 1    | +VSPI_EC    |

# 2.4.11 On-board header for USB2.0 (USB2)

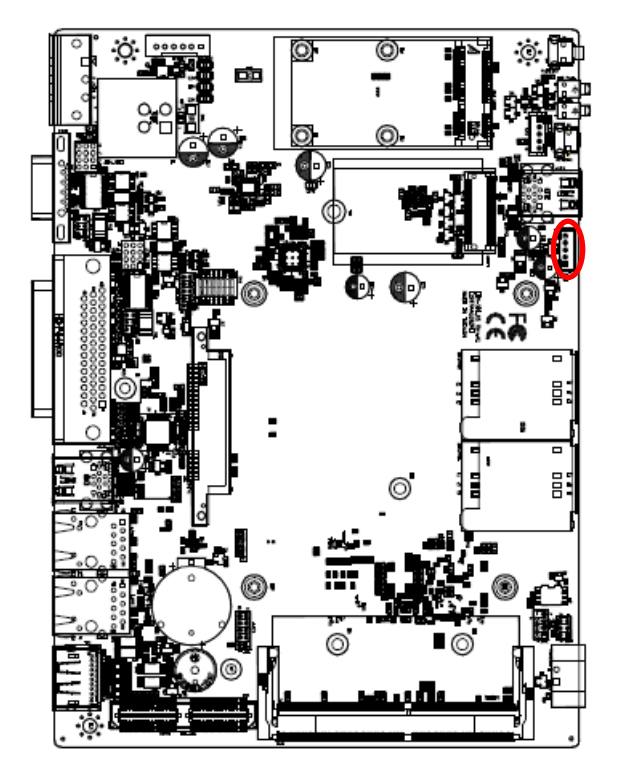

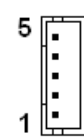

| Signal    | PIN |
|-----------|-----|
| GND       | 5   |
| GND       | 4   |
| USB_z_PP2 | 3   |
| USB_z_PN2 | 2   |
| +5VSB     | 1   |

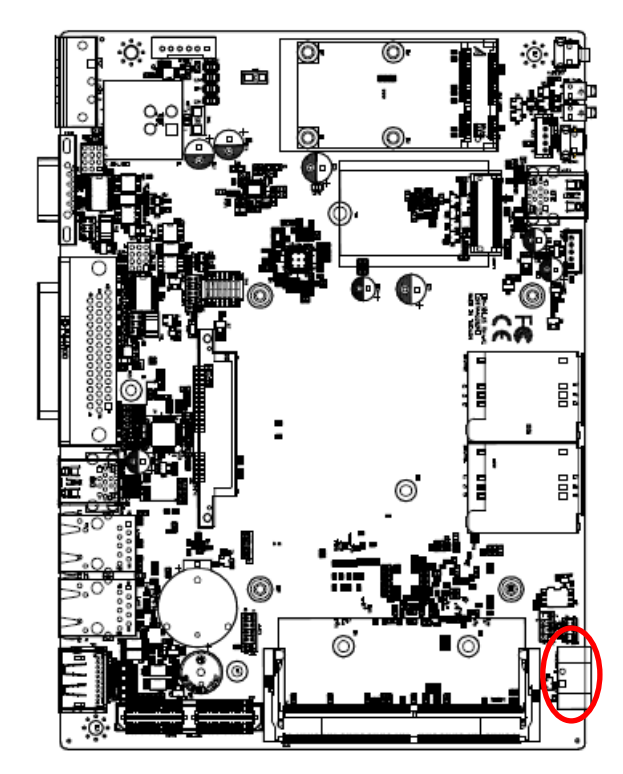

# 2.4.12 Power ON/OFF connector (PWRBTN1)

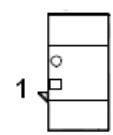

| Signal    | PIN |
|-----------|-----|
| GND       | 2   |
| PWRBTN#_R | 1   |

# 2.5 AUX-M01, IET-6 LAN Bypass, IET-6 LAN Normal, IET-PSEBF (4 port af), IET-PSEBT (2 port at), AUX-M07, AUX-M08, EBM-BYTS DB-A, EBM-CDVS DB-A, EBM-CDVS DB-B and EBM-BYTS DB-E Jumper & Connector list

2.5.1 AUX-M01

## Jumpers

| Label      | Function                        | Note                       |
|------------|---------------------------------|----------------------------|
| JRI3/4/5/6 | COM 3/4/5/6 pin 9 signal select | 3 x 2 header, pitch 2.00mm |

## **Connectors**

| Label  | Function                  | Note                       |
|--------|---------------------------|----------------------------|
| USB1~2 | USB connector 1~2         |                            |
| USB3   | USB connector 3           | 5 x 1 wafer, pitch 2.00mm  |
| JUSB3  | USB connector 3           | 5 x 1 header, pitch 2.00mm |
| COM3~6 | Serial port connector 3~6 |                            |

## 2.5.2 IET-6 LAN Bypass

| Jumpers |                             |      |
|---------|-----------------------------|------|
| Label   | Function                    | Note |
| SW1     | Normal/Bypass mode selector |      |

## Connectors

| Label   | Function           | Note |  |
|---------|--------------------|------|--|
| USB1~2  | USB connector 1~2  |      |  |
| LAN1~4  | LAN connector 1~4  |      |  |
| IET_CB1 | IET Expansion slot |      |  |
|         |                    |      |  |

# 2.5.3 IET-6 LAN Normal

| Connectors |                    |                           |
|------------|--------------------|---------------------------|
| Label      | Function           | Note                      |
| USB1~2     | USB connector 1~2  |                           |
| USB3       | USB connector 3    | 5 x 1 wafer, pitch 2.00mm |
| LAN1~4     | LAN connector 1~4  |                           |
| PWR1       | Power connector    | 6 x 1 wafer, pitch 2.50mm |
| IET_CB1    | IET Expansion slot |                           |

## **EMS-SKLU Series**

# 2.5.4 IET-PSEBF (4 port af)

| Connectors |                    |                           |
|------------|--------------------|---------------------------|
| Label      | Function           | Note                      |
| USB1~2     | USB connector 1~2  |                           |
| USB3       | USB connector 3    | 5 x 1 wafer, pitch 2.00mm |
| LAN1~4     | LAN connector 1~4  |                           |
| PWR1       | Power connector    | 6 x 1 wafer, pitch 2.50mm |
| IET_CB1    | IET Expansion slot |                           |

# 2.5.5 IET-PSEBT (2 port at)

| Connectors |                    |                           |
|------------|--------------------|---------------------------|
| Label      | Function           | Note                      |
| USB1~2     | USB connector 1~2  |                           |
| USB3       | USB connector 3    | 5 x 1 wafer, pitch 2.00mm |
| LAN1~2     | LAN connector 1~2  |                           |
| PWR1       | Power connector    | 6 x 1 wafer, pitch 2.50mm |
| IET_CB1    | IET Expansion slot |                           |
|            |                    |                           |

## 2.5.6 AUX-M07

| Connectors |                           |      |
|------------|---------------------------|------|
| Label      | Function                  | Note |
| USB1~2     | USB connector 1~2         |      |
| COM3~6     | Serial port connector 3~6 |      |

## 2.5.7 AUX-M08

| Jumpers |                            |                             |
|---------|----------------------------|-----------------------------|
| Label   | Function                   | Note                        |
| JDI1    | Digital Input connector 1  | 8 x 2 header, pitch 2.00 mm |
| JDI2    | Digital Input connector 2  | 8 x 2 header, pitch 2.00 mm |
| JDO1    | Digital Output connector 1 | 8 x 2 header, pitch 2.00 mm |
| JDO2    | Digital Output connector 2 | 8 x 2 header, pitch 2.00 mm |

# Connectors Label Function Note USB1~2 USB connector 1~2

| DIO1     | General purpose I/O connector | 18 x 2 terminal, pitch 3.50 mm |
|----------|-------------------------------|--------------------------------|
| JEC_ROM2 | EC Debug connector            | 5 x 2 header, pitch 2.00 mm    |
| LAN1~4   | LAN connector 1~4             |                                |
| PWR1     | Power connector               | 6 x 1 wafer, pitch 2.50 mm     |
| PWRBTN   | Power button                  |                                |
| CN1      | Remote power button           | 2 x 1 wafer, pitch 2.00 mm     |
| IET_CB1  | IET Expansion slot            |                                |

# 2.5.8 EBM-BYTS DB-A

#### Jumpers

| Label   | Function                    | Note                       |
|---------|-----------------------------|----------------------------|
| OJRI3/4 | COM 3/4 pin 9 signal select | 3 x 2 header, pitch 2.00mm |

## Connectors

| Label   | Function                            | Note                       |
|---------|-------------------------------------|----------------------------|
| OUSB1~2 | USB connector 1~2                   |                            |
| LAN2~3  | RJ-45 Ethernet 2~3                  |                            |
| COM3~4  | Serial port connector 3~4           |                            |
| HDMI1   | HDMI connector                      | 3 x 2 header, pitch 2.00mm |
| OJP485  | Serial port 1/2 – RS485 mode select | 6 x 2 header, pitch 2.00mm |

# 2.5.9 EBM-CDVS DB-A

## Connectors

| Label   | Function                | Note                       |
|---------|-------------------------|----------------------------|
| USB1~2  | USB connector 1~2       |                            |
| PWRBTN  | Power button            |                            |
| LED_PWR | LED Power               |                            |
| LED_HDD | LED HDD                 |                            |
| CN1     | Front Panel connector 1 | 5 x 1 wafer, pitch 2.00 mm |
| DVI1    | DVI connector           |                            |

# 2.5.10 EBM-CDVS DB-B

| Connectors |                    |                            |
|------------|--------------------|----------------------------|
| Label      | Function           | Note                       |
| DC-IN1     | DC Input connector | 6 x 1 wafer, pitch 2.50 mm |

| DC-OUT1 | DC Output connector | 6 x 1 wafer, pitch 2.50 mm |
|---------|---------------------|----------------------------|
|         |                     |                            |

# 2.5.11 EBM-BYTS DB-E

## Connectors

| Label  | Function             | Note |
|--------|----------------------|------|
| USB1~3 | 3 x USB2.0 connector |      |
| USB4~7 | 4 x USB3.0 connector |      |

# 2.6 AUX-M01 Jumpers & Connectors settings

2.6.1 COM 3/4/5/6 pin 9 signal select (JRI3/4/5/6)

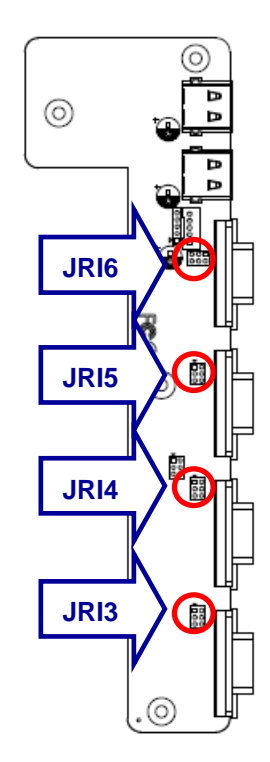

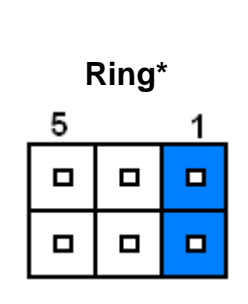

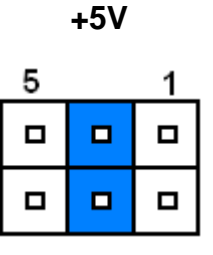

+12V

| 5 | 1 |
|---|---|
|   |   |
|   |   |

\* Default

# 2.6.2 USB connector (USB3)

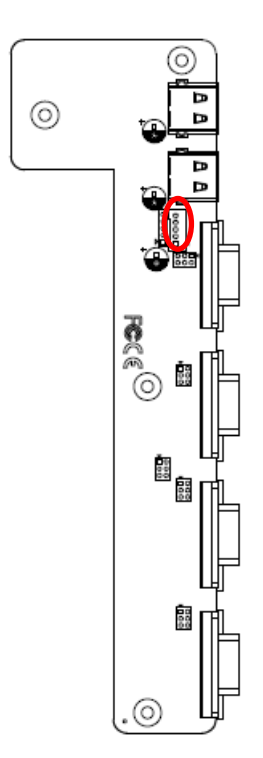

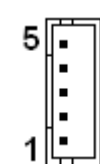

| Signal    | PIN |
|-----------|-----|
| GND       | 5   |
| GND       | 4   |
| PUSBP3    | 3   |
| PUSBN3    | 2   |
| PV5A_USB3 | 1   |

# 2.6.3 USB connector (JUSB3)

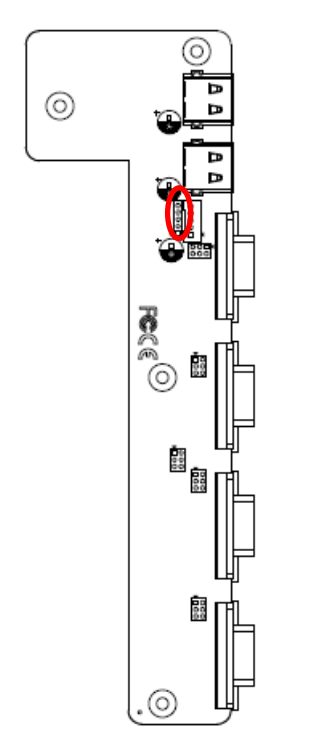

| 5 |  |
|---|--|
|   |  |
|   |  |
|   |  |
| 1 |  |
|   |  |

| Signal    | PIN |
|-----------|-----|
| GND       | 5   |
| GND       | 4   |
| PUSBP3    | 3   |
| PUSBN3    | 2   |
| PV5A_USB3 | 1   |

# 2.6.4 SMBUS of TCA9555 address setting (PJP1)

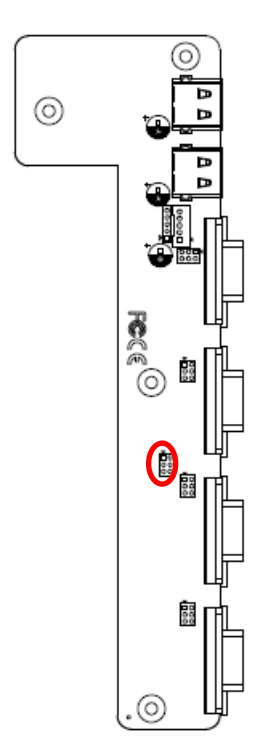

| 1 |  |
|---|--|
|   |  |
| 5 |  |

| Signal | PIN | PIN | Signal    |
|--------|-----|-----|-----------|
| GND    | 1   | 2   | MC_9555A0 |
| GND    | 3   | 4   | MC_9555A1 |
| GND    | 5   | 6   | MC_9555A2 |

# 2.7 IET-6 LAN Normal Connectors settings

2.7.1 USB connector 3 (USB3)

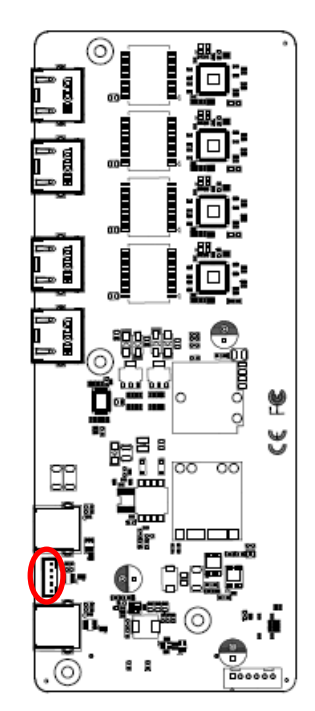

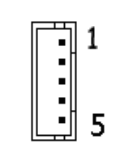

| Signal   | PIN |
|----------|-----|
| +5VSB    | 1   |
| USB_DN_3 | 2   |
| USB_DP_3 | 3   |
| GND      | 4   |
| GND      | 5   |

# 2.7.2 Power connector (PWR1)

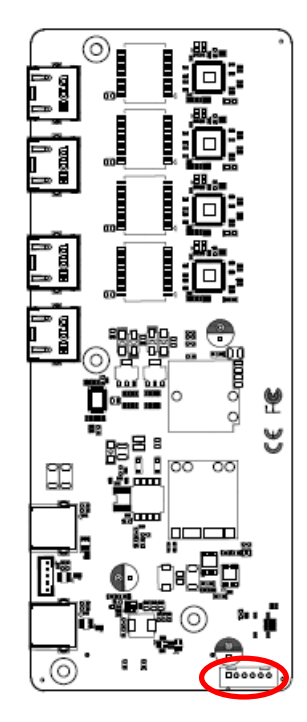

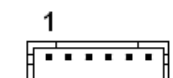

| Signal   | PIN |
|----------|-----|
| +V12-26V | 1   |
| +V12-26V | 2   |
| +V12-26V | 3   |
| GND      | 4   |
| GND      | 5   |
| GND      | 6   |

# 2.8 IET-PSEBF (4 port af) Jumpers & Connectors settings

2.8.1 USB connector 3 (USB3)

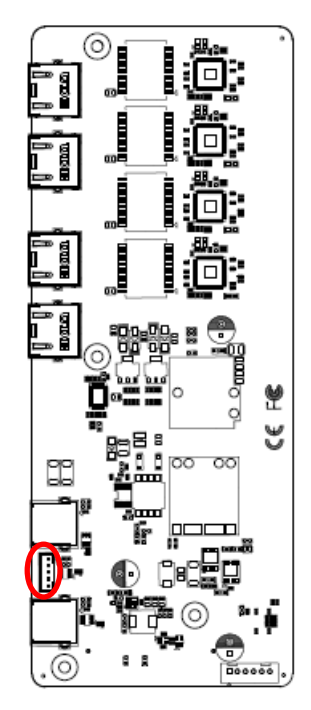

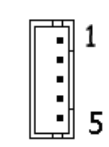

| Signal   | PIN |
|----------|-----|
| +5VSB    | 1   |
| USB_DN_3 | 2   |
| USB_DP_3 | 3   |
| GND      | 4   |
| GND      | 5   |

# 2.8.2 Power connector (PWR1)

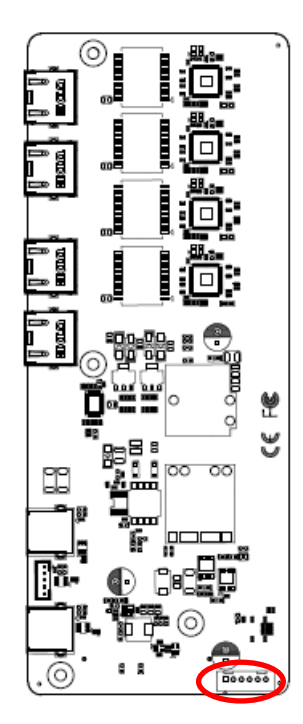

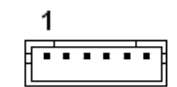

| Signal   | PIN |
|----------|-----|
| +V12-26V | 1   |
| +V12-26V | 2   |
| +V12-26V | 3   |
| GND      | 4   |
| GND      | 5   |
| GND      | 6   |

# 2.9 IET-PSEBT (2 port at) Jumpers & Connectors settings

2.9.1 USB connector 3 (USB3)

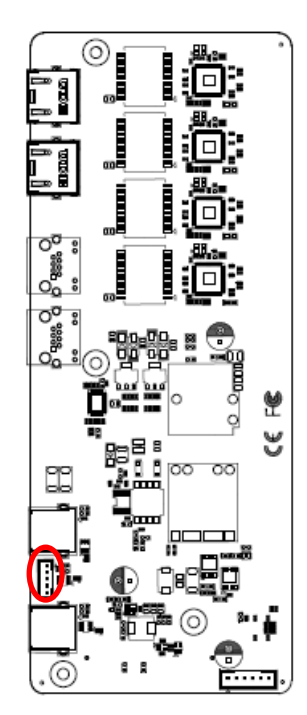

|  |    | 1 |
|--|----|---|
|  |    | - |
|  | •  |   |
|  | •  |   |
|  | •[ | 5 |
|  |    | - |

| Signal   | PIN |
|----------|-----|
| +5VSB    | 1   |
| USB_DN_3 | 2   |
| USB_DP_3 | 3   |
| GND      | 4   |
| GND      | 5   |

# 2.9.2 Power connector (PWR1)

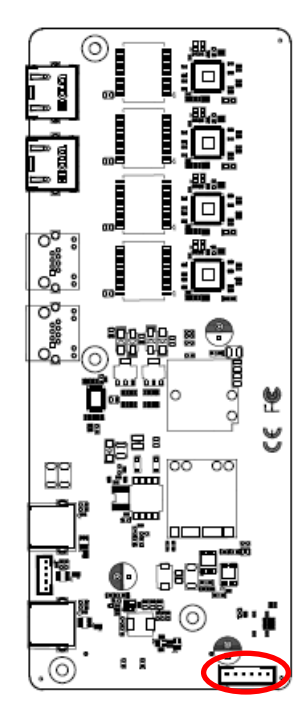

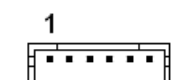

| Signal   | PIN |
|----------|-----|
| +V12-26V | 1   |
| +V12-26V | 2   |
| +V12-26V | 3   |
| GND      | 4   |
| GND      | 5   |
| GND      | 6   |

# 2.10 AUX-M07 Connector settings

2.10.1 SMBUS of TCA9555 address setting (SJP2)

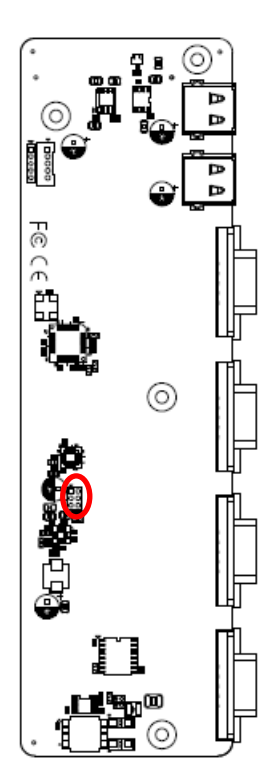

| 1 |  |
|---|--|
|   |  |
| 5 |  |

| Signal | PIN | PIN | Signal     |
|--------|-----|-----|------------|
| GND    | 1   | 2   | SMC_9555A0 |
| GND    | 3   | 4   | SMC_9555A1 |
| GND    | 5   | 6   | SMC_9555A2 |

2

#### 2.11 AUX-M08 Connectors settings

2.11.1 Digital Input connector 1 (JDI1)

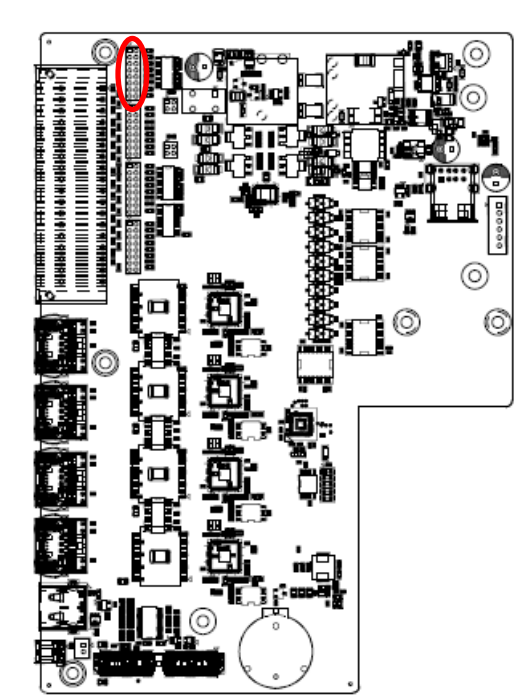

|   | D | ry |     | W | et* |
|---|---|----|-----|---|-----|
| 1 |   |    | 2 1 |   |     |
|   |   |    |     |   |     |
|   |   |    |     |   |     |
|   |   |    |     |   |     |
|   |   |    |     |   |     |
|   |   |    |     |   |     |
|   |   |    |     |   |     |
|   |   |    |     |   |     |

| Mode   | Digital Input               |  |  |
|--------|-----------------------------|--|--|
| Dru    | Logic Level 0: Open         |  |  |
| Dry    | Logic Level 1: Close to GND |  |  |
| \\/ot* | Logic Level 0: +5V to 30V   |  |  |
| wei    | Logic Level 1: +3V Max      |  |  |

\*Default

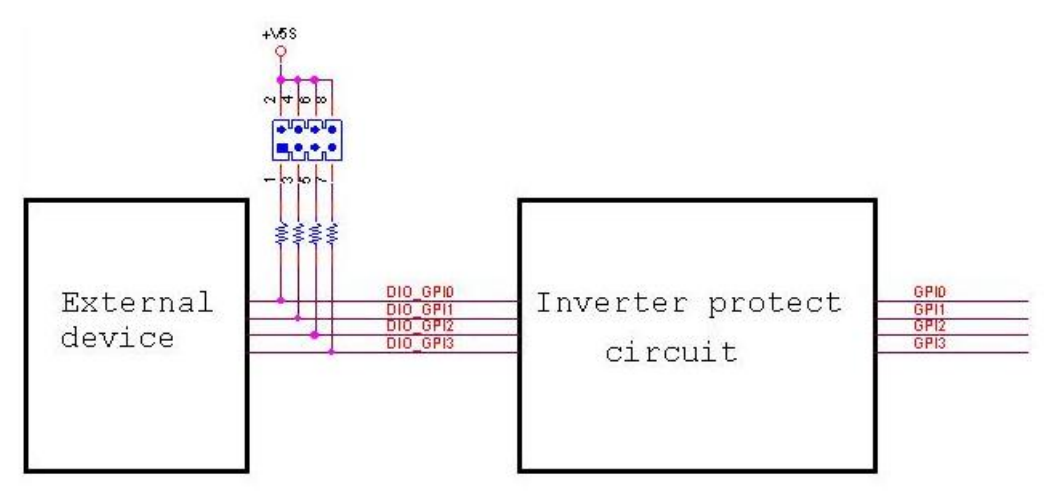

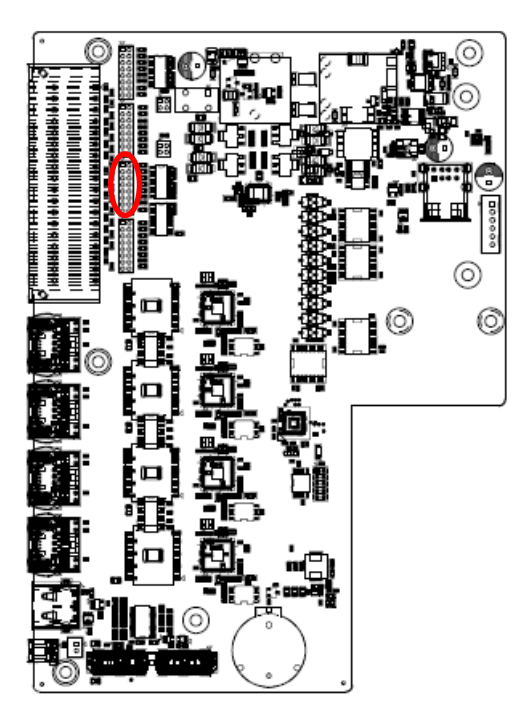

# 2.11.2 Digital Input connector 2 (JDI2)

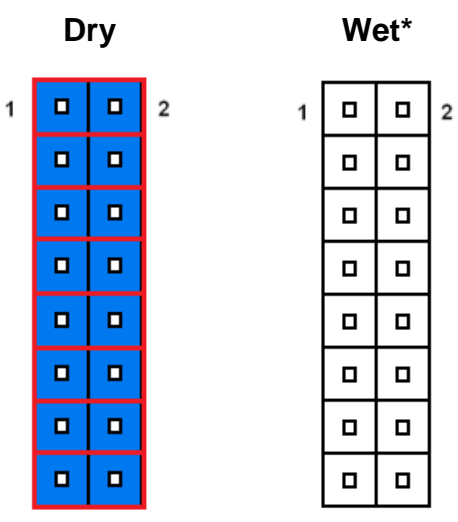

| Mode   | Digital Input               |  |  |
|--------|-----------------------------|--|--|
| Dry    | Logic Level 0: Open         |  |  |
| Dry    | Logic Level 1: Close to GND |  |  |
| \\/ot* | Logic Level 0: +5V to 30V   |  |  |
| wei    | Logic Level 1: +3V Max      |  |  |

\*Default

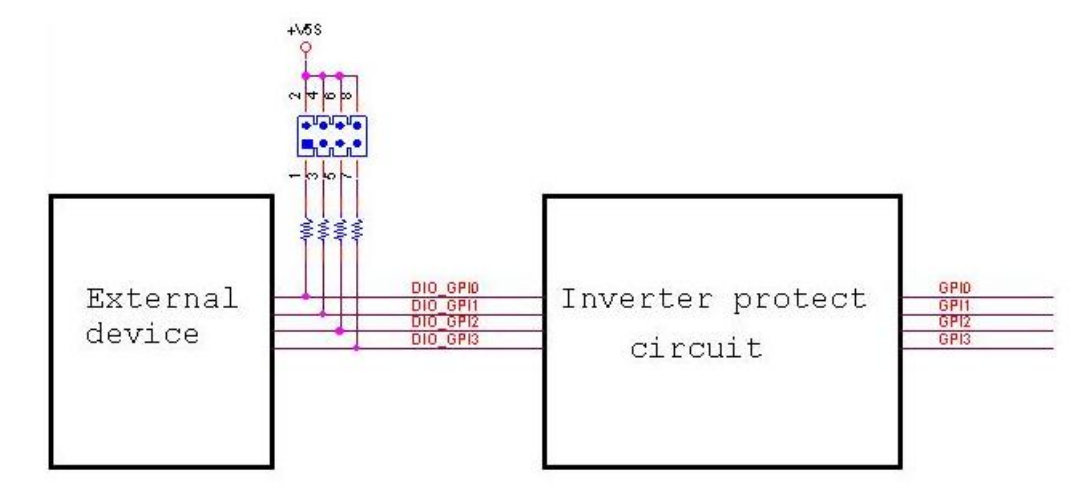

#### Sink\* TTL 2 1 1 2 0 0 0

# 2.11.3 Digital Output connector 1 (JDO1)

#### \*Default

#### Note:

Output Voltage: Max 250 mA per channel, current sink type.

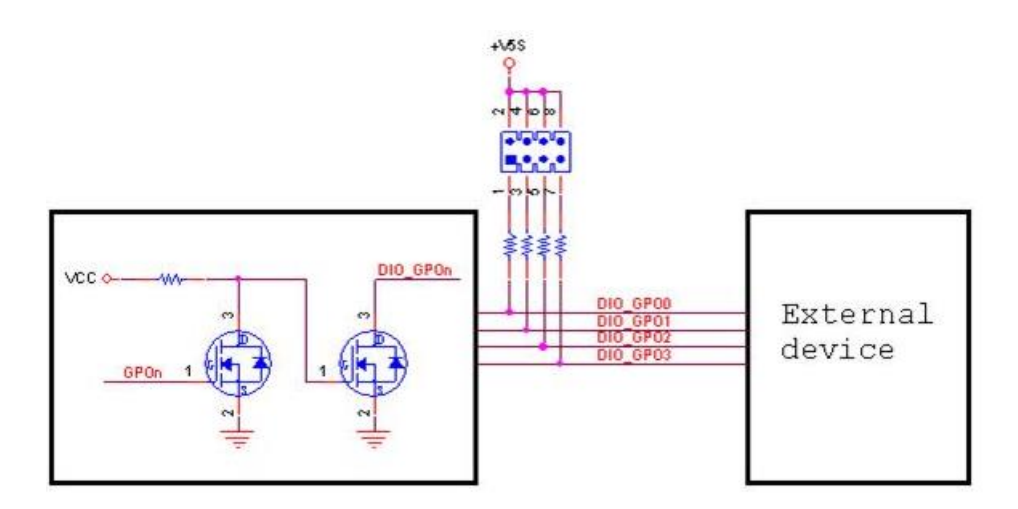

# 2.11.4 Digital Output connector 2 (JDO2)

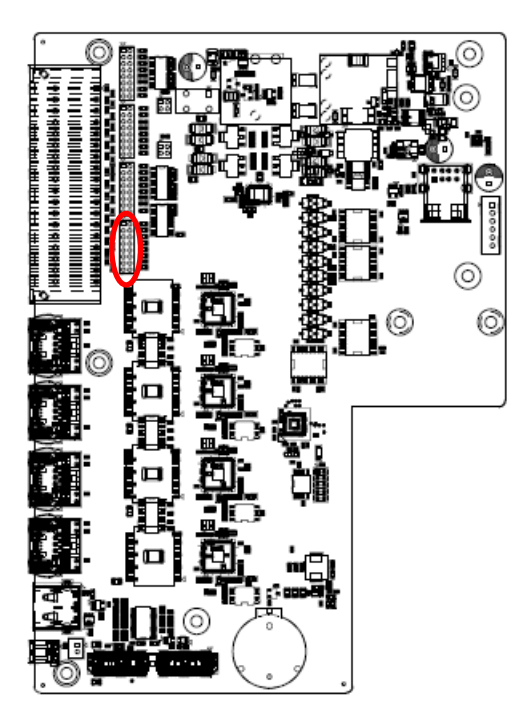

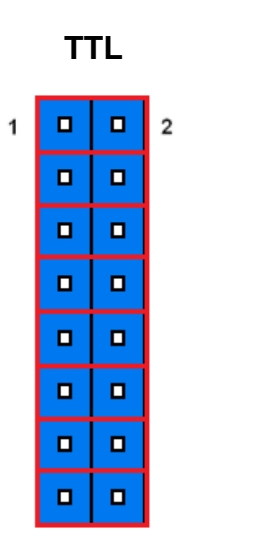

| Sink* |  |   |
|-------|--|---|
|       |  | 2 |
|       |  |   |
|       |  |   |
|       |  |   |
|       |  |   |
|       |  |   |
|       |  |   |
|       |  |   |

1

#### \*Default

#### Note:

Output Voltage: Max 250 mA per channel, current sink type.

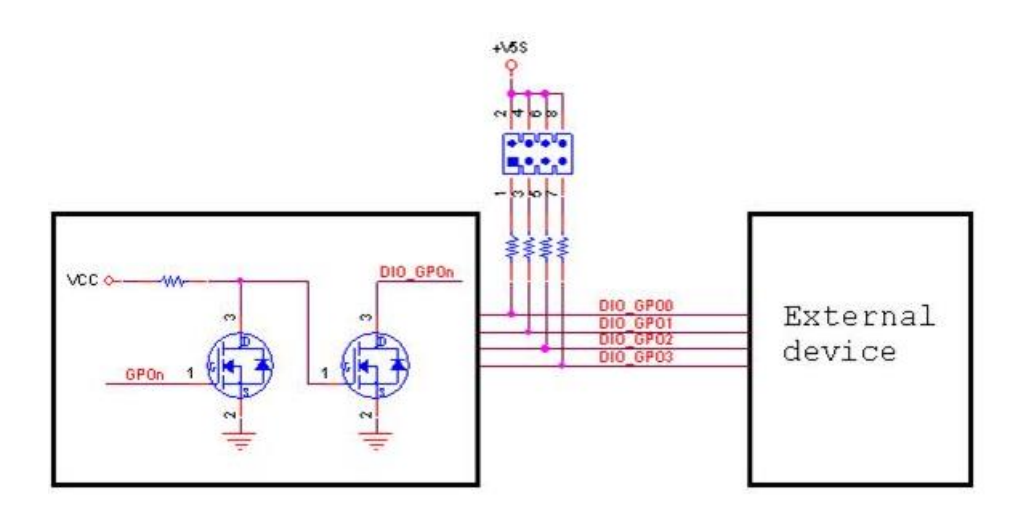

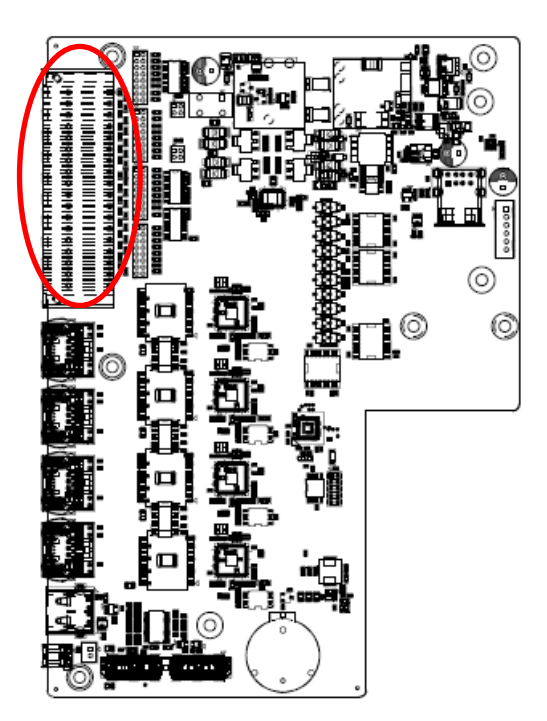

| 0             | 0             |    |
|---------------|---------------|----|
| 18.40         | IL LOUISE     | 1  |
| 10.00         | DOM: N        | •  |
| 100.00        | DOM: 0        |    |
| 18.00         | 110.00        |    |
| 1101-01       | DOM: N        |    |
| in the second | 1000          |    |
|               |               |    |
|               |               |    |
|               |               |    |
|               |               |    |
| 10.00         | 1000          |    |
|               | Difference of |    |
| 1.0           | 111.05        |    |
| 1.1           | 10.00         |    |
|               | 1101          |    |
|               | 10.00         |    |
|               | 100 K         |    |
| 200           | 1000          |    |
| 1112          | 10.05         | 35 |
| 0             | 0             | 00 |
| -             | -             |    |
|               |               |    |

| Signal    | PIN | PIN | Signal    |
|-----------|-----|-----|-----------|
| DIO_GPO0  | 2   | 1   | DIO_GPI0  |
| DIO_GPO1  | 4   | 3   | DIO_GPI1  |
| DIO_GPO2  | 6   | 5   | DIO_GPI2  |
| DIO_GPO3  | 8   | 7   | DIO_GPI3  |
| DIO_GPO4  | 10  | 9   | DIO_GPI4  |
| DIO_GPO5  | 12  | 11  | DIO_GPI5  |
| DIO_GPO6  | 14  | 13  | DIO_GPI6  |
| DIO_GPO7  | 16  | 15  | DIO_GPI7  |
| DIO_GPO8  | 18  | 17  | DIO_GPI8  |
| DIO_GPO9  | 20  | 19  | DIO_GPI9  |
| DIO_GPO10 | 22  | 21  | DIO_GPI10 |
| DIO_GPO11 | 24  | 23  | DIO_GPI11 |
| DIO_GPO12 | 26  | 25  | DIO_GPI12 |
| DIO_GPO13 | 28  | 27  | DIO_GPI13 |
| DIO_GPO14 | 30  | 29  | DIO_GPI14 |
| DIO_GPO15 | 32  | 31  | DIO_GPI15 |
| +VEXT_DO  | 34  | 33  | +VEXT_DI  |
| GND       | 36  | 35  | GND       |

# 2.11.5 General purpose I/O connector (DIO1)

2.11.6 Power connector (PWR1)

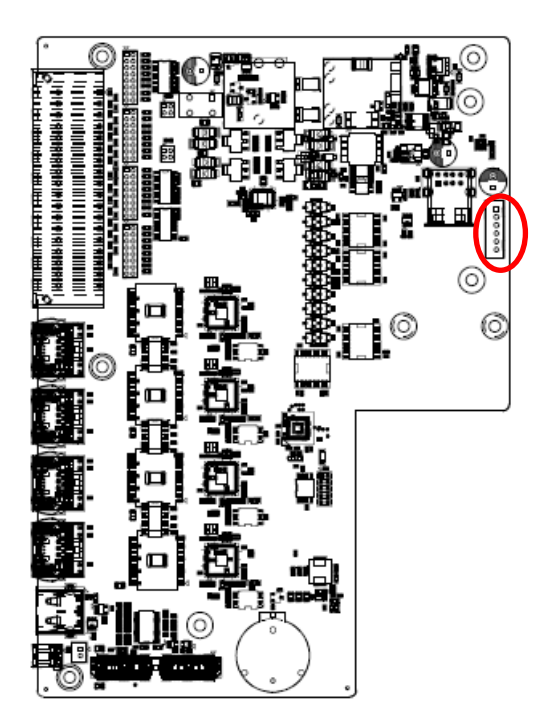

|   | 1 |
|---|---|
| • |   |
| - |   |
| = |   |
| ■ |   |
|   |   |

| Signal   | PIN |
|----------|-----|
| +VIN_PSE | 1   |
| +VIN_PSE | 2   |
| +VIN_PSE | 3   |
| GND      | 4   |
| GND      | 5   |
| GND      | 6   |

# 2.11.7 Remote power button (CN1)

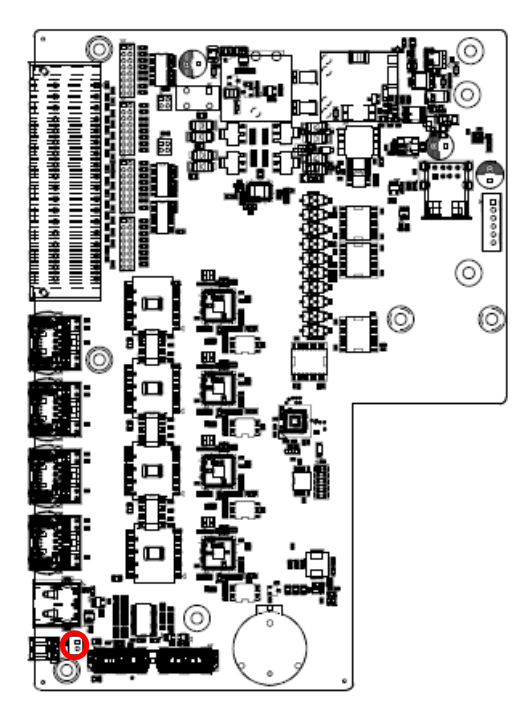

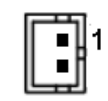

| Signal        | PIN |
|---------------|-----|
| PWRBTN_TO_EC# | 1   |
| GND           | 2   |

# 2.12 EBM-BYTS DB-A Jumpers & Connectors settings

2.12.1 COM 3/4 pin 9 signal select (OJRI3/4)

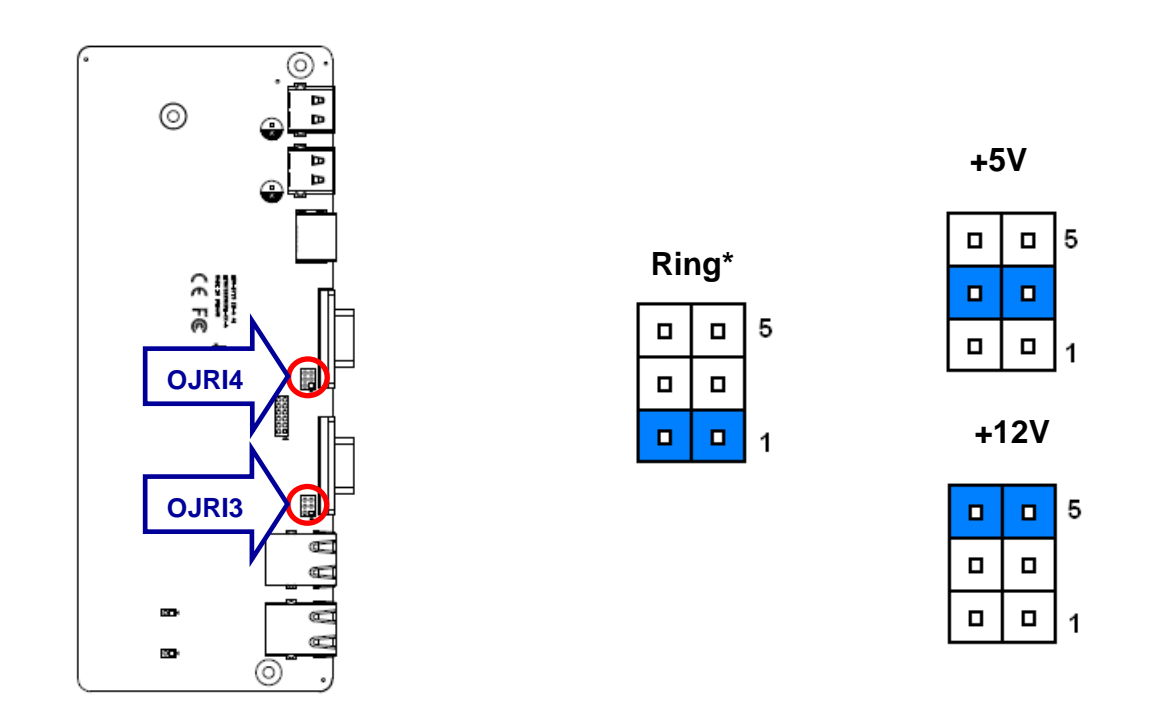

\* Default

## 2.12.2 Serial port 1/2 – RS485 mode select (OJP485)

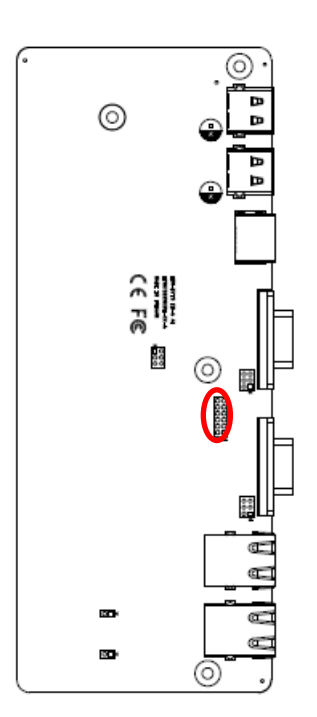

|  | _  |
|--|----|
|  | 11 |
|  |    |
|  |    |
|  |    |
|  |    |
|  | 1  |
|  |    |

## In Serial Port 1 mode

| PIN | ON               | NC            |  |
|-----|------------------|---------------|--|
| 1-2 | Auto Direction   | RTS# Control* |  |
| 2.4 | 485TXP external  | OPEN*         |  |
| 3-4 | biasing resistor |               |  |
| БC  | 485TXN external  | OPEN*         |  |
| 5-6 | biasing resistor |               |  |

## In Serial Port 2 mode

|       | ON               | NC            |  |
|-------|------------------|---------------|--|
| 7-8   | Auto Direction   | RTS# Control* |  |
| 0.10  | 485TXP external  |               |  |
| 9-10  | biasing resistor | OPEN          |  |
| 11 10 | 485TXN external  |               |  |
| 11-12 | biasing resistor | OPEN          |  |

# 2.12.3 SMBUS of TCA9555 address setting (OJP1)

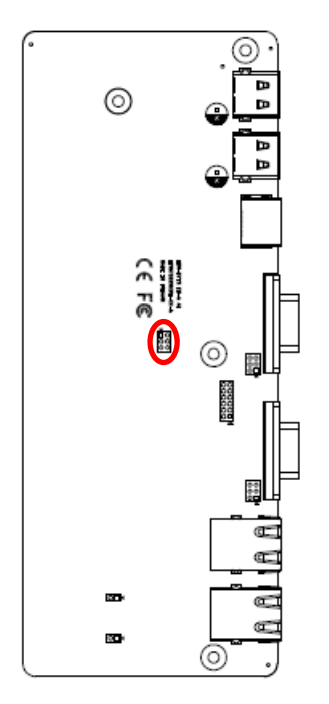

| 1 |  |
|---|--|
|   |  |
| 5 |  |

| Signal | PIN | PIN | Signal    |
|--------|-----|-----|-----------|
| GND    | 1   | 2   | MC_9555A0 |
| GND    | 3   | 4   | MC_9555A1 |
| GND    | 5   | 6   | MC_9555A2 |

# 2.13 EBM-CDVS DB-A Connector settings

2.13.1 Front Panel Connector 1 (CN1)

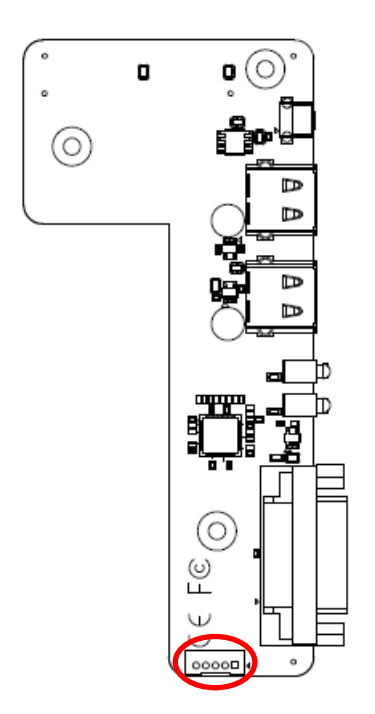

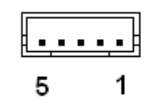

| Signal     | PIN |
|------------|-----|
| NC         | 1   |
| SYSRST#    | 2   |
| GND        | 3   |
| SATA_LED#  | 4   |
| PWRSB_LED- | 5   |

# 2.14 EBM-CDVS DB-B Connector settings

2.14.1 DC Input connector (DC-IN1)

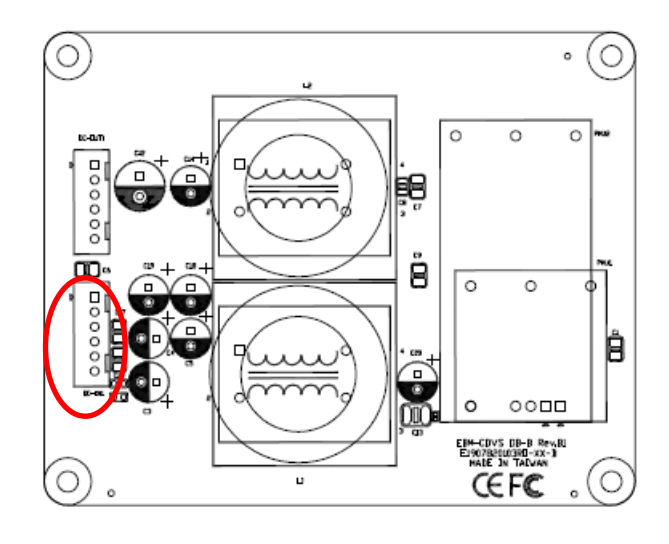

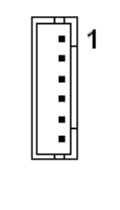

| Signal | PIN |
|--------|-----|
| +PWRIN | 1   |
| +PWRIN | 2   |
| +PWRIN | 3   |
| GND    | 4   |
| GND    | 5   |
| GND    | 6   |

# 2.14.2 DC Output connector (DC-OUT1)

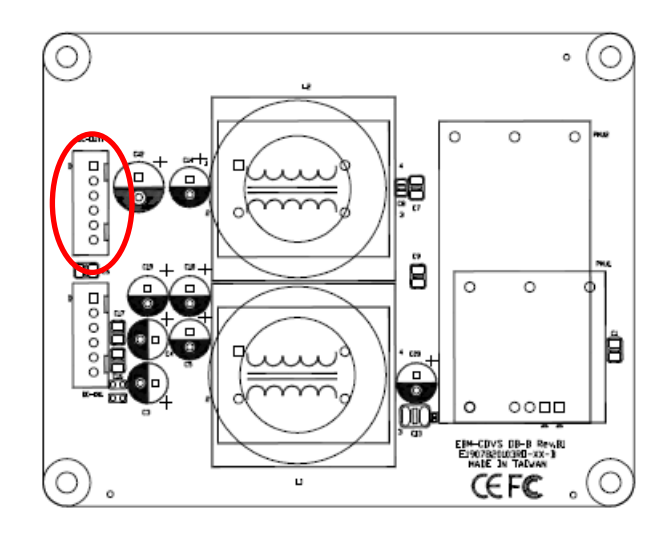

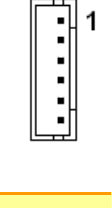

| Signal  | PIN |
|---------|-----|
| +PWROUT | 1   |
| +PWROUT | 2   |
| +PWROUT | 3   |
| GND     | 4   |
| GND     | 5   |
| GND     | 6   |
# 2.15 Installing Hard Disk & Memory, PCI devices (EMS-SKLU)

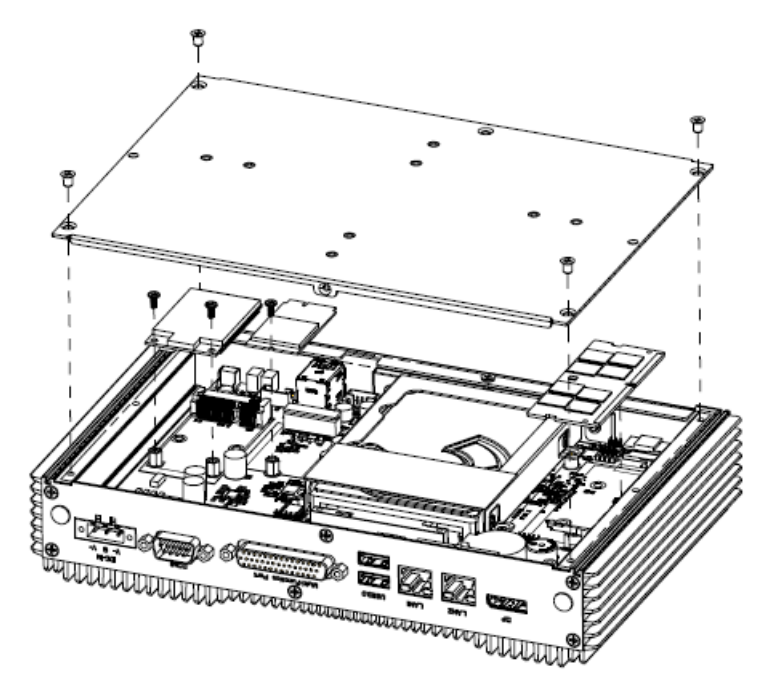

- Step 1. Remove 4 screws from the bottom of your system and take it off.
- Step 2. Slide the DDR4 SODIMM into the memory socket and press it down until properly seated.
- Step 3. Insert MPCIE card into designated locations and fasten with 2 screws to complete MPCIE installation.
- Step 4. Insert M.2 B-Key card into designated locations and fasten with a screw to complete installation.

| 4/1 <b>1</b>                     |                                 | Positive pole + |                      |
|----------------------------------|---------------------------------|-----------------|----------------------|
|                                  | 300V E138961 18AV               |                 | DC-IN                |
|                                  | 1997 Burger Standy              | Negative pole - | V- NC V+             |
| Negative pole - 0 - 40<br>P1 💿 🕅 | 100±10<br>±5 3 2 3 -30±5-<br>P2 |                 |                      |
| Positive pole+                   | · · · · · ·                     |                 | $\bigcirc  \bigcirc$ |

**WARNING:** Please target the right pole when you are setting it. The black wire is corresponding to the negative pole and another one is positive pole.

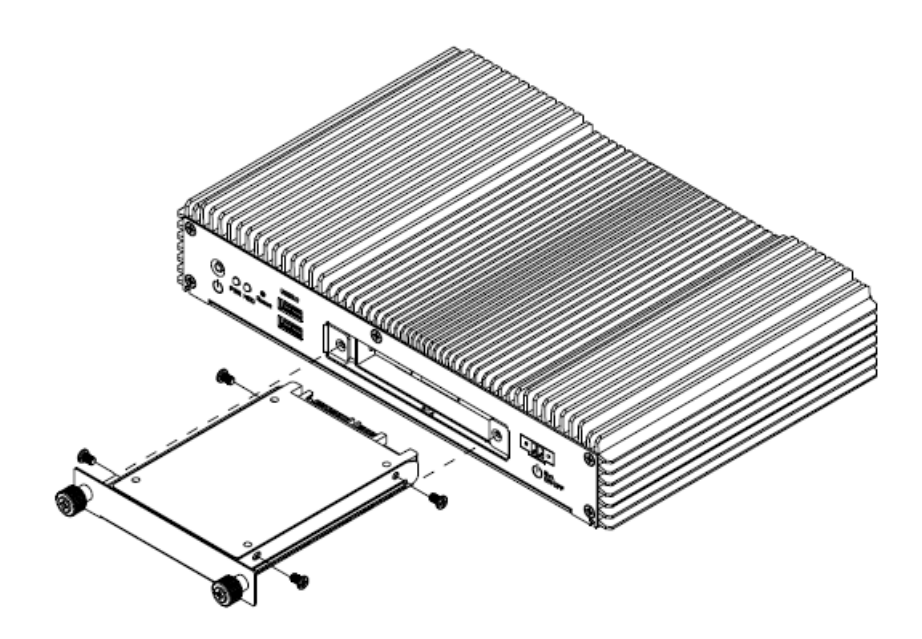

- Step 1. Unfasten 2 screws from the HDD bracket and take it off.
- Step 2. Remove 4 screws to release the HDD bracket.
- Step 3. Slide HDD into its bracket until properly seated.
- **Step 4.** Secure HDD by means of 4 screws.

**Step 5.** Insert HDD bracket into designated locations and fasten with 2 screws to complete HDD installation.

# 2.16 Installing Mounting Brackets (EMS-SKLU)

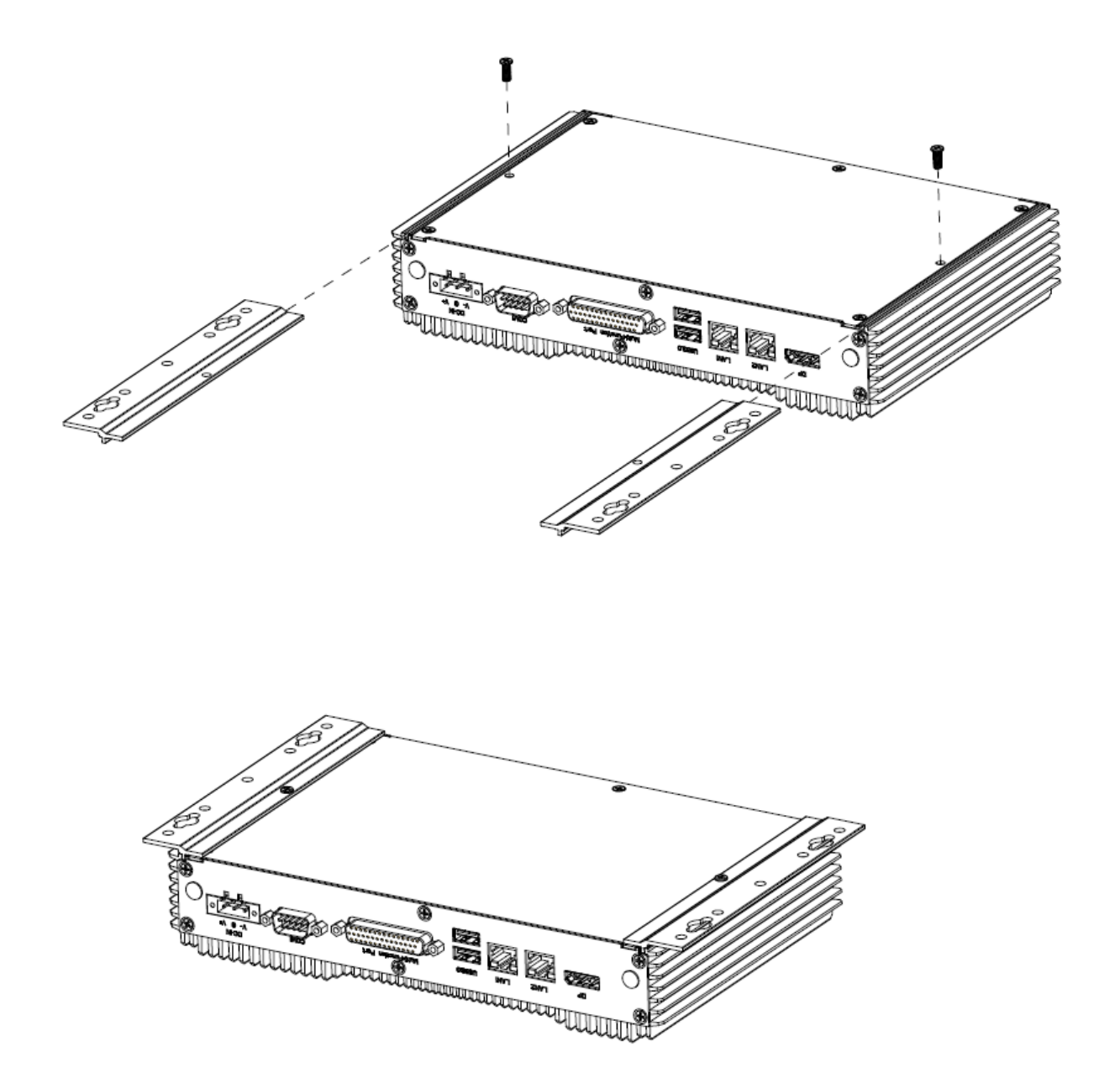

- **Step 1.** Position brackets on rear sides, matching the holes on the system.
- Step 2. Insert and fasten screw on each side of the system to secure Mounting brackets.

# 2.17 Installing Hard Disk (EMS-SKLU-GPIO)

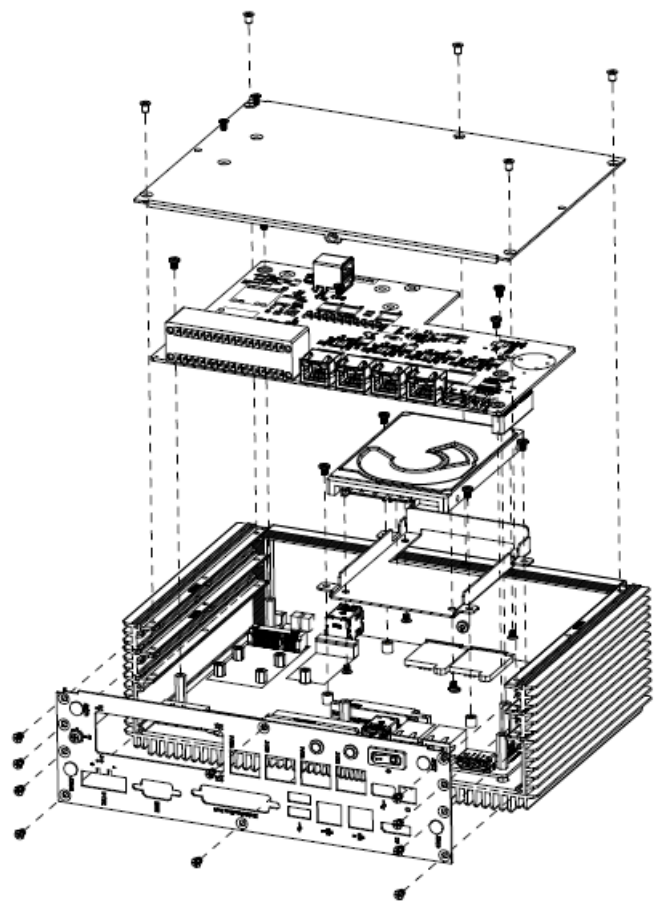

- Step 1. Remove 15 screws from the bottom and rear side of your system and take it off.
- Step 2. Remove 4 screws from the board and take it off.
- Step 3. Secure HDD by means of 4 screws.
- Step 4. Insert HDD bracket into designated locations and fasten with 4 screws to complete HDD installation.

**Quick Reference Guide** 

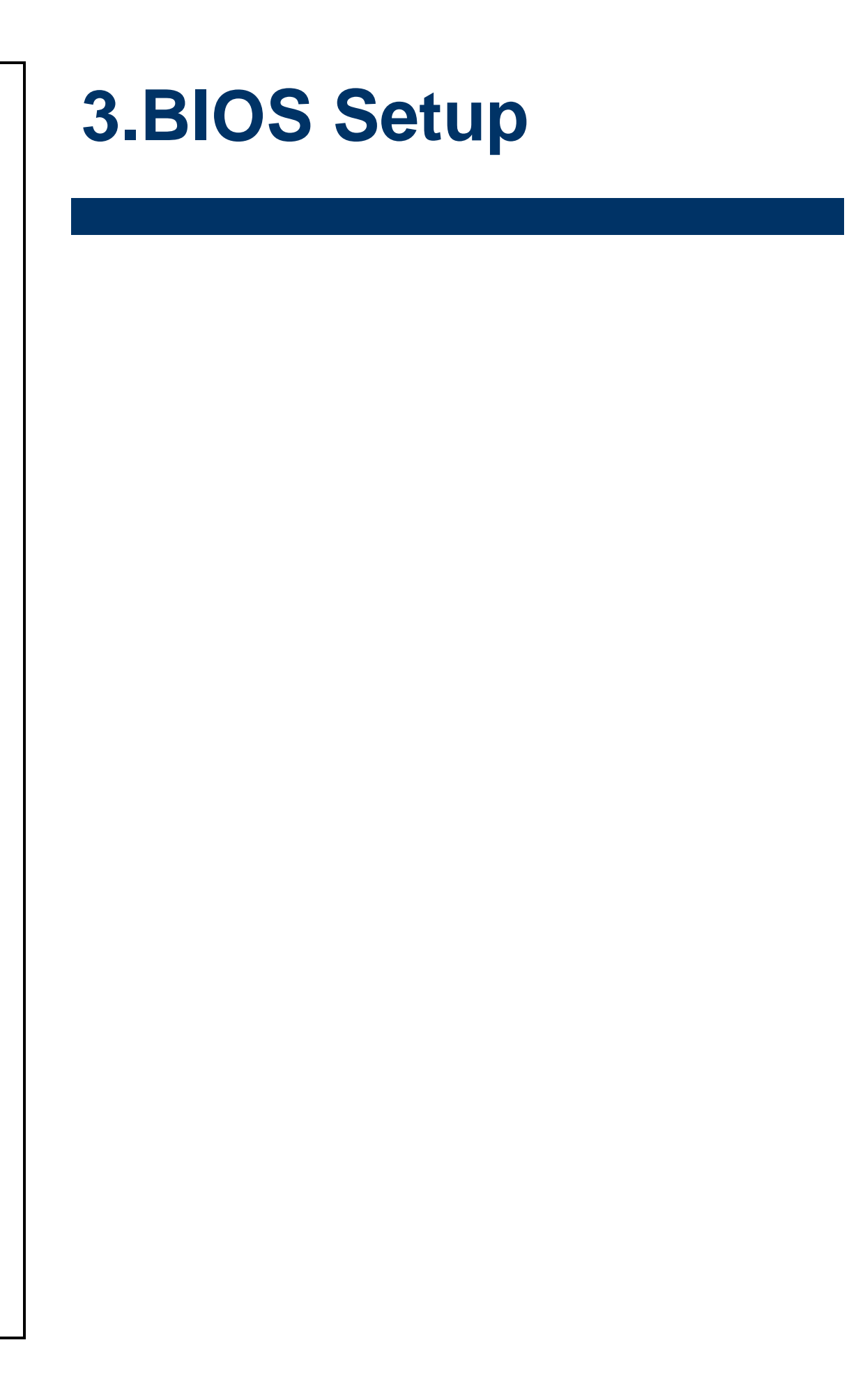

## **3.1 Introduction**

The BIOS setup program allows users to modify the basic system configuration. In this following chapter will describe how to access the BIOS setup program and the configuration options that may be changed.

## 3.2 Starting Setup

The AMI BIOS<sup>™</sup> is immediately activated when you first power on the computer. The BIOS reads the system information contained in the NVRAM and begins the process of checking out the system and configuring it. When it finishes, the BIOS will seek an operating system on one of the disks and then launch and turn control over to the operating system.

While the BIOS is in control, the Setup program can be activated in one of two ways: By pressing <Del> or <F2> immediately after switching the system on, or By pressing the <Del> or <F2> key when the following message appears briefly at the

left-top of the screen during the POST (Power On Self Test).

#### Press <Del> or <F2> to enter SETUP

If the message disappears before you respond and you still wish to enter Setup, restart the system to try again by turning it OFF then ON or pressing the "RESET" button on the system case. You may also restart by simultaneously pressing <Ctrl>, <Alt>, and <Delete> keys. If you do not press the keys at the correct time and the system does not boot, an error message will be displayed and you will again be asked to.

#### Press F1 to Continue, DEL to enter SETUP

## 3.3 Using Setup

In general, you use the arrow keys to highlight items, press <Enter> to select, use the PageUp and PageDown keys to change entries, press <F1> for help and press <Esc> to quit. The following table provides more detail about how to navigate in the Setup program using the keyboard.

| Button        | Description                                                                                                    |
|---------------|----------------------------------------------------------------------------------------------------|
| ↑             | Move to previous item                                                                                                    |
| $\downarrow$  | Move to next item                                                                                                    |
| <i>←</i>      | Move to the item in the left hand                                                                                                    |
| $\rightarrow$ | Move to the item in the right hand                                                                                                    |
| Esc key       | Main Menu Quit and not save changes into NVRAM<br>Status Page Setup Menu and Option Page Setup Menu Exit current page and<br>return to Main Menu |
| + key         | Increase the numeric value or make changes                                                                                                    |
| - key         | Decrease the numeric value or make changes                                                                                                    |
| F1 key        | General help, only for Status Page Setup Menu and Option Page Setup Menu                                                                         |
| F2 key        | Previous Values.                                                                                                    |
| F3 key        | Optimized defaults                                                                                                    |
| F4 key        | Save & Exit Setup                                                                                                    |

#### • Navigating Through The Menu Bar

Use the left and right arrow keys to choose the menu you want to be in.

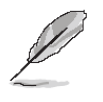

Note: Some of the navigation keys differ from one screen to another.

#### • To Display a Sub Menu

Use the arrow keys to move the cursor to the sub menu you want. Then press <Enter>. A " $\geq$ " pointer marks all sub menus.

### 3.4 Getting Help

Press F1 to pop up a small help window that describes the appropriate keys to use and the possible selections for the highlighted item. To exit the Help Window press <Esc> or the F1 key again.

#### 3.5 In Case of Problems

If, after making and saving system changes with Setup, you discover that your computer no longer is able to boot, the AMI BIOS supports an override to the NVRAM settings which resets your system to its defaults.

The best advice is to only alter settings which you thoroughly understand. To this end, we strongly recommend that you avoid making any changes to the chipset defaults. These defaults have been carefully chosen by both BIOS Vendor and your systems manufacturer to provide the absolute maximum performance and reliability. Even a seemingly small change to the chipset setup has the potential for causing you to use the override.

## 3.6 BIOS setup

Once you enter the Aptio Setup Utility, the Main Menu will appear on the screen. The Main Menu allows you to select from several setup functions and exit choices. Use the arrow keys to select among the items and press <Enter> to accept and enter the sub-menu.

#### 3.6.1 Main Menu

This section allows you to record some basic hardware configurations in your computer and set the system clock.

| Aptio Setup Utility –<br>Main Advanced Chipset Security                                                                                                    | Copyright (C) 2016 American<br>Boot Save & Exit                                                                                          | Megatrends, Inc.                                                                                                    |
|----------------------------------------------------------------------------------------------------|----------------------------------------------------------------------------------------------------|----------------------------------------------------------------------------------------------------|
| BIOS Information<br>BIOS Vendor<br>Core Version<br>Compliancy<br>Project Version<br>Build Date and Time<br>Access Level<br>EC 8528 Firmware<br>BIOS Name<br>System Language<br>▶ Platform Information | American Megatrends<br>5.11<br>UEFI 2.4; PI 1.3<br>1ASOI 0.30 x64<br>07/25/2016 12:09:57<br>Administrator<br>03<br>BSKLUSR1<br>[English] | Choose the system default<br>language                                                                                                    |
| System Date<br>System Time                                                                                                    | [Sat 02/27/2016]<br>[03:31:37]                                                                                                    | <pre>++: Select Screen 11: Select Item Enter: Select +/-: Change Opt. F1: General Help F2: Previous Values F3: Optimized Defaults F4: Save &amp; Exit ESC: Exit</pre> |
| Version 2.17.1255. C                                                                                                    | opyright (C) 2016 American M                                                                                                    | legatrends. Inc.                                                                                                    |

| Aptio Setup Utility<br>Main | – Copyright (C) 2016 Ameri | can Megatrends, Inc.                    |
|-----------------------------|----------------------------|-----------------------------------------|
|                             |                            |                                         |
|                             |                            | <b>1</b>                                |
| Processor Information       |                            |                                         |
| Name                        | SkyLake                    |                                         |
| Brand String                | Intel(R) Core(TM)          |                                         |
| -                           | 13-6100U CPU @ 2.30GHz     |                                         |
| Frequency                   | 2200 MHz                   |                                         |
| Processor ID                | 406E3                      |                                         |
| Stepping                    |                            |                                         |
| Number of Processors        | 2Core(s) / 4Inread(s)      |                                         |
| Microcode Revision          | 55                         |                                         |
| GI INTO                     | G12                        |                                         |
| Nemery DO Versier           | 1 0 0 1                    |                                         |
| Memory RC Version           | 1.8.V.1<br>4000 MD         | the Colort Concer                       |
| Memory Engrupped            | 4030 MD                    | the Select Streen                       |
| Melliony Frequency          | 2133 MHZ                   | Fotop: Soloct                           |
| PCH Information             |                            | Litter: Select                          |
| Name                        |                            | F1: Concept Wein                        |
|                             | PCH_LP_Mobile_(U)          | F1: General help<br>F2: Provious Values |
|                             | Premium SVII               | E2: Optimized Defaults                  |
| Stepping                    | 21/01                      | F4: Save & Evit                         |
| LAN PHV Revision            | B2                         | FSC+ Evit                               |
|                             | DC .                       |                                         |
| ME EW Version               | 11.0.0.1194                |                                         |
| ME Firmware SKU             | Corporate SKU              |                                         |
|                             |                            |                                         |
|                             |                            |                                         |
| Version 2.17.1255.          | Copyright (C) 2016 America | n Megatrends, Inc.                      |

#### **EMS-SKLU Series**

#### 3.6.1.1 System Language

This option allows choosing the system default language.

#### 3.6.1.2 System Date

Use the system date option to set the system date. Manually enter the day, month and year.

#### 3.6.1.3 System Time

Use the system time option to set the system time. Manually enter the hours, minutes and seconds.

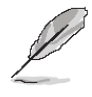

Note: The BIOS setup screens shown in this chapter are for reference purposes only, and may not exactly match what you see on your screen. Visit the Avalue website (<u>www.avalue.com.tw</u>) to download the latest product and BIOS information.

#### 3.6.2 Advanced Menu

This section allows you to configure your CPU and other system devices for basic operation through the following sub-menus.

| Aptio Setup Utility – Copyright (C) 2016 American<br>Main Advanced Chipset Security Boot Save & Exit                                                                                                    | Megatrends, Inc.                                                                                                    |
|----------------------------------------------------------------------------------------------------|----------------------------------------------------------------------------------------------------|
| <ul> <li>Trusted Computing</li> <li>ACPI Settings</li> <li>AMT Configuration</li> <li>PCH-FW Configuration</li> <li>IT9528 Super ID Configuration</li> <li>EC 8528 HW monitor</li> <li>SS RTC Wake Settings</li> <li>Serial Port Console Redirection</li> <li>CPU Configuration</li> <li>Intel TXT Information</li> <li>SATA Configuration</li> <li>Network Stack Configuration</li> <li>CSM Configuration</li> <li>USB Configuration</li> </ul> | Trusted Computing Settings<br>+: Select Screen<br>11: Select Item<br>Enter: Select<br>+/-: Change Opt.<br>F1: General Help<br>F2: Previous Values<br>F3: Optimized Defaults<br>F4: Save & Exit<br>ESC: Exit |
| Version 2.17.1255. Copyright (C) 2016 American Me                                                                                                    | egatrends, Inc.                                                                                                    |

### 3.6.2.1 Trusted Computing

| Aptio Setup Utility – (<br>Advanced                                                                                                    | Copyright (C) 2016 American                        | Megatrends, Inc.                                                                                                    |
|----------------------------------------------------------------------------------------------------|----------------------------------------------------|----------------------------------------------------------------------------------------------------|
| TPM20 Device Found<br>Security Device Support<br>Active PCR banks<br>Available PCR banks                                                  | [Enable]<br>SHA-1<br>SHA-1,SHA256                  | Enables or Disables BIOS<br>support for security device.<br>O.S. will not show Security<br>Device. TCG EFI protocol and<br>INT1A interface will not be<br>available.           |
| SHA-1 PCR Bank<br>SHA256 PCR Bank                                                                                                    | [Enabled]<br>[Disabled]                            |                                                                                                    |
| Pending operation<br>Platform Hierarchy<br>Storage Hierarchy<br>Endorsement Hierarchy<br>TPM2.0 UEFI Spec Version<br>TPM 20 InterfaceType | [None]<br>[Enabled]<br>[Enabled]<br>[1.0]<br>[TIS] | ++: Select Screen<br>14: Select Item<br>Enter: Select<br>+/-: Change Opt.<br>F1: General Help<br>F2: Previous Values<br>F3: Optimized Defaults<br>F4: Save & Exit<br>ESC: Exit |
| Version 2.17.1255. Cop                                                                                                    | oyright (C) 2016 American Me                       | egatrends, Inc.                                                                                                    |

| Item                     | Options                                | Description                                                                                                    |
|--------------------------|----------------------------------------|----------------------------------------------------------------------------------------------------|
| Security Device Support  | Disable,<br>Enable <b>[Default]</b>    | Enables or Disables BIOS support for<br>security device. O.S. will not show<br>Security Device. TCG EFI protocol and<br>INT1A interface will not be available. |
| SHA-1 PCR Bank           | Disabled<br>Enabled <b>[Default]</b> , | Enables or Disables SHA-1 PCR Bank.                                                                                                    |
| SHA256 PCR Bank          | Disabled <b>[Default]</b><br>Enabled,  | Enables or Disables SHA256 PCR<br>Bank.                                                                                                    |
| Pending operation        | None <b>[Default]</b> ,<br>TPM Clear   | Schedule an Operation for the Security<br>Device. NOTE: Your Computer will<br>reboot during restart in order to change<br>State of Security Device.            |
| Platform Hierarchy       | Disabled<br>Enabled <b>[Default]</b> , | Enable or Disable Platform Hierarchy.                                                                                                    |
| Storage Hierarchy        | Disabled<br>Enabled <b>[Default]</b> , | Enable or Disable Storage Hierarchy.                                                                                                    |
| Endorsement Hierarchy    | Disabled<br>Enabled <b>[Default]</b> , | Enable or Disable Endorsement<br>Hierarchy.                                                                                                    |
| TPM2.0 UEFI Spec Version | 1.0 <b>[Default]</b> ,<br>1.x          | Select the TCG2 Spec Version Support.<br>1.0: the Compatible mode for<br>Win8/Win10, 1.x: For TCG2 newer spec<br>for Win10.                                    |

#### 3.6.2.2 ACPI Settings

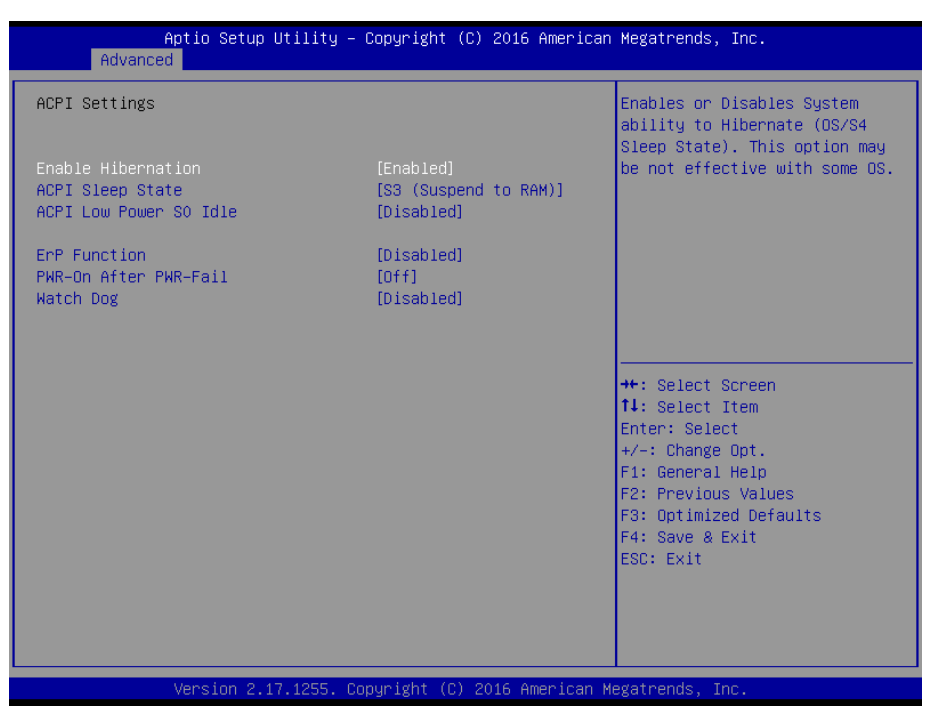

| ltem                   | Options                                                                                         | Description                                                                                                    |
|------------------------|-------------------------------------------------------------------------------------------------|----------------------------------------------------------------------------------------------------|
| Enable Hibernation     | Disabled<br>Enabled <b>[Default]</b> ,                                                          | Enables or Disables System ability to<br>Hibernate (OS/S4 Sleep State). This<br>option may be not effective with some<br>OS. |
| ACPI Sleep State       | Suspend Disabled,<br>S3 (Suspend to RAM) <b>[Default]</b>                                       | Select the highest ACPI sleep state the system will enter when the SUSPEND button is pressed.                                |
| ACPI Low Power S0 Idle | Disabled <b>[Default]</b> ,<br>Enabled                                                          | Enable or Disable ACPI Low Power S0<br>Idle Support.                                                                         |
| ErP Function           | Disabled <b>[Default]</b> ,<br>Enabled                                                          | ErP Function (Deep S5).                                                                                                    |
| PWR-On After PWR-Fail  | Off <b>[Default]</b><br>On<br>Last state                                                        | AC loss resume.                                                                                                    |
| Watch Dog              | Disabled <b>[Default]</b> ,<br>30 sec<br>40 sec<br>50 sec<br>1 min<br>2 min<br>10 min<br>30 min | Select WatchDog.                                                                                                    |

# 3.6.2.3 AMT Configuration

| Aptio Setur<br>Advanced          | ) Utility – Copyright (C) 2016 Am | merican Megatrends, Inc.                                                                                                    |
|----------------------------------|-----------------------------------|----------------------------------------------------------------------------------------------------|
| Intel AMT [<br>Un-Configure ME [ | [Enabled]<br>[Disabled]           | Enable/Disable Intel (R)<br>Active Management Technology<br>BIOS Extension.<br>Note : iAMT H/W is always<br>enabled.<br>This option just controls the<br>BIOS extension execution.<br>If enabled, this requires<br>additional firmware in the SPI<br>device |
|                                  |                                   | <pre>++: Select Screen f4: Select Item Enter: Select +/-: Change Opt. F1: General Help F2: Previous Values F3: Optimized Defaults F4: Save &amp; Exit ESC: Exit</pre>                                                                                       |
| Version 2.                       | 17.1255. Copyright (C) 2016 Amer  | rican Megatrends, Inc.                                                                                                    |

| Item            | Options                                | Description                                                                                                    |
|-----------------|----------------------------------------|----------------------------------------------------------------------------------------------------|
| Intel AMT       | Disabled<br>Enabled <b>[Default]</b> , | Enable/Disable Intel® Active Management Technology BIOS<br>Extension. Note: iAMT H/W is always enabled. This option<br>just controls the BIOS extension execution. If enabled, this<br>requires additional firmware in the SPI device. |
| Un-Configure ME | Disabled <b>[Default]</b><br>Enabled,  | OEMFlag Bit 15: Un-Configure ME without password.                                                                                                    |

# 3.6.2.4 PCH-FW Configuration

| Aptio Setup Utility –<br>Advanced                                                                                                    | Copyright (C) 2016 American                                                                                                    | Megatrends, Inc.                                                                                                    |
|----------------------------------------------------------------------------------------------------|----------------------------------------------------------------------------------------------------|----------------------------------------------------------------------------------------------------|
| ME FW Version<br>ME Firmware Mode<br>ME Firmware Type<br>ME Firmware SKU<br>PTT Capability / State<br>NFC Support<br>ME Unconfig on RTC Clear State<br>ME State<br>fTPM Switch Selection<br>Firmware Update Configuration | 11.0.0.1194<br>Normal Mode<br>Full Sku Firmware<br>Corporate SKU<br>1 / 0<br>Disabled<br>[Enabled]<br>[Enabled]<br>[GPDMA Work-Around] | Selects the desired fTPM<br>solution to be used.<br>++: Select Screen<br>fl: Select Item<br>Enter: Select<br>+/-: Change Opt.<br>F1: General Help<br>F2: Previous Values<br>F3: Optimized Defaults<br>F4: Save & Exit<br>ESC: Exit |
| Version 2.17.1255. Co                                                                                                    | pyright (C) 2016 American M                                                                                                    | egatrends, Inc.                                                                                                    |

| Item                  | Options                     | Description                            |
|-----------------------|-----------------------------|----------------------------------------|
| fTPM Switch Selection | GPDMA Work-Around[Default], | Select the desired fTPM solution to be |
|                       | MSFT QFE Solution           | used.                                  |

# 3.6.2.4.1 Firmware Update Configuration

|       | Aptio Setup Utility –<br>Advanced | Copyright (C) 2016 American  | Megatrends, Inc.                                                                                                    |
|-------|-----------------------------------|------------------------------|----------------------------------------------------------------------------------------------------|
| Me Fi | √ Image Re-Flash                  | [Disabled]                   | Enable/Disable Me FW Image<br>Re-Flash function.                                                                                                    |
|       |                                   |                              | <pre>++: Select Screen 14: Select Item Enter: Select +/-: Change Opt. F1: General Help F2: Previous Values F3: Optimized Defaults F4: Save &amp; Exit ESC: Exit</pre> |
|       | Version 2.17.1255. Co             | ppyright (C) 2016 American M | legatrends, Inc.                                                                                                    |

| Item                 | Option                                 | Description                                   |
|----------------------|----------------------------------------|-----------------------------------------------|
| ME FW Image Re-Flash | Disabled <b>[Default]</b> ,<br>Enabled | Enable/Disable Me FW Image Re-Flash function. |

## 3.6.2.5 IT8528 Super IO Configuration

You can use this item to set up or change the IT8528 Super IO configuration for serial ports. Please refer to 3.6.2.5.1~ 3.6.2.5.2 for more information.

|   | Aptio Setup Utilit<br>Advanced                                              | y – Copyright (C | ) 2016 American  | Megatrends, Inc.                                                                                                    |
|---|-----------------------------------------------------------------------------|------------------|------------------|----------------------------------------------------------------------------------------------------|
| Γ | IT8528 Super IO Configuration                                               |                  |                  | Set Parameters of Serial Port                                                                                                    |
|   | Super IO Chip<br>Serial Port 1 Configuration<br>Serial Port 2 Configuration | IT8528           |                  | 1 (COMA)<br>++: Select Screen<br>11: Select Item<br>Enter: Select<br>+/-: Change Opt.<br>F1: General Help<br>F2: Previous Values<br>F3: Optimized Defaults<br>F4: Save & Exit<br>ESC: Exit |
|   | Version 2.17.1255                                                           | . Copyright (C)  | 2016 American Me | egatrends, Inc.                                                                                                    |

| Item                        | Description                             |
|-----------------------------|-----------------------------------------|
| Serial Port 1 Configuration | Set Parameters of Serial Port 1 (COMA). |
| Serial Port 2 Configuration | Set Parameters of Serial Port 2 (COMB). |

### 3.6.2.5.1 Serial Port 1 Configuration

| Aptio Setup Utilii<br>Advanced | y – Copyright (C) 2016 Americ: | an Megatrends, Inc.                                                                                                    |
|--------------------------------|--------------------------------|----------------------------------------------------------------------------------------------------|
| Serial Port 1 Configuration    |                                | Enable or Disable Serial Port                                                                                                    |
| Serial Port<br>Device Settings | [Enabled]<br>IO=3F8h; IRQ=4;   |                                                                                                    |
|                                |                                | <pre>++: Select Screen 14: Select Item Enter: Select +/-: Change Opt. F1: General Help F2: Previous Values F3: Optimized Defaults F4: Save &amp; Exit ESC: Exit</pre> |
| Version 2.17.1255              | 5. Copyright (C) 2016 American | Megatrends, Inc.                                                                                                    |

| ltem        | Option                                 | Description                          |
|-------------|----------------------------------------|--------------------------------------|
| Serial Port | Enabled <b>[Default]</b> ,<br>Disabled | Enable or Disable Serial Port (COM). |

# 3.6.2.5.2 Serial Port 2 Configuration

| Aptio Setup Utility<br>Advanced | – Copyright (C) 2016 America | n Megatrends, Inc.                                                                                                    |
|---------------------------------|------------------------------|----------------------------------------------------------------------------------------------------|
| Serial Port 2 Configuration     |                              | Enable or Disable Serial Port                                                                                                    |
| Serial Port<br>Device Settings  | [Enabled]<br>IO=2F8h; IRQ=3; |                                                                                                    |
|                                 |                              | <pre>++: Select Screen 11: Select Item Enter: Select +/-: Change Opt. F1: General Help F2: Previous Values F3: Optimized Defaults F4: Save &amp; Exit ESC: Exit</pre> |
| Version 2.17.1255.              | Copyright (C) 2016 American  | Megatrends, Inc.                                                                                                    |

| Item        | Option                                 | Description                          |
|-------------|----------------------------------------|--------------------------------------|
| Serial Port | Enabled <b>[Default]</b> ,<br>Disabled | Enable or Disable Serial Port (COM). |

# 3.6.2.6 EC 8528 H/W Monitor

| Aptio S<br>Advanced                                     | Setup Utility – Copyright (C                    | ) 2016 American Megatrends                                                       | , Inc.                                                 |
|---------------------------------------------------------|-------------------------------------------------|----------------------------------------------------------------------------------|--------------------------------------------------------|
| Pc Health Status                                        |                                                 |                                                                                  |                                                        |
| CPU temperature<br>System temperature<br>VIN_L<br>VCORE | : +53 C<br>: +41 C<br>: +12.105 V<br>: +0.855 V | ++: Select<br>14: Select<br>Enter: Sel<br>+/-: Chang<br>F1: Genera<br>F2: Previo | Screen<br>Item<br>ect<br>e Opt.<br>1 Help<br>us Values |
|                                                         |                                                 | F3: Optimi<br>F4: Save &<br>ESC: Exit                                            | zed Defaults<br>Exit                                   |
| Versi                                                   | on 2.17.1255. Copyright (C)                     | 2016 American Megatrends,                                                        | Inc.                                                   |

| Aptio Setup U<br>Advanced | Jtility – Copyright (C) 2016 Am | erican Megatrends, Inc.                                                                                                    |
|---------------------------|---------------------------------|----------------------------------------------------------------------------------------------------|
| Wake system from S5       | [Disabled]                      | Enable or disable System wake<br>on alarm event. Select<br>FixedTime, system will wake on<br>the hr::min::sec specified.<br>Select DynamicTime , System<br>will wake on the current time<br>+ Increase minute(s) |
|                           |                                 | <pre>++: Select Screen 14: Select Item Enter: Select +/-: Change Opt. F1: General Help F2: Previous Values F3: Optimized Defaults F4: Save &amp; Exit ESC: Exit</pre>                                            |

## 3.6.2.7 S5 RTC Wake Settings

| Item                | Options                                                   | Description                                                                                                    |
|---------------------|-----------------------------------------------------------|----------------------------------------------------------------------------------------------------|
| Wake system from S5 | Disabled <b>[Default]</b> ,<br>Fixed Time<br>Dynamic Time | Enable or disable System wake on alarm event. Select<br>Fixed Time, system will wake on the hr::min::sec<br>specified. Select Dynamic Time, System will wake on<br>the current time + Increase minute(s). |

#### 3.6.2.8 Serial Port Console Redirection

| Aptio Setup Utility - (<br>Advanced                                                                                                    | Copyright (C) 2016 American                | Megatrends, Inc.                                                                                                    |
|----------------------------------------------------------------------------------------------------|--------------------------------------------|----------------------------------------------------------------------------------------------------|
| COM1<br>Console Redirection<br>Console Redirection Settings<br>Legacy Console Redirection<br>Legacy Console Redirection Settings<br>Serial Port for Out-of-Band Managemen<br>Windows Emergency Management Services<br>Console Redirection<br>Console Redirection Settings | [Disabled]<br>nt∕<br>s (EMS)<br>[Disabled] | Console Redirection Enable or<br>Disable.                                                                                                    |
|                                                                                                    |                                            | <pre>++: Select Screen 11: Select Item Enter: Select +/-: Change Opt. F1: General Help F2: Previous Values F3: Optimized Defaults F4: Save &amp; Exit ESC: Exit</pre> |
| Version 2.17.1255. Co                                                                                                    | oyright (C) 2016American M                 | egatrends, Inc.                                                                                                    |

| Item                | Options                                | Description                            |
|---------------------|----------------------------------------|----------------------------------------|
| Console Redirection | Disabled <b>[Default]</b> ,<br>Enabled | Console Redirection Enable or Disable. |

## 3.6.2.8.1 Legacy Console Redirection Settings

| Aptio Setu;<br>Advanced   | ) Utility – Copyright (C) 2016 America | an Megatrends, Inc.                                                                                                    |
|---------------------------|----------------------------------------|----------------------------------------------------------------------------------------------------|
| Legacy Serial Redirection | Port [COM1]                            | Select a COM port to display<br>redirection of Legacy OS and<br>Legacy OPROM Messages                                                                                   |
|                           |                                        | <pre> ++: Select Screen  14: Select Item Enter: Select +/-: Change Opt. F1: General Help F2: Previous Values F3: Optimized Defaults F4: Save &amp; Exit ESC: Exit</pre> |
| Version 2.                | 17.1255. Copyright (C) 2016 American   | Megatrends, Inc.                                                                                                    |

| Item                           | Option         | Description                                                                         |
|--------------------------------|----------------|-------------------------------------------------------------------------------------|
| Legacy Serial Redirection Port | COM1[Default], | Select a COM port to display redirection of<br>Legacy OS and Legacy OPROM Messages. |

## 3.6.2.9 CPU Configuration

Use the CPU configuration menu to view detailed CPU specification and configure the CPU.

| Aptio Setup Utility<br>Advanced  | y – Copyright (C) 2016 Am   | erican Megatrends, Inc.                               |
|----------------------------------|-----------------------------|-------------------------------------------------------|
| CPU Configuration                |                             | Enabled for Windows XP and<br>Linux (05 antipized for |
| Intel(R) Core(IM) i3-6100U CPU @ | 2 30GHz                     | Huper-Threading Technology)                           |
| CPU Signature                    | 406E3                       | and Disabled for other OS (OS                         |
| Microcode Patch                  | SE                          | not optimized for                                     |
| Max CPU Speed                    | 2300 MHz                    | Hyper-Threading Technology).                          |
| Min CPU Speed                    | 400 MHz                     | When Disabled only one thread                         |
| CPU Speed                        | 2200 MHz                    | per enabled core is enabled.                          |
| Processon Cores                  | 2                           |                                                       |
| Hyper Threading Technology       | Supported                   |                                                       |
| Intel VT–x Technology            | Supported                   |                                                       |
| Intel SMX Technology             | Not Supported               |                                                       |
| 64-bit                           | Supported                   | · · · · · · · · · · · · · · · · · · ·                 |
| EIST Technology                  | Supported                   | →+: Select Screen                                     |
| CPU C3 state                     | Supported                   | ↑↓: Select Item                                       |
| CPU C6 state                     | Supported                   | Enter: Select                                         |
| CPU C7 state                     | Supported                   | +/-: Change Opt.                                      |
| CPU C8 state                     | Supported                   | F1: General Help                                      |
| CPU C9 state                     | Supported                   | F2: Previous Values                                   |
| CPU C10 state                    | Supported                   | F3: Optimized Defaults                                |
|                                  |                             | F4: Save & Exit                                       |
| L1 Data Cache                    | 32 kB x 2                   | ESC: Exit                                             |
| L1 Code Cache                    | 32 kB x 2                   |                                                       |
| L2 Cache                         | 256 KB X 2                  |                                                       |
| L3 Cache                         | 3 MB                        | ▼                                                     |
|                                  |                             |                                                       |
| Vancian 2 47 4055                | Popupidht (C) 2016 Area     | icon Morathanda Tha                                   |
| Version 2.17.1255.               | . copyright (c) zoib Hiller | ican negatienus, inc.                                 |

## 3.6.2.10 Intel TXT Information

| Aptio Setup Utility –<br>Advanced                                                                    | Copyright (C) 2016 American                                                              | Megatrends, Inc.                                                                                                    |
|----------------------------------------------------------------------------------------------------|------------------------------------------------------------------------------------------|----------------------------------------------------------------------------------------------------|
| Intel TXT Information                                                                                |                                                                                          |                                                                                                    |
| Chipset<br>BiosAcm<br>Chipset Txt<br>Cpu Txt<br>Error Code<br>Class Code<br>Major Code<br>Minor Code | Production Fused<br>Debug Fused<br>Not Supported<br>None<br>None<br>None<br>None<br>None | ++: Select Screen<br>14: Select Item<br>Enter: Select<br>+/-: Change Opt.<br>F1: General Help<br>F2: Previous Values<br>F3: Optimized Defaults<br>F4: Save & Exit<br>ESC: Exit |
| Version 2.17.1255. C                                                                                 | opyright (C) 2016 American M                                                             | egatrends, Inc.                                                                                                    |

# 3.6.2.11 SATA Configuration

| Aptio Setup Utility<br>Advanced                                                                                                    | – Copyright (C) 2016 America                                                                             | an Megatrends, Inc.                                                                                                    |
|----------------------------------------------------------------------------------------------------|----------------------------------------------------------------------------------------------------|----------------------------------------------------------------------------------------------------|
| SATA Controller(s)<br>SATA Test Mode<br>Aggressive LPM Support                                                                                    | [Enabled]<br>[Disabled]<br>[Enabled]                                                                     | Enable or disable SATA Device.                                                                                                    |
| Serial ATA Port 1<br>Software Preserve<br>Port 1<br>SATA Device Type<br>Serial ATA Port 2(M.2)<br>Software Preserve<br>Port 2<br>SATA Device Type | Empty<br>Unknown<br>[Enabled]<br>[Hard Disk Drive]<br>Empty<br>Unknown<br>[Enabled]<br>[Hard Disk Drive] |                                                                                                    |
|                                                                                                    |                                                                                                    | <pre>++: Select Screen 11: Select Item Enter: Select +/-: Change Opt. F1: General Help F2: Previous Values F3: Optimized Defaults F4: Save &amp; Exit ESC: Exit</pre> |
| Version 2 <u>.1</u> 7.1255.                                                                                                    | Copyright (C) 2016 American                                                                              | Megatrends, Inc.                                                                                                    |

| Item                   | Options                                               | Description                                                                  |
|------------------------|-------------------------------------------------------|------------------------------------------------------------------------------|
| SATA Controller(s)     | Enabled <b>[Default]</b><br>Disabled,                 | Enable or disable SATA Device.                                               |
| SATA Test Mode         | Enabled<br>Disabled <b>[Default]</b> ,                | Test Mode Enable/Disable (Loop Back).                                        |
| Aggressive LPM Support | Enabled <b>[Default]</b><br>Disabled                  | Enable PCH to aggressively enter link power state.                           |
| Port 1/2               | Enabled <b>[Default]</b><br>Disabled,                 | Enable or Disable SATA Port.                                                 |
| SATA Device Type       | Hard Disk Drive <b>[Default]</b><br>Solid State Drive | Identify the SATA port is connected to Solid State Drive or Hard Disk Drive. |

Note: RAID/RST Mode support RAID 0 & RAID 1. To set RAID configuration, please follow the instruction below.

## Set RAID 0 (DATA Striping)

#### Step 1:

- Select "Advanced" Page
- Select "SATA Configuration" Item
- Select "SATA mode selection" Item as "RAID"
- Save and Reset System

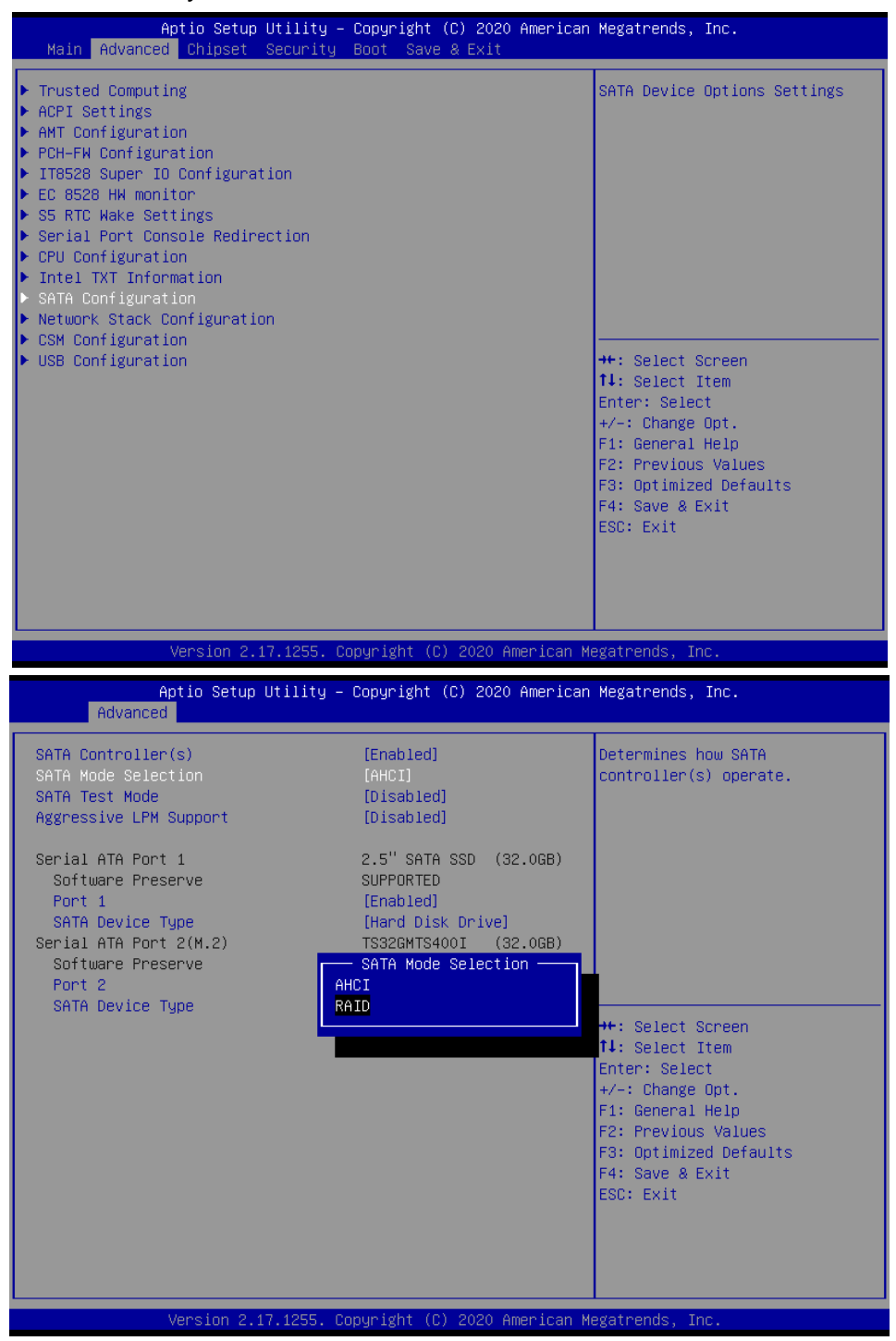

Step 2: Enter "Intel® Rapid Storage Technology"

- Select "Advanced" Page
- Select "Intel® Rapid Storage Technology

| ▶ Intel(R) Rapid Storage Technology                                                                                                    | This formset allows the user                                                                                                    |
|----------------------------------------------------------------------------------------------------|----------------------------------------------------------------------------------------------------|
| <ul> <li>Frusted computing</li> <li>ACPI Settings</li> <li>AMT Configuration</li> <li>PCH-FN Configuration</li> <li>IT8528 Super IO Configuration</li> <li>EC 8528 HW monitor</li> <li>S5 RTC Wake Settings</li> <li>Serial Port Console Redirection</li> <li>CPU Configuration</li> <li>Intel TXT Information</li> <li>SATA Configuration</li> <li>Notwerk Stock Configuration</li> </ul> | to manage RAID volumes on the<br>Intel(R) RAID Controller                                                                                                    |
| <ul> <li>CSM Configuration</li> <li>USB Configuration</li> </ul>                                                                                                    | <pre>++: Select Screen 14: Select Item Enter: Select +/-: Change Opt. F1: General Help F2: Previous Values F3: Optimized Defaults F4: Save &amp; Exit ESC: Exit</pre> |

Step 3: Enter "Create RAID Volume"

- Select "Create RAID Volume

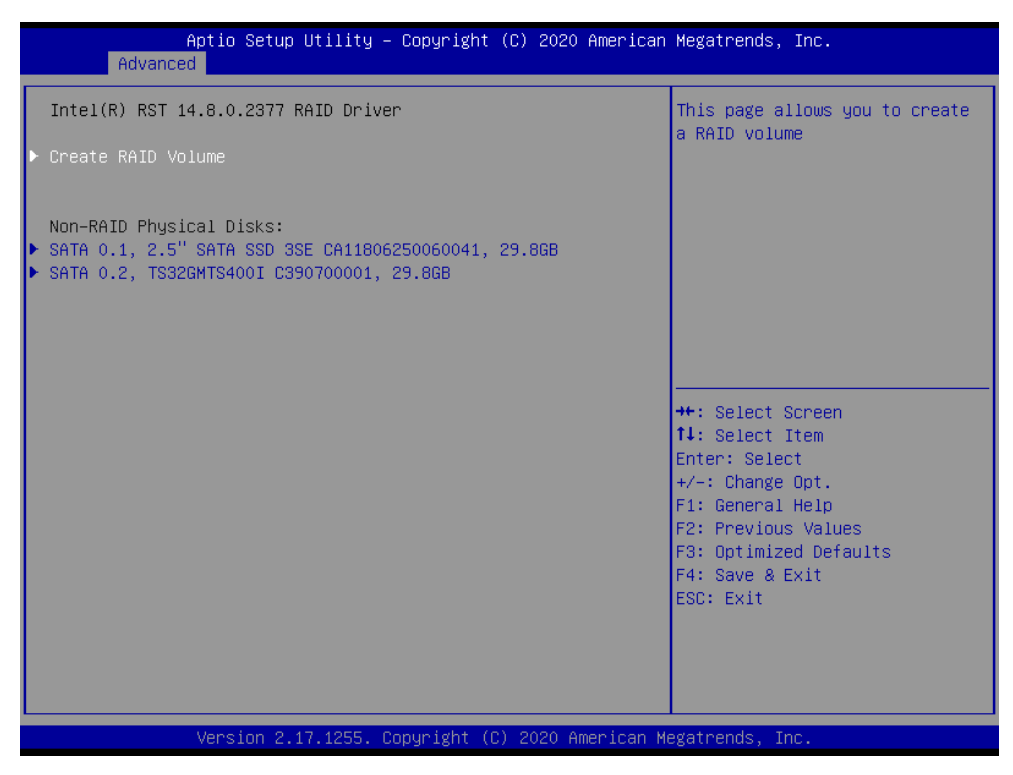

Step 4: Enter "Name "as "name of raid "and Set "RAID Level" as "RAID0"

- Enter "Name" item as "name of raid"
- Select "RAID Level" item as "RAID0"

| Aptio Setup Utility -<br>Advanced                                                                                        | Copyright (C) 2020 American                               | Megatrends, Inc.                                                                                                    |
|----------------------------------------------------------------------------------------------------|-----------------------------------------------------------|----------------------------------------------------------------------------------------------------|
| Create RAID Volume                                                                                                    |                                                           | Select RAID Level                                                                                                    |
| Name:<br>RAID Level:                                                                                                    | Volume1<br>[RAIDO(Stripe)]                                |                                                                                                    |
| Select Disks:<br>SATA 0.1, 2.5" SATA SSD 3SE<br>CA11806250060041, 29.86B<br>SATA 0.2, TS326MTS400I<br>C390700001, 29.86B | []<br>[]                                                  |                                                                                                    |
| Strip Size:<br>Capacity (MB):<br>▶ Create Volume                                                                         | RAID Level:<br>RAIDO(Stripe)<br>RAID1(Mirror)<br>Recovery | ++: Select Screen<br>↑↓: Select Item                                                                                      |
| Select at least two disks                                                                                                |                                                           | Enter: Select<br>+/-: Change Opt.<br>F1: General Help<br>F2: Previous Values<br>F3: Optimized Defaults<br>F4: Save & Exit |
|                                                                                                    |                                                           | ESC: Exit                                                                                                    |
| Version 2.17.1255. C                                                                                                    | opyright (C) 2020 American M                              | egatrends, Inc.                                                                                                    |

## Step 5:

- Select disk SATA 0.1 and SATA 0.2
- Select "Strip Size"
- Select "Capacity"
- Enter "Create Volume"

| Aptio Setup Utility -<br>Advanced            | Copyright (C) 2020 American | Megatrends, Inc.                                                                                                    |
|----------------------------------------------|-----------------------------|----------------------------------------------------------------------------------------------------|
| Create RAID Volume                           |                             | Create a volume with the                                                                                                    |
| Name:<br>RAID Level:                         | Volume1<br>[RAIDO(Stripe)]  |                                                                                                    |
| Select Disks:<br>SATA 0.1, 2.5" SATA SSD 3SE | [X]                         |                                                                                                    |
| SATA 0.2, TS32GMTS400I<br>C390700001, 29.8GB | [X]                         |                                                                                                    |
| Strip Size:<br>Capacity (MB):                | [64KB]<br>61063             |                                                                                                    |
| ▶ Create Volume                              |                             | <pre>++: Select Screen 14: Select Item Enter: Select +/-: Change Opt. F1: General Help F2: Previous Values F3: Optimized Defaults F4: Save &amp; Exit ESC: Exit</pre> |
|                                              | nunisht (C) 2020 American M |                                                                                                    |

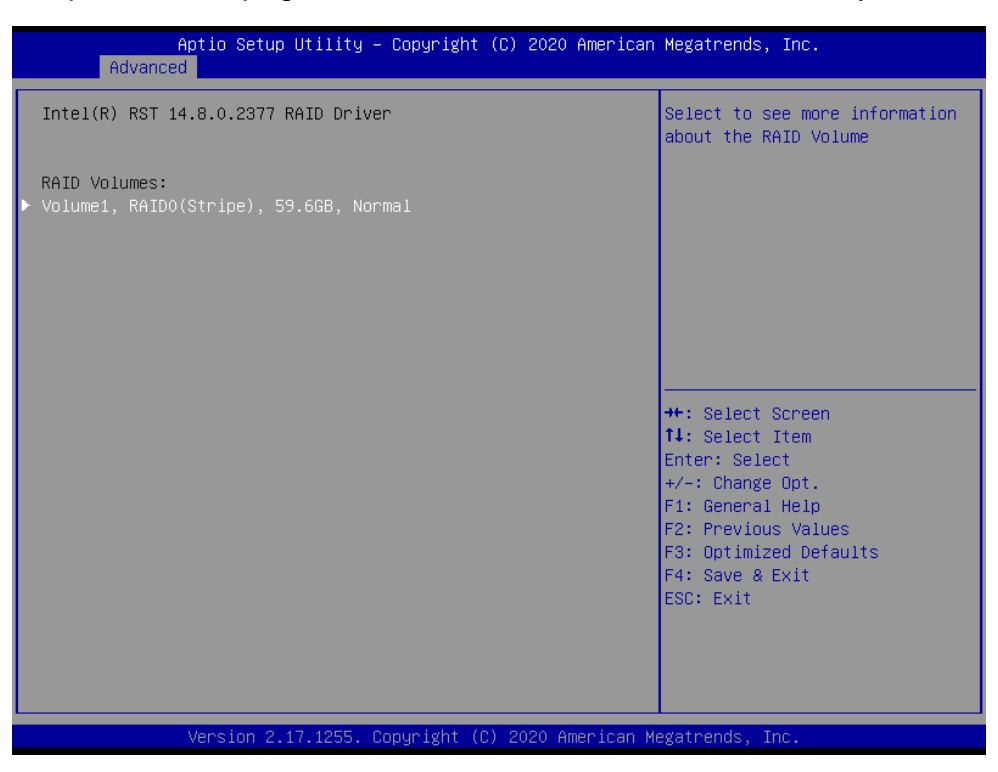

Step 6: Completed. This page show the information of raid created by user

#### > Delete Raid 0:

Step1: Enter "Delete"

| Aptio Setup Utility - (<br>Advanced                                                | Copyright (C) 2020 American                                 | Megatrends, Inc.                                                                                                    |
|------------------------------------------------------------------------------------|-------------------------------------------------------------|----------------------------------------------------------------------------------------------------|
| RAID VOLUME INFO<br>Volume Actions<br>▶ Delete                                     |                                                             |                                                                                                    |
| Name:<br>RAID Level:<br>Strip Size:<br>Size:<br>Status:<br>Bootable:               | Volume1<br>RAIDO(Stripe)<br>64KB<br>59.6GB<br>Normal<br>Yes |                                                                                                    |
| ▶ SATA 0.1, 2.5" SATA SSD 3SE CA1180629<br>▶ SATA 0.2, TS32GMTS400I C390700001, 29 | 50060041, 29.8GB<br>9.8GB                                   | <pre>++: Select Screen 11: Select Item Enter: Select +/-: Change Opt. F1: General Help F2: Previous Values F3: Optimized Defaults F4: Save &amp; Exit ESC: Exit</pre> |
| Version 2.17.1255. Co                                                              | oyright (C) 2020 American M                                 | egatrends, Inc.                                                                                                    |

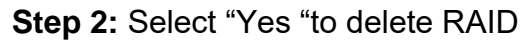

| Aptio Setup Utility – Copyright (C) 2020 American<br>Advanced | Megatrends, Inc.                                      |
|---------------------------------------------------------------|-------------------------------------------------------|
| Delete                                                        | Deleting a volume will reset                          |
| Delete the RAID volume?<br>ALL DATA ON VOLUME WILL BE LOST!   |                                                       |
| Yes<br>▶ No                                                   |                                                       |
|                                                               |                                                       |
|                                                               |                                                       |
|                                                               | ++: Select Screen<br>†↓: Select Item                  |
|                                                               | Enter: Select<br>+/-: Change Opt.<br>E1: General Helm |
|                                                               | F2: Previous Values<br>F3: Optimized Defaults         |
|                                                               | F4: Save & Exit<br>ESC: Exit                          |
|                                                               |                                                       |
| Version 2.17.1255. Copyright (C) 2020 American Me             | gatrends, Inc.                                        |

### Set RAID 1 (DATA Mirroring)

Step1: Enter "Create RAID Volume"

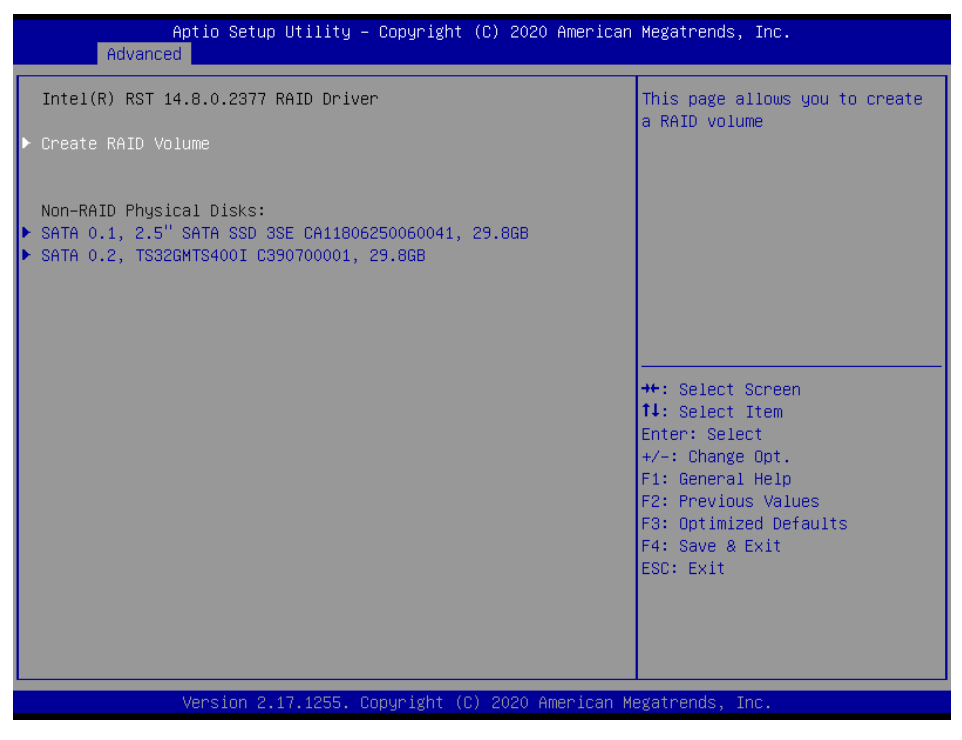

#### Step2:

- Enter "Name " as "name of raid"
- Set "RAID Level " as "RAID1"
- Select disk "SATA 0.1" and "SATA 0.2"
- Select "Strip Size"
- Select "Capacity"
- Enter "Create Volume"

| Aptio Setup Utility – (<br>Advanced                                     | Copyright (C) 2020 American | Megatrends, Inc.                                                                                                    |
|-------------------------------------------------------------------------|-----------------------------|----------------------------------------------------------------------------------------------------|
| Create RAID Volume                                                      |                             | Create a volume with the                                                                                                    |
| Name:<br>RAID Level:                                                    | Volume1<br>[RAID1(Mirror)]  | Sectings specified above                                                                                                    |
| Select Disks:<br>SATA 0.1, 2.5" SATA SSD 3SE<br>CA11806250060041 29 868 | [X]                         |                                                                                                    |
| SATA 0.2, TS32GMTS400I<br>C390700001, 29.8GB                            | [X]                         |                                                                                                    |
| Capacity (MB):                                                          | 30531                       |                                                                                                    |
| ▶ Create Volume                                                         |                             | <pre>++: Select Screen 14: Select Item Enter: Select +/-: Change Opt. F1: General Help F2: Previous Values F3: Optimized Defaults F4: Save &amp; Exit ESC: Exit</pre> |
| Version 2.17.1255. Co                                                   | pyright (C) 2020American M  | egatrends, Inc.                                                                                                    |

Step 3: Raid 1 be created. Select"Volume1" to see detail.

| Aptio Setup Utility – Copyright (C) 2020 American<br>Advanced | Megatrends, Inc.                                                                                                    |
|---------------------------------------------------------------|----------------------------------------------------------------------------------------------------|
| Intel(R) RST 14.8.0.2377 RAID Driver                          | Select to see more information<br>about the RAID Volume                                                                                                    |
| RAID Volumes:<br>▶ Volume1, RAID1(Mirror), 29.8GB, Normal     |                                                                                                    |
|                                                               | <pre>++: Select Screen 14: Select Item Enter: Select +/-: Change Opt. F1: General Help F2: Previous Values F3: Optimized Defaults F4: Save &amp; Exit ESC: Exit</pre> |
| Version 2.17.1255. Copyright (C) 2020 American M              | egatrends, Inc.                                                                                                    |

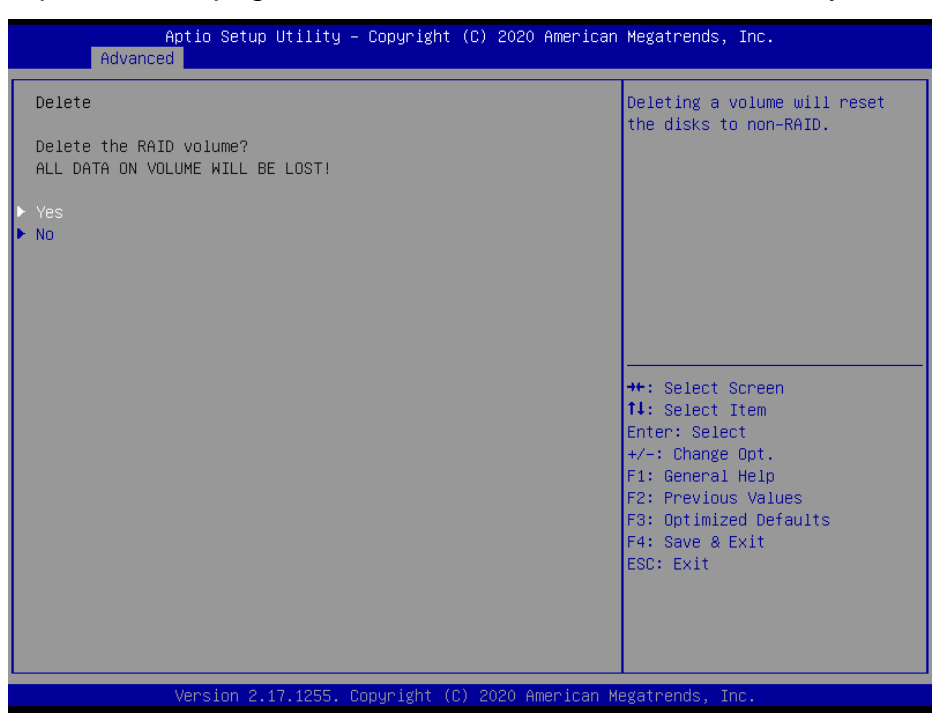

Step 4: Completed. This page show the information of raid created by user.

## Delete Raid 1

Step1: Enter "Delete"

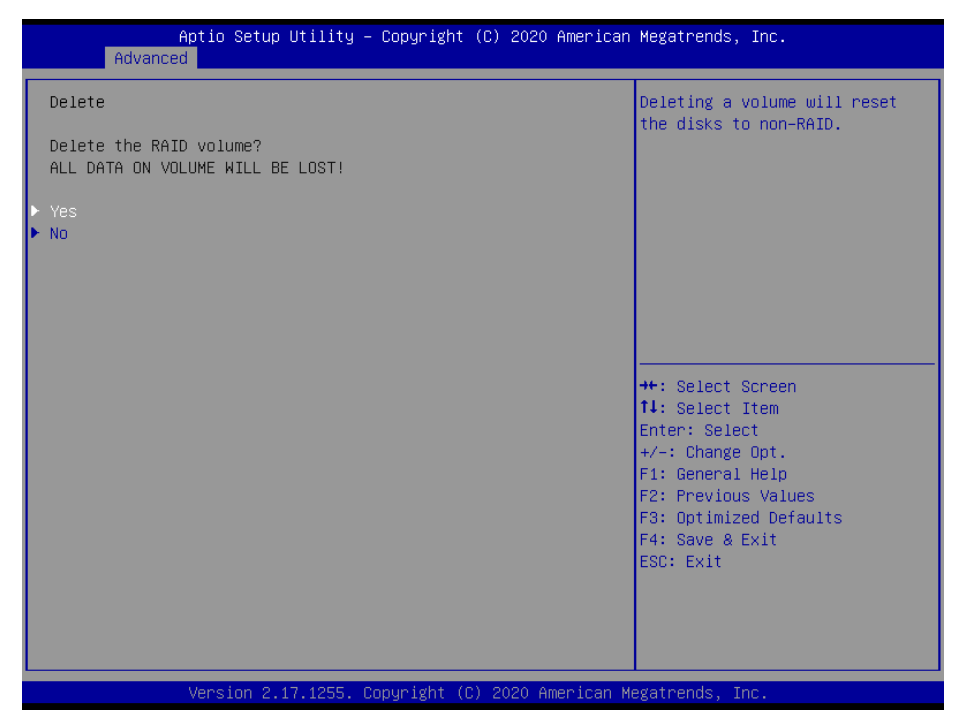

Step2: Select "Yes" to delete RAID

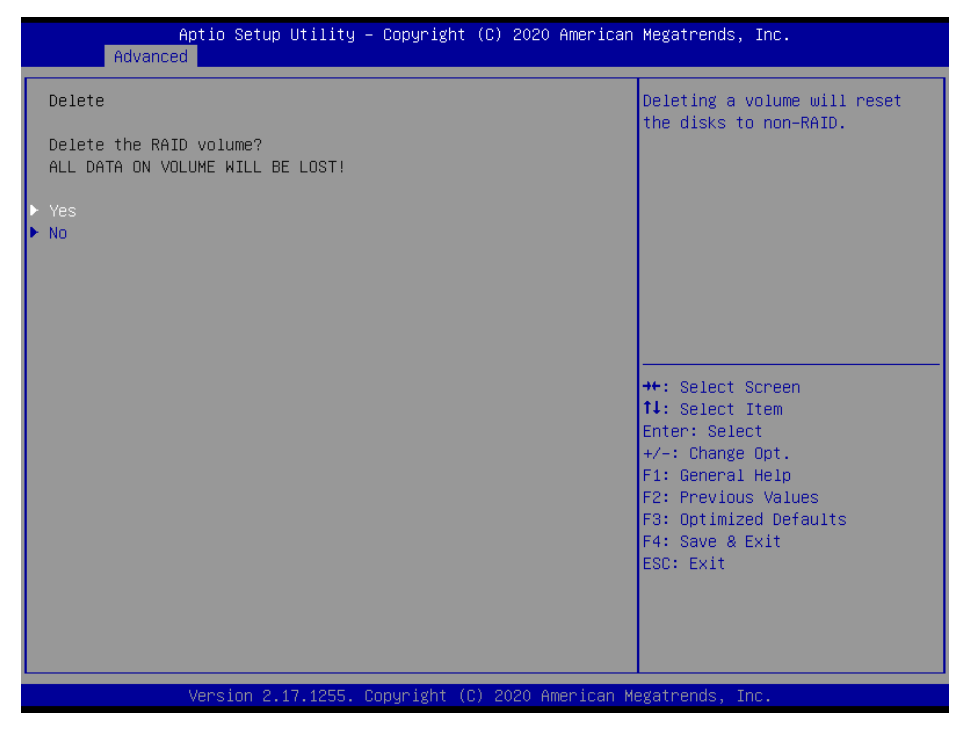

### 3.6.2.12 Network Stack Configuration

| Network Stack | [Disabled] | Enable/Disable UEFI Network                                                                                                    |
|---------------|------------|----------------------------------------------------------------------------------------------------|
|               |            | Stack                                                                                                    |
|               |            | <pre>++: Select Screen 14: Select Item Enter: Select +/-: Change Opt. F1: General Help F2: Previous Values F3: Optimized Defaults F4: Save &amp; Exit ESC: Exit</pre> |

| Item Options  |                                        | Description                        |
|---------------|----------------------------------------|------------------------------------|
| Network Stack | Enabled<br>Disabled <b>[Default]</b> , | Enable/Disable UEFI Network Stack. |

| i igui a (ion | Enable/Disable CSM Suppor                                                                                                    |
|---------------|----------------------------------------------------------------------------------------------------|
|               |                                                                                                    |
|               | ++: Select Screen<br>14: Select Item<br>Enter: Select<br>+/-: Change Opt.<br>F1: General Help<br>F2: Previous Values<br>F3: Optimized Defaults<br>F4: Save & Exit<br>ESC: Exit |

### 3.6.2.13 CSM Configuration

| Item        | Options                              | Description                 |
|-------------|--------------------------------------|-----------------------------|
| CSM Support | Enabled<br>Disabled <b>[Default]</b> | Enable/Disable CSM Support. |

# 3.6.2.14 USB Configuration

The USB Configuration menu helps read USB information and configures USB settings.

| Aptio Setup Utility -<br>Advanced          | Copyright (C) 2016 American  | Megatrends, Inc.                                             |
|--------------------------------------------|------------------------------|--------------------------------------------------------------|
| USB Configuration                          |                              | Enables Legacy USB support.                                  |
| USB Module Version                         | 13                           | AUTO option disables legacy<br>support if no USB devices are |
| USB Controllers:<br>1 XHCI                 |                              | keep USB devices available                                   |
| USB Devices:<br>1 Drive 1 Keuboard 1 Mouse | 2 Hubs                       |                                                              |
| i bi ive, i keyboli u, i house,            | 2 11003                      |                                                              |
| Legacy USB Support<br>XHCI Hand—off        | [Enabled]<br>[Enabled]       |                                                              |
| USB Mass Storage Driver Support            | [Enabled]                    |                                                              |
| Port 60/64 Emulation                       | [Disabled]                   | ++: Select Screen                                            |
| USB hardware delays and time-outs:         |                              | t↓: Select Item                                              |
| USB transfer time-out                      | [20 sec]                     | Enter: Select                                                |
| Device reset time-out                      | [20 SEC]                     | F1: Ceneral Help                                             |
| pevice power up deidy                      | [hato]                       | F2: Previous Values                                          |
| Mass Storage Devices:                      |                              | F3: Optimized Defaults                                       |
| hp v220w 1100                              | [Auto]                       | F4: Save & Exit                                              |
|                                            |                              | ESC: Exit                                                    |
|                                            |                              |                                                              |
|                                            |                              |                                                              |
|                                            |                              |                                                              |
| Version 2.17.1255. C                       | opyright (C) 2016 American M | legatrends, Inc.                                             |

| Item                            | Options                                                              | Description                                                                                                    |
|---------------------------------|----------------------------------------------------------------------|----------------------------------------------------------------------------------------------------|
| Legacy USB Support              | Enabled <b>[Default]</b><br>Disabled<br>Auto                         | Enables Legacy USB support. AUTO option<br>disables legacy support if no USB devices are<br>connected. DISABLE option will keep USB<br>devices available only for EFI applications.                                    |
| XHCI Hand-off                   | Enabled <b>[Default]</b><br>Disabled                                 | hand-off support. The XHCI ownership change<br>should be claimed by XHCI driver.                                                                                                    |
| USB Mass Storage Driver Support | Enabled <b>[Default]</b><br>Disabled                                 | Enable/Disable USB Mass Storage Driver Support.                                                                                                    |
| Port 60/64 Emulation            | Disabled <b>[Default]</b><br>Enabled                                 | Enables I/O port 60h/64h emulation support.<br>This should be enabled for the complete USB<br>keyboard legacy support for non-USB aware<br>OSes.                                                                       |
| USB transfer time-out           | 1 sec<br>5 sec<br>10 sec<br>20 sec <b>[Default]</b>                  | The time-out value for Control, Bulk, and Interrupt transfers.                                                                                                    |
| Device reset time-out           | 10 sec<br>20 sec <b>[Default]</b><br>30 sec<br>40 sec                | USB mass storage device Start Unit command time-out.                                                                                                    |
| Device power-up delay           | Auto <b>[Default]</b><br>Manual                                      | Maximum time the device will take before it<br>properly reports itself to the Host Controller.<br>'Auto' uses default value: for a Root port it is<br>100ms, for a Hub port the delay is taken form<br>Hub descriptor. |
| Hp v220w 1100                   | Auto <b>[Default]</b><br>Floppy<br>Forced FDD<br>Hard Disk<br>CD-ROM | Mass storage device emulation type. 'AUTO'<br>enumerates devices according to their media<br>format. Optical drives are emulated as<br>'CDROM', drives with no media will be<br>emulated according to d drive type.    |

# 3.6.3 Chipset

| Apt:<br>Main Advanced (                     | <mark>io Setup Utility –</mark><br>Chipset <mark>Security</mark> | Copyright (C<br>Boot Save & | ) 2016 American<br>Exit | Megatrends,                                                                                                    | Inc.                                                       |
|---------------------------------------------|------------------------------------------------------------------|-----------------------------|-------------------------|----------------------------------------------------------------------------------------------------|------------------------------------------------------------|
| ▶ System Agent (SA)<br>▶ PCH-IO Configurat: | Configuration<br>ion                                             |                             |                         | System Agent                                                                                                    | (SA) Parameters                                            |
|                                             |                                                                  |                             |                         | ++: Select S<br>t1: Select I<br>Enter: Selec<br>+/-: Change<br>F1: General<br>F2: Previous<br>F3: Optimize<br>F4: Save & E<br>ESC: Exit | creen<br>tem<br>t<br>Volues<br>Values<br>d Defaults<br>xit |
| Ver                                         | rsion 2.17.1255. Co                                              | opyright (C)                | 2016 American Me        | egatrends, In                                                                                                    | с.                                                         |

# 3.6.3.1 System Agent (SA) Configuration

| Apti                                             | io Setup Utility – (<br>Chipset | Copyright (C) 2016              | American   | Megatrends,                                                                                                    | Inc.                                                                   |
|--------------------------------------------------|---------------------------------|---------------------------------|------------|----------------------------------------------------------------------------------------------------|------------------------------------------------------------------------|
| System Agent Bridg<br>SA PCIe Code Versi<br>VT–d | ge Name<br>ion                  | Skylake<br>1.8.0.0<br>Supported |            | VT-d capabil                                                                                                    | lity                                                                   |
|                                                  |                                 |                                 |            |                                                                                                    |                                                                        |
| Graphics Configurat<br>Memory Configurati        | ation<br>ion                    |                                 |            | ++: Select S<br>1: Select J<br>Enter: Select<br>+/-: Change<br>F1: General<br>F2: Previous<br>F3: Optimize<br>F4: Save & E<br>ESC: Exit | Screen<br>Item<br>it<br>Opt.<br>Help<br>s Values<br>d Defaults<br>ixit |
| Ver                                              | rsion 2.17.1255. Com            | oyright (C) 2016 Am             | nerican Me | gatrends, Ir                                                                                                    | ю.                                                                     |
|                                                  |                                 |                                 |            |                                                                                                    |                                                                        |

| ltem | Option           | Description      |
|------|------------------|------------------|
| VT-d | Enabled[Default] | VT-d capability. |
|      | Disabled         | t i a capacinty: |

### 3.6.3.1.1 Graphics Configuration

| Aptio Setup<br>Chipset | Utility – Copyright   | (C) 2016 American  | Megatrends, Inc.                                                                                                    |
|------------------------|-----------------------|--------------------|----------------------------------------------------------------------------------------------------|
| Graphics Configuration |                       |                    |                                                                                                    |
|                        |                       |                    | ++: Select Screen<br>14: Select Item<br>Enter: Select<br>+/-: Change Opt.<br>F1: General Help<br>F2: Previous Values<br>F3: Optimized Defaults<br>F4: Save & Exit<br>ESC: Exit |
| Version 2.             | 17.1255. Copyright (( | C) 2016 American M | egatrends, Inc.                                                                                                    |

# 3.6.3.1.2 Memory Configuration

| Aptio Setup Utility -<br>Chipset                                                                                                    | Copyright (C                                                                           | ) 2016 American | Megatrends, Inc.                                                                                                    |
|----------------------------------------------------------------------------------------------------|----------------------------------------------------------------------------------------|-----------------|----------------------------------------------------------------------------------------------------|
| Memory Configuration                                                                                                    |                                                                                        |                 | Maximum Value of TOLUD.<br>Dunamic assignment would                                                                                                    |
| Memory RC Version<br>Memory Frequency<br>Total Memory<br>VDD<br>DIMM#0<br>DIMM#2<br>Memory Timings (tCL-tRCD-tRP-tRAS)<br>Max TOLUD | 1.8.0.1<br>2133 MHz<br>4096 MB<br>1200<br>4096 MB<br>Not Present<br>15-36<br>[Dynamic] |                 | adjust TOLUD automatically<br>based on largest MMIO length<br>of installed graphic controller                                                                         |
|                                                                                                    |                                                                                        |                 | <pre>++: Select Screen 14: Select Item Enter: Select +/-: Change Opt. F1: General Help F2: Previous Values F3: Optimized Defaults F4: Save &amp; Exit ESC: Exit</pre> |
| Version 2 17 1255 Cr                                                                                                    | nuright (C) :                                                                          | 2016 American M | edatrends Inc                                                                                                    |

| Item      | Option                   | Description                                |
|-----------|--------------------------|--------------------------------------------|
|           | Dynamic <b>[Default]</b> | Maximum Value of TOLUD. Dynamic            |
| Max TOLUD | 1GB/1.25GB/1.5GB/1.75GB  | assignment would adjust TOLUD              |
|           | /2GB/2.25GB/2.5GB/2.75GB | automatically based on largest MMIO length |
|           | /3GB/3.25GB              | of installed graphic controller.           |

#### 3.6.3.2 PCH-IO Configuration

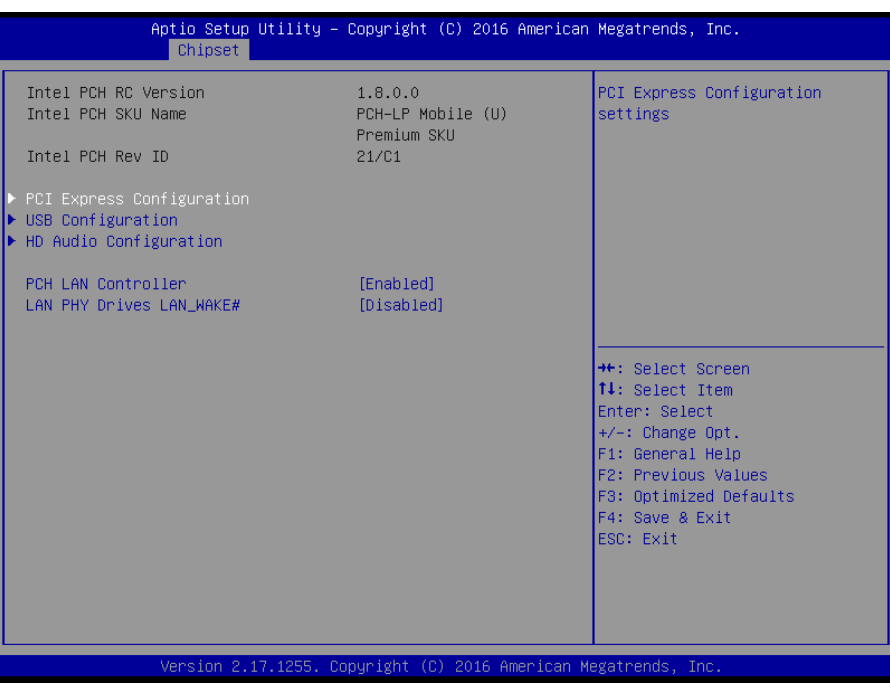

| Item                       | Option            | Description                              |  |
|----------------------------|-------------------|------------------------------------------|--|
| PCH LAN Controller         | Disabled          | Enable or disable onboard NIC.           |  |
|                            | Enabled[Default]  |                                          |  |
| I AN PHY Drives I AN WAKE# | Disabled[Default] | Enable/Disable LAN Phy driving LAN_WAKE# |  |
| LAN FITT DIVES LAN_WARE#   | Enabled           | else platform drives LAN_WAKE#.          |  |

### 3.6.3.2.1 PCI Express Configuration

| Aptio Setup Utility – Copyright (C) 2016 American<br><mark>Chipset</mark>                                                                                                    | Megatrends, Inc.                                                                                                    |
|----------------------------------------------------------------------------------------------------|----------------------------------------------------------------------------------------------------|
| PCI Express Configuration                                                                                                    | PCI Express Root Port 2<br>Settings.                                                                                                    |
| <ul> <li>PCI Express Root Port 2(mPCIe)</li> <li>PCI Express Root Port 3(I210/211)</li> <li>PCIE Port 4 is assigned to LAN</li> <li>PCI Express Root Port 5(IET)</li> <li>PCI Express Root Port 6(IET)</li> <li>PCI Express Root Port 7(IET)</li> <li>PCI Express Root Port 8(IET)</li> <li>PCI Express Root Port 12(M.2)</li> </ul> |                                                                                                    |
|                                                                                                    | ++: Select Screen<br>†4: Select Item<br>Enter: Select<br>+/-: Change Opt.<br>F1: General Help<br>F2: Previous Values<br>F3: Optimized Defaults<br>F4: Save & Exit<br>ESC: Exit |
| Version 2.17.1255. Copyright (C) 2016 American Me                                                                                                    | egatrends, Inc.                                                                                                    |

|                                                             | Aptio Setup Utility -<br>Chipset | - Copyright (C) 2016 American                      | Megatrends, Inc.                                                                                                    |
|-------------------------------------------------------------|----------------------------------|----------------------------------------------------|----------------------------------------------------------------------------------------------------|
| PCI Express F<br>ASPM Support<br>L1 Substates<br>PCIE Speed | Chipset                          | [Enabled]<br>[Disabled]<br>[L1.1 % L1.2]<br>[Auto] | Control the PCI Express Root<br>Port.<br>++: Select Screen<br>fl: Select Item<br>Enter: Select<br>+/-: Change Opt.<br>F1: General Help<br>F2: Previous Values<br>F3: Opticate Opterate |
|                                                             |                                  |                                                    | F3: Optimized Defaults<br>F4: Save & Exit<br>ESC: Exit                                                                                                    |

# 3.6.3.2.1.1 PCI Express Root Port2 (mPCle)

| Item                    | Option                                 | Description                               |  |
|-------------------------|----------------------------------------|-------------------------------------------|--|
| PCI Express Root Port 2 | Enabled <b>[Default]</b> ,<br>Disabled | Control the PCI Express Root Port.        |  |
|                         | Disabled [Default],                    |                                           |  |
|                         | LOs                                    | Set the ASPM Level: Force L0s – Force all |  |
| ASPM Support            | L1                                     | links to L0s State AUTO – BIOS auto       |  |
|                         | L0sL1                                  | configure DISABLE – Disables ASPM.        |  |
|                         | Auto                                   |                                           |  |
|                         | Disabled                               |                                           |  |
| 1 1 Substates           | L1.1                                   | PCI Express I 1 Substates settings        |  |
| LI Substates            | L1.2                                   | FOI Express LT Substates settings.        |  |
|                         | L1.1 & L1.2[Default],                  |                                           |  |
|                         | Auto[Default]                          |                                           |  |
| PCIe Speed              | Gen1                                   | Salast DCI Evoress part apoad             |  |
|                         | Gen2                                   | Select FOI Express port speed.            |  |
|                         | Gen3                                   |                                           |  |

|                                                             | Aptio Setup Utility –<br>Chipset | Copyright (C) 2016 Americar                        | n Megatrends, Inc.                                                                                                    |
|-------------------------------------------------------------|----------------------------------|----------------------------------------------------|----------------------------------------------------------------------------------------------------|
| PCI Express F<br>ASPM Support<br>L1 Substates<br>PCIe Speed | Root Port 3                      | [Enabled]<br>[Disabled]<br>[l1.1 & L1.2]<br>[Auto] | Control the PCI Express Root<br>Port.<br>++: Select Screen<br>fl: Select Item<br>Enter: Select<br>+/-: Change Opt.<br>F1: General Help<br>F2: Previous Values<br>F3: Optimized Defaults<br>F4: Save & Exit<br>ESC: Exit |
|                                                             | Vancian 9 17 1955 P              | opunisht (C) 2016 Amonicon k                       | lagataanda Taa                                                                                                    |

# 3.6.3.2.1.2 PCI Express Root Port3 (I210/211)

| Item                    | Option                                 | Description                               |  |
|-------------------------|----------------------------------------|-------------------------------------------|--|
| PCI Express Root Port 3 | Enabled <b>[Default]</b> ,<br>Disabled | Control the PCI Express Root Port.        |  |
|                         | Disabled [Default],                    |                                           |  |
|                         | LOs                                    | Set the ASPM Level: Force L0s – Force all |  |
| ASPM Support            | L1                                     | links to L0s State AUTO – BIOS auto       |  |
|                         | L0sL1                                  | configure DISABLE – Disables ASPM.        |  |
|                         | Auto                                   |                                           |  |
|                         | Disabled                               |                                           |  |
| 1 1 Substatos           | L1.1                                   | PCI Express I 1 Substates settings        |  |
| LI Substates            | L1.2                                   | r of Express ET Substates settings.       |  |
|                         | L1.1 & L1.2[Default],                  |                                           |  |
|                         | Auto[Default]                          |                                           |  |
| PCIe Speed              | Gen1                                   | Select PCI Express part speed             |  |
|                         | Gen2                                   | Select FOI Express port speed.            |  |
|                         | Gen3                                   |                                           |  |

3.6.3.2.1.3 PCI Express Root Port5 (IET)

| Ar                                                             | otio Setup Utility – )<br>Chipset | Copyright (C) 2016 American                        | Megatrends, Inc.                                                                                                    |
|----------------------------------------------------------------|-----------------------------------|----------------------------------------------------|----------------------------------------------------------------------------------------------------|
| PCI Express Root<br>ASPM Support<br>L1 Substates<br>PCIe Speed |                                   | [Enabled]<br>[Disabled]<br>[L1.1 & L1.2]<br>[Auto] | Control the PCI Express Root<br>Port.                                                                                                    |
|                                                                |                                   |                                                    | ++: Select Screen<br>14: Select Item<br>Enter: Select<br>+/-: Change Opt.<br>F1: General Help<br>F2: Previous Values<br>F3: Optimized Defaults<br>F4: Save & Exit<br>ESC: Exit |

| Item                     | Option                | Description                               |  |
|--------------------------|-----------------------|-------------------------------------------|--|
| DCI Exercise Reat Part 5 | Enabled[Default],     | Control the BCI Everage Reat Part         |  |
| PCI Express Root Port 5  | Disabled              | Control the PCI Express Root Port.        |  |
|                          | Disabled [Default],   |                                           |  |
|                          | L0s                   | Set the ASPM Level: Force L0s – Force all |  |
| ASPM Support             | L1                    | links to L0s State AUTO – BIOS auto       |  |
|                          | L0sL1                 | configure DISABLE – Disables ASPM.        |  |
|                          | Auto                  |                                           |  |
|                          | Disabled              |                                           |  |
| L 1 Substatas            | L1.1                  | PCI Express I 1 Substates settings        |  |
| LI Substates             | L1.2                  | FCI Express LT Substates settings.        |  |
|                          | L1.1 & L1.2[Default], |                                           |  |
|                          | Auto[Default]         |                                           |  |
| PCIe Speed               | Gen1                  | Select BCI Express part apoed             |  |
|                          | Gen2                  | Select FOI Express port speed.            |  |
|                          | Gen3                  |                                           |  |
| Aptio Setup Utility - Copyright (C) 2016 American Megatrends, Inc.<br>Chipset  PCI Express Root Port 6 [Enabled]<br>ASPM Support [Disabled]<br>L1 Substates [L1.1 & L1.2]<br>PCIE Speed [Auto]  Control the PCI Express Root<br>Port.  ++: Select Screen<br>11: Select Item<br>Enter: Select Item<br>Enter: Se |                                                                    |                   |                                                    |                                                                                                    |
|----------------------------------------------------------------------------------------------------|--------------------------------------------------------------------|-------------------|----------------------------------------------------|----------------------------------------------------------------------------------------------------|
| PCI Express Root Port 6       [Enabled]         ASPM Support       [Disabled]         L1 Substates       [L1.1 & L1.2]         PCIE Speed       [Auto]         ++: Select Screen         11: Select Item         Enter: Select         +-: Change Opt.         F1: General Help         F2: Previous Values         F3: Optimized Defaults         F4: Save & Exit         ESC: Exit                                                                                                    | Aptio                                                              | Setup Utility – C | opyright (C) 2016 American                         | Megatrends, Inc.                                                                                                    |
| PCI Express Root Port 6       [Enabled]         ASPM Support       [Disabled]         L1 Substates       [L1.1 & L1.2]         PCIE Speed       [Auto]         ++: Select Screen         11: Select Item         Enter: Select         +/-: Change Opt.         F1: General Help         F2: Previous Values         F3: Optimized Defaults         F4: Save & Exit         ESC: Exit                                                                                                    |                                                                    | ipset             |                                                    |                                                                                                    |
|                                                                                                    | PCI Express Root Por<br>ASPM Support<br>L1 Substates<br>PCIe Speed | rt 6              | [Enabled]<br>[Disabled]<br>[L1.1 & L1.2]<br>[Auto] | <pre>control the PCI Express Root Port.  ++: Select Screen tl: Select Item Enter: Select +/-: Change Opt. F1: General Help F2: Previous Values F3: Optimized Defaults F4: Save &amp; Exit ESC: Exit</pre> |
|                                                                                                    |                                                                    |                   |                                                    |                                                                                                    |

# 3.6.3.2.1.4 PCI Express Root Port6 (IET)

| ltem                    | Option                                 | Description                               |  |
|-------------------------|----------------------------------------|-------------------------------------------|--|
| PCI Express Root Port 6 | Enabled <b>[Default]</b> ,<br>Disabled | Control the PCI Express Root Port.        |  |
|                         | Disabled [Default],                    |                                           |  |
|                         | LOs                                    | Set the ASPM Level: Force L0s – Force all |  |
| ASPM Support            | L1                                     | links to L0s State AUTO – BIOS auto       |  |
|                         | L0sL1                                  | configure DISABLE – Disables ASPM.        |  |
|                         | Auto                                   |                                           |  |
|                         | Disabled                               |                                           |  |
| 1 1 Substatos           | L1.1                                   | PCI Express I 1 Substates settings        |  |
| LI Substates            | L1.2                                   | FOI Express LT Substates settings.        |  |
|                         | L1.1 & L1.2[Default],                  |                                           |  |
| PCIe Speed              | Auto[Default]                          |                                           |  |
|                         | Gen1                                   | Salact PCI Express part speed             |  |
|                         | Gen2                                   | Select FOI Expless poil speed.            |  |
|                         | Gen3                                   |                                           |  |

3.6.3.2.1.5 PCI Express Root Port7 (IET)

| Ap                                                             | tio Setup Utility – )<br>Chipset | Copyright (C) 2016 American                        | Megatrends, Inc.                                                                                                    |
|----------------------------------------------------------------|----------------------------------|----------------------------------------------------|----------------------------------------------------------------------------------------------------|
| PCI Express Root<br>ASPM Support<br>L1 Substates<br>PCIE Speed | Port 7                           | [Enabled]<br>[Disabled]<br>[L1.1 & L1.2]<br>[Auto] | Control the PCI Express Root<br>Port.<br>++: Select Screen<br>14: Select Item<br>Enter: Select<br>+/-: Change Opt.<br>F1: General Help<br>F2: Previous Values<br>F3: Optimized Defaults<br>F4: Save & Exit<br>ESC: Exit |
|                                                                | Version 2 17 1255 Co             | ouright (C) 2016 American Ma                       | agetrends Inc                                                                                                    |

| Item                    | Option                     | Description                               |
|-------------------------|----------------------------|-------------------------------------------|
| PCI Express Root Port 7 | Enabled <b>[Default]</b> , | Control the PCI Express Root Port         |
|                         | Disabled                   |                                           |
|                         | Disabled [Default],        |                                           |
|                         | LOs                        | Set the ASPM Level: Force L0s – Force all |
| ASPM Support            | L1                         | links to L0s State AUTO – BIOS auto       |
|                         | L0sL1                      | configure DISABLE – Disables ASPM.        |
|                         | Auto                       |                                           |
|                         | Disabled                   |                                           |
| L1 Substates            | L1.1                       | PCI Express I 1 Substates settings        |
| LI Substates            | L1.2                       | FOI Express ET Substates settings.        |
|                         | L1.1 & L1.2[Default],      |                                           |
| PCIe Speed              | Auto[Default]              |                                           |
|                         | Gen1                       | Solact PCI Express part speed             |
|                         | Gen2                       | Select FOI Express port speed.            |
|                         | Gen3                       |                                           |

| DOT Fundade Deat Deat 0 | [Each lead]             | Control the DOT Supress Dev |
|-------------------------|-------------------------|-----------------------------|
| ASPM Support            | [Endored]<br>[Disabled] | Port                        |
| L1 Substates            | [L1.1 & L1.2]           | i or c.                     |
| PCIe Speed              | [Auto]                  |                             |
|                         |                         |                             |
|                         |                         |                             |
|                         |                         |                             |
|                         |                         |                             |
|                         |                         | ++: Select Screen           |
|                         |                         | <b>↑↓:</b> Select Item      |
|                         |                         | Enter: Select               |
|                         |                         | +/-: Unange Upt.            |
|                         |                         | F2: Previous Values         |
|                         |                         | F3: Optimized Defaults      |
|                         |                         | F4: Save & Exit             |
|                         |                         | ESC: Exit                   |
|                         |                         |                             |
|                         |                         |                             |
|                         |                         |                             |

# 3.6.3.2.1.6 PCI Express Root Port8 (IET)

| Item                    | Option                                 | Description                               |
|-------------------------|----------------------------------------|-------------------------------------------|
| PCI Express Root Port 8 | Enabled <b>[Default]</b> ,<br>Disabled | Control the PCI Express Root Port.        |
|                         | Disabled [Default],                    |                                           |
|                         | LOs                                    | Set the ASPM Level: Force L0s – Force all |
| ASPM Support            | L1                                     | links to L0s State AUTO – BIOS auto       |
|                         | L0sL1                                  | configure DISABLE – Disables ASPM.        |
|                         | Auto                                   |                                           |
|                         | Disabled                               |                                           |
| l 1 Substatos           | L1.1                                   | PCI Express I 1 Substates settings        |
| LI Substates            | L1.2                                   | r of Express ET Substates settings.       |
|                         | L1.1 & L1.2[Default],                  |                                           |
| PCIe Speed              | Auto[Default]                          |                                           |
|                         | Gen1                                   | Select PCI Express part speed             |
|                         | Gen2                                   | Select FOI Express port speed.            |
|                         | Gen3                                   |                                           |

| нрт                                                            | ID SETUD UTIL |                                                    | 0046 0         | Manager and the second second se | Tran                                                             |
|----------------------------------------------------------------|---------------|----------------------------------------------------|----------------|----------------------------------------------------------------------------------------------------|------------------------------------------------------------------|
|                                                                | Chipset       | rig – copyright (c)                                | 2016 Hilerican | megatrenus,                                                                                                    | inc.                                                             |
| PCI Express Root<br>ASPM Support<br>L1 Substates<br>PCIe Speed | Port 12       | [Enabled]<br>[Disabled]<br>[L1.1 & L1.2]<br>[Auto] |                | Control the<br>Port.                                                                                                    | PCI Express Root                                                 |
|                                                                |               |                                                    |                | +: Select S<br>14: Select I<br>Enter: Selec<br>+/-: Change<br>F1: General<br>F2: Previous<br>F3: Optimize<br>F4: Save & E<br>ESC: Exit                                                                                                    | creen<br>tem<br>t<br>Opt.<br>Help<br>Values<br>d Defaults<br>xit |

# 3.6.3.2.1.7 PCI Express Root Port12 (M.2)

| Item                     | Option                                 | Description                               |  |
|--------------------------|----------------------------------------|-------------------------------------------|--|
| PCI Express Root Port 12 | Enabled <b>[Default]</b> ,<br>Disabled | Control the PCI Express Root Port.        |  |
|                          | Disabled [Default],                    |                                           |  |
|                          | LOs                                    | Set the ASPM Level: Force L0s – Force all |  |
| ASPM Support             | L1                                     | links to L0s State AUTO – BIOS auto       |  |
|                          | L0sL1                                  | configure DISABLE – Disables ASPM.        |  |
|                          | Auto                                   |                                           |  |
|                          | Disabled                               |                                           |  |
| 1 1 Substates            | L1.1                                   | PCI Express I 1 Substates settings        |  |
| LI Substates             | L1.2                                   | FOI Express LT Substates settings.        |  |
|                          | L1.1 & L1.2[Default],                  |                                           |  |
|                          | Auto[Default]                          |                                           |  |
| PCIe Speed               | Gen1                                   | Salast DCI Evoress part apoad             |  |
|                          | Gen2                                   | Select FOI Express port speed.            |  |
|                          | Gen3                                   |                                           |  |

# 3.6.3.2.2 USB Configuration

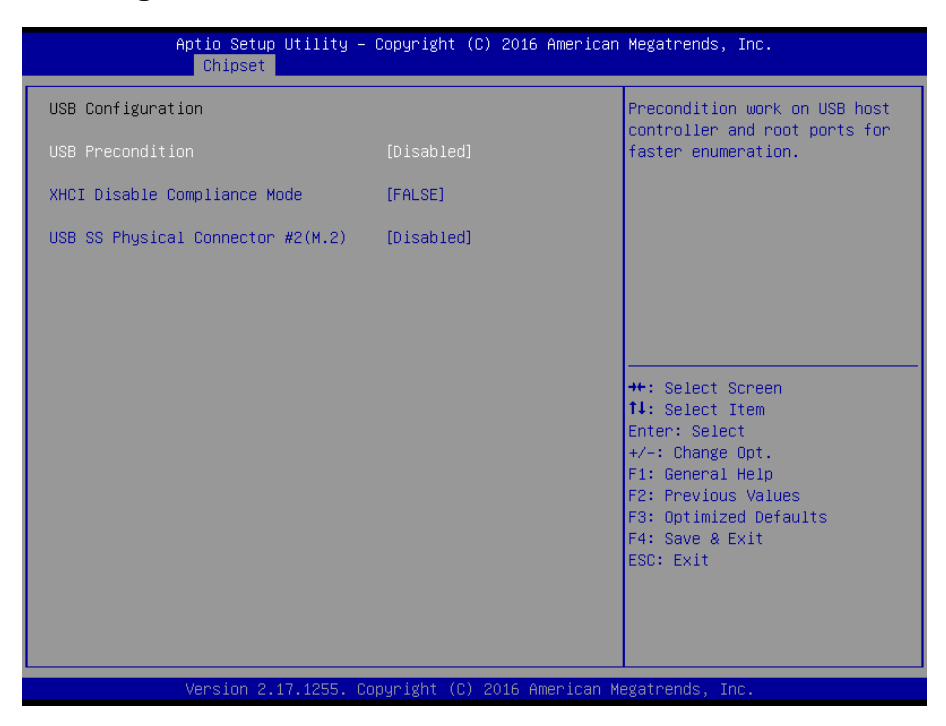

| ltem                               | Option                   | Description                                |
|------------------------------------|--------------------------|--------------------------------------------|
| USB Brocondition                   | Enabled                  | Precondition work on USB host controller   |
| USB Precondition                   | Disabled[Default],       | and root ports for faster enumeration.     |
|                                    | FALSE <b>[Default]</b> , | Option to disable Compliance Mode. Default |
| XHCI Disable Compliance Mode       |                          | is FALSE to not disable Compliance Mode.   |
|                                    | IRUE                     | Set TRUE to disable Compliance Mode.       |
| USD SS Developed Companies #2(M 2) | Disabled[Default]        | Frable/Dischla LICD sort                   |
| USB SS Physical Connector #2(M.2)  | Enabled                  | Enable/Disable USB port.                   |

# Aptio Setup Utility - Copyright (C) 2016 American Megatrends, Inc. Chipset HD Audio Configuration HD Audio [Auto] Control Detection of the HD-Audio device. Disabled = HDA will be unconditionally disabled Enabled = HDA will be unconditionally enabled Auto = HDA will be enabled if present, disabled otherwise. #\*: Select Screen 14: Select Item Enter: Select +/-: Change Opt. F1: General Help F2: Previous Values F3: Save & Exit ESC: Exit Version 2.17.1255. Copyright (C) 2016 American Megatrends, Inc.

### 3.6.3.2.3 HD Audio Configuration

| Item     | Option                                         | Description                                                                                                    |
|----------|------------------------------------------------|----------------------------------------------------------------------------------------------------|
| HD Audio | Disabled<br>Enabled<br>Auto <b>[Default]</b> , | Control Detection of the HD-Audio device. Disable = HDA will<br>be unconditionally disabled Enabled = HDA will be<br>unconditionally enabled Auto = HDA will be enabled if<br>present, disabled otherwise. |

#### 3.6.4 Security

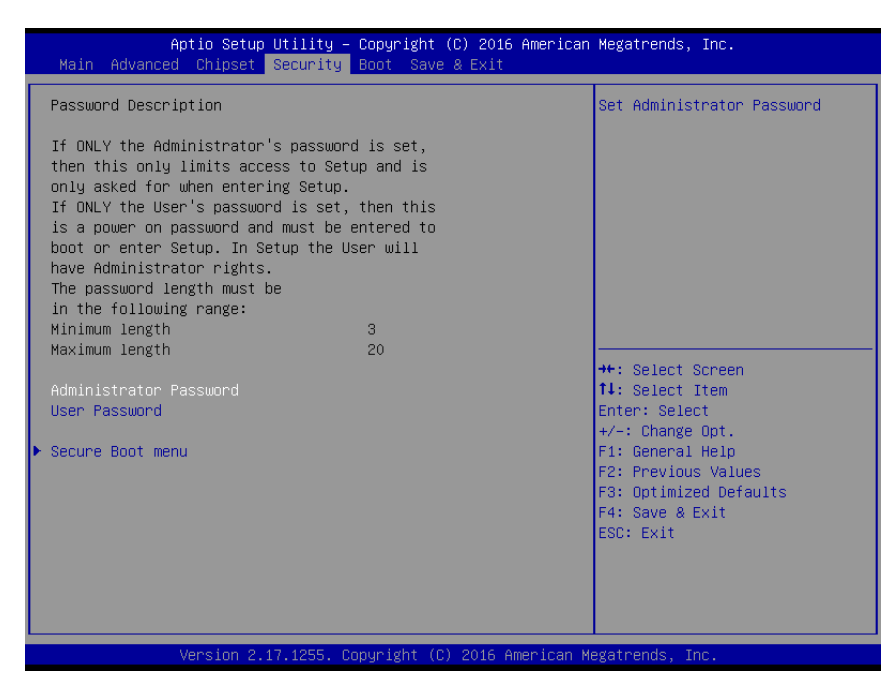

#### • Administrator Password

Set setup Administrator Password

#### • User Password

Set User Password

## 3.6.4.1 Secure Boot menu

| System Mode<br>Secure Boot<br>Vendor Keys<br>Secure Boot<br>Secure Boot Mode<br>Key Management | Setup<br>Not Active<br>Not Active<br>[Disabled]<br>[Custom] | Secure Boot can be enabled if<br>1.System running in User mode<br>with enrolled Platform Key(PK)<br>2.CSM function is disabled                                                 |
|------------------------------------------------------------------------------------------------|-------------------------------------------------------------|----------------------------------------------------------------------------------------------------|
|                                                                                                |                                                             | ++: Select Screen<br>14: Select Item<br>Enter: Select<br>+/-: Change Opt.<br>F1: General Help<br>F2: Previous Values<br>F3: Optimized Defaults<br>F4: Save & Exit<br>ESC: Exit |

| Item             | Option                               | Description                                                                                                    |
|------------------|--------------------------------------|----------------------------------------------------------------------------------------------------|
| Secure Boot      | Disabled <b>[Default]</b><br>Enabled | Secure Boot can be enabled if 1.System running<br>in User mode with enrolled Platform Key(PK)<br>2.CSM function is disabled. |
| Secure Boot Mode | Standard<br>Custom <b>[Default]</b>  | Secure Boot mode selector. 'Custom' Mode<br>enables users to change Image Execution policy<br>and manage Secure Boot Keys.   |

# 3.6.4.1.1 Key Management

| Aptio Setup Utility – Copyright (C) 2016 American<br><mark>Security</mark>                                                                                                    | Megatrends, Inc.                                                                                                    |
|----------------------------------------------------------------------------------------------------|----------------------------------------------------------------------------------------------------|
| Provision Factory Default keys [Disabled]<br>• Enroll all Factory Default keys<br>• Save all Secure Boot variables                                                                                      | Install factory default Secure<br>Boot keys when System is in<br>Setup Mode                                                                                           |
| Secure Boot variable   Size  Key#  Key source<br>Platform Key(PK)   0  0 <br>Key Exchange Keys   0  0 <br>Authorized Signatures   0  0 <br>Forbidden Signatures   0  0 <br>Authorized TimeStamps   0  0 |                                                                                                    |
|                                                                                                    | <pre>++: Select Screen 11: Select Item Enter: Select +/-: Change Opt. F1: General Help F2: Previous Values F3: Optimized Defaults F4: Save &amp; Exit ESC: Exit</pre> |
| Version 2.17.1255. Copyright (C) <u>2016</u> American Me                                                                                                    | gatrends, Inc.                                                                                                    |

| Item                           | Option            | Description                              |
|--------------------------------|-------------------|------------------------------------------|
| Provision Fostery Default keys | Enabled,          | Install factory default Secure Boot Keys |
| Provision Factory Default Reys | Disabled[Default] | when System is in Setup Mode.            |

#### 3.6.5 Boot

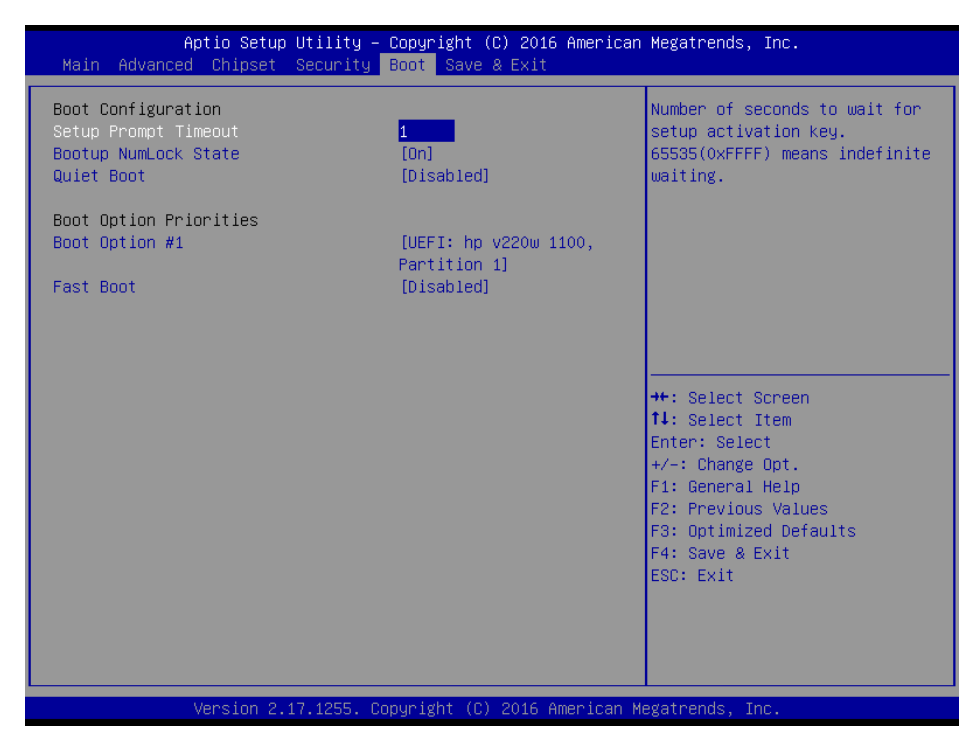

| Item                 | Option                               | Description                                                                                                    |
|----------------------|--------------------------------------|----------------------------------------------------------------------------------------------------|
| Setup Prompt Timeout | 1~ 65535                             | Number of seconds to wait for setup activation key. 65535(0xFFFF) means indefinite waiting.                                                         |
| Bootup NumLock State | On <b>[Default]</b><br>Off           | Select the Keyboard NumLock state                                                                                                    |
| Quiet Boot           | Disabled <b>[Default]</b><br>Enabled | Enables or disables Quiet Boot option                                                                                                    |
| Fast Boot            | Disabled <b>[Default]</b><br>Enabled | Enables or disables boot with initialization of a minimal set of devices required to launch active boot option. Has no effect for BBS boot options. |
| Boot Option #1/2     | Set the system boot or               | der.                                                                                                    |

#### 3.6.6 Save and exit

| Aptio Setup Utility – Copyright (C) 2016 American<br>Main Advanced Chipset Security Boot Save & Exit | Megatrends, Inc.                                                                                                    |
|----------------------------------------------------------------------------------------------------|----------------------------------------------------------------------------------------------------|
| Save Options<br>Save Changes and Reset<br>Discard Changes and Reset                                  | Reset the system after saving the changes.                                                                                                    |
| Default Options<br>Restore Defaults                                                                  |                                                                                                    |
| Boot Override<br>UEFI: hp v220w 1100, Partition 1<br>Launch EFI Shell from filesystem device         |                                                                                                    |
|                                                                                                    | <pre>++: Select Screen tl: Select Item Enter: Select +/-: Change Opt. F1: General Help F2: Previous Values F3: Optimized Defaults F4: Save &amp; Exit ESC: Exit</pre> |
| Version 2.17.1255. Copyright (C) 2016 American M                                                     | egatrends, Inc.                                                                                                    |

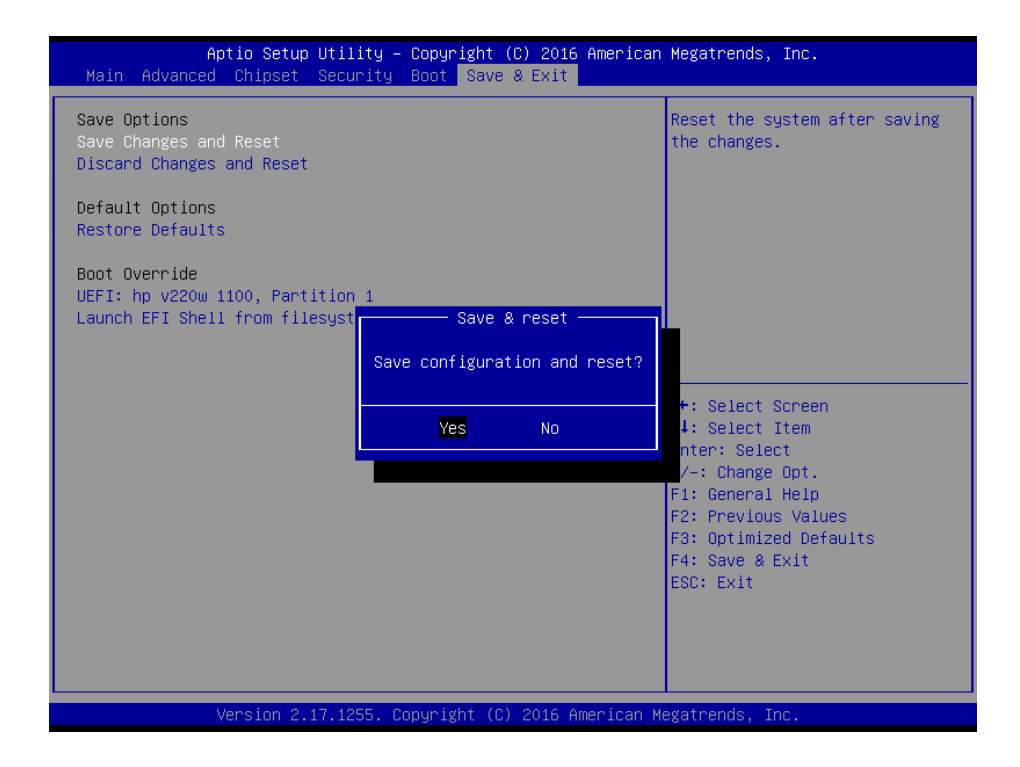

### 3.6.6.1 Save Changes and Reset

Reset the system after saving the changes.

# 3.6.6.2 Discard Changes and Reset

Any changes made to BIOS settings during this session of the BIOS setup program are discarded. The setup program then exits and reboots the controller.

# 3.6.6.3 Restore Defaults

This option restores all BIOS settings to the factory default. This option is useful if the controller exhibits unpredictable behavior due to an incorrect or inappropriate BIOS setting.

# 3.6.6.4 Launch EFI Shell from filesystem device

Attempts to Launch EFI Shell application (Shellx64.efi) from one of the available filesystem devices.

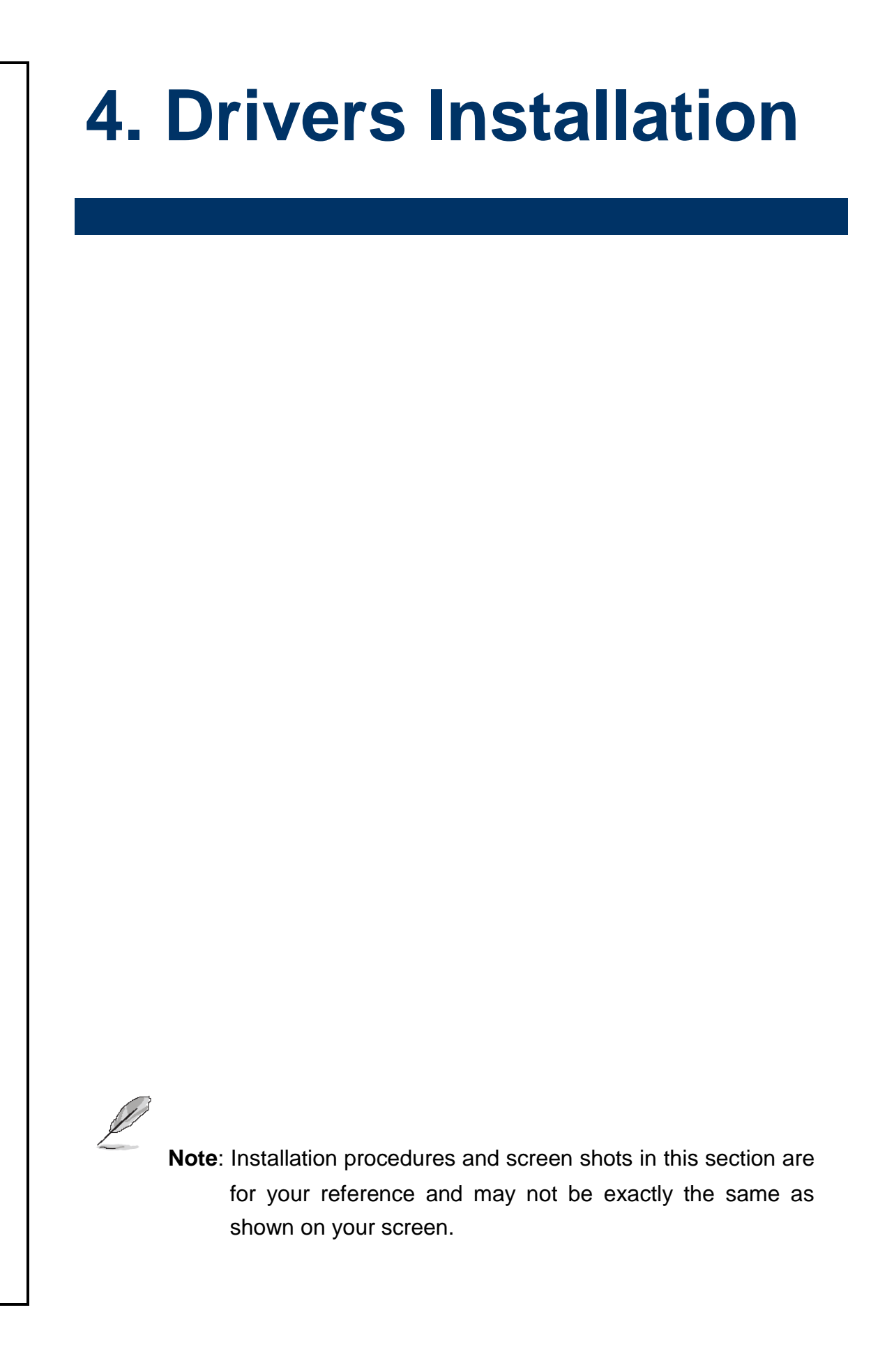

(intel)

Restart Later

# 4.1 Install Chipset Driver

All drivers can be found on the Avalue Official Website:

http://www.avalue.com.tw.

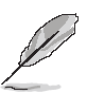

Note: The installation procedures and screen shots in this section are based on Windows 10 operation system. If the warning message appears while the installation process, click Continue to go on.

| Readme File Infor            | mation             |                | Inter           |
|------------------------------|--------------------|----------------|-----------------|
|                              |                    |                |                 |
| ***********                  | ***************    | ***********    | **********      |
| Product: In                  | ntel(R) Chipset De | vice Software  |                 |
| * Version: 10                | 0.1.1              |                |                 |
| * Target PCH,                | /Chipset: Client P | latforms       |                 |
| " Date: 2015                 | -06-03             |                |                 |
|                              |                    |                |                 |
| NOTE .                       |                    |                |                 |
| Filler                       | or the list of sup | ported chipset | s, please refer |
| te                           | o the Release Note | 5              | .,              |
|                              |                    |                |                 |
| CONTENTS OF                  | THIS DOCUMENT      |                |                 |
|                              |                    | *********      | *******         |
| This document                | contains the foll  | owing sections |                 |
|                              |                    |                |                 |
| <ol> <li>Overview</li> </ol> | 43 V747            |                |                 |
| <ol><li>System Red</li></ol> | quirements         |                |                 |
| <ol><li>Contents (</li></ol> | of the Distributio | n Package      |                 |
| SA. Public                   | and NUA Configur   | ations         |                 |
| 6                            |                    |                | >               |
|                              |                    |                |                 |

#### Step 3. Click Install.

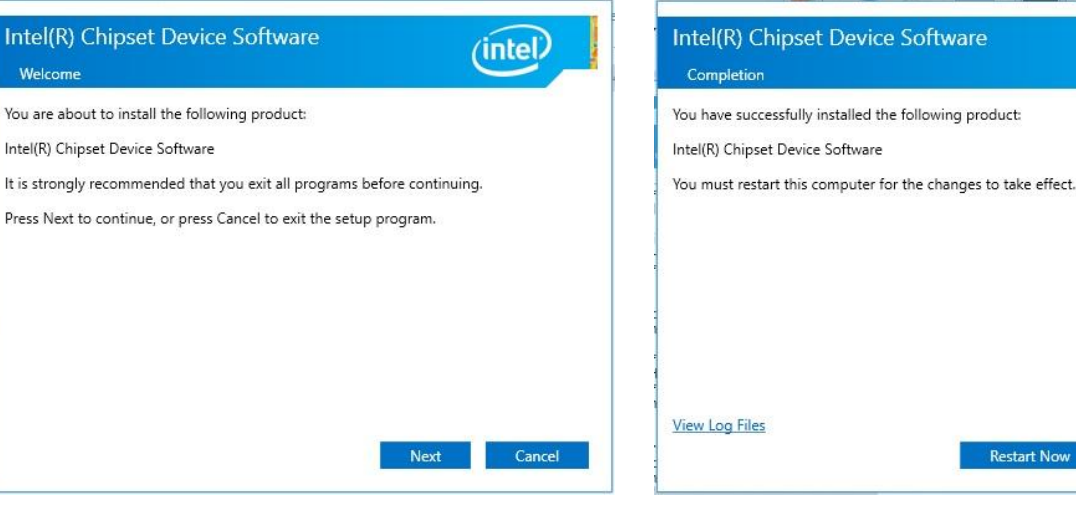

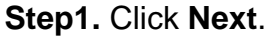

Intel(R) Chipset Device Software

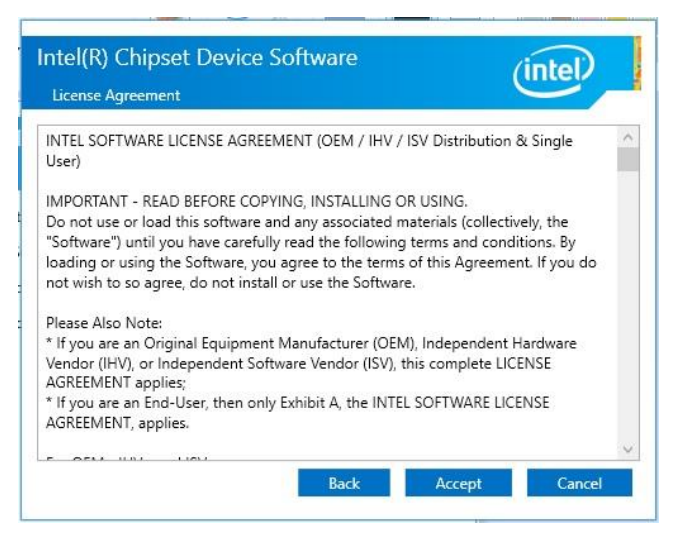

Step 2. Click Accept.

Step 4. Click Restart Now/Restart Later to complete setup.

# 4.2 Install ME Driver

All drivers can be found on the Avalue Official Website:

http://www.avalue.com.tw.

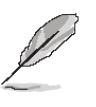

**Note:** The installation procedures and screen shots in this section are based on Windows 10 operation system. If the warning message appears while the installation process, click Continue to go on.

| Setup                                                                                                    | ×                  |
|----------------------------------------------------------------------------------------------------|--------------------|
| Intel® Management Engine Components<br>Welcome                                                                                           | intel              |
| You are about to install the following product:                                                                                          |                    |
| Intel® Management Engine Components                                                                                                    |                    |
| It is strongly recommended that you exit all programs before conti<br>Click Next to continue, or click Cancel to exit the setup program. | nuing.             |
| Intel Corporation                                                                                                    | Back Next > Cancel |

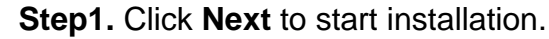

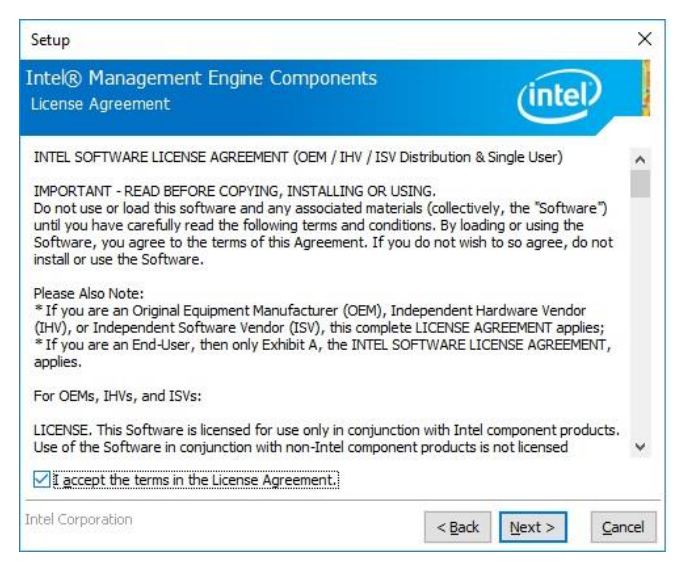

Step 2. Click Next.

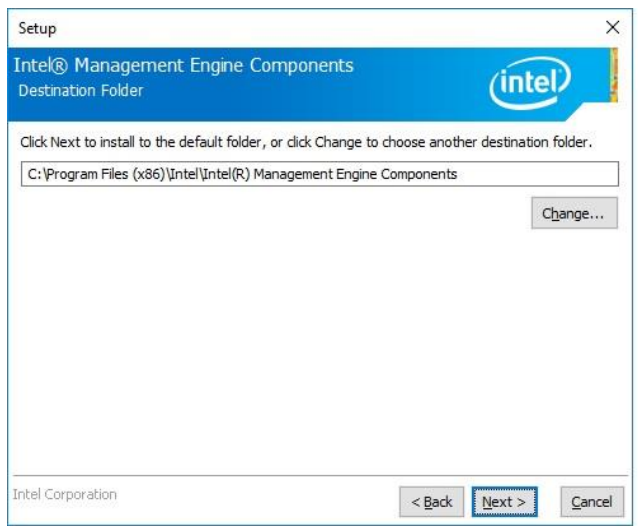

# Step 3. Click Next to proceed setup.

| You have successfully installed the following components:<br>- Intel® Management Engine Interface<br>- Serial Over LAN<br>- Local Management Service<br>- Intel® Management and Security Status<br>- Intel® Security Assist | ntel® Management Engine Compo<br>Completion                                                                                                    | nents     | (intel | )_ |
|----------------------------------------------------------------------------------------------------|----------------------------------------------------------------------------------------------------|-----------|--------|----|
| - Intel® Management Engine Interface<br>- Serial Over LAN<br>- Local Management service<br>- Intel® Management and Security Status<br>- Intel® Security Assist                                                              | ou have successfully installed the following con                                                                                                    | nponents: |        | -  |
|                                                                                                    | - Intel® Management Engine Interface<br>- Serial Over LAN<br>- Local Management Service<br>- Intel® Management and Security Status<br>- Intel® Security Assist |           |        |    |
| Click here to open log file location.                                                                                                    | Click <u>here</u> to open log file location.                                                                                                    |           |        |    |

Step 4. Click Finish to complete setup.

# 4.3 Install VGA Driver

All drivers can be found on the Avalue Official Website:

#### http://www.avalue.com.tw.

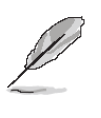

Intel® Installation Framework

Intel® Graphics Drive

Note: The installation procedures and screen shots in this section are based on Windows 10 operation system.

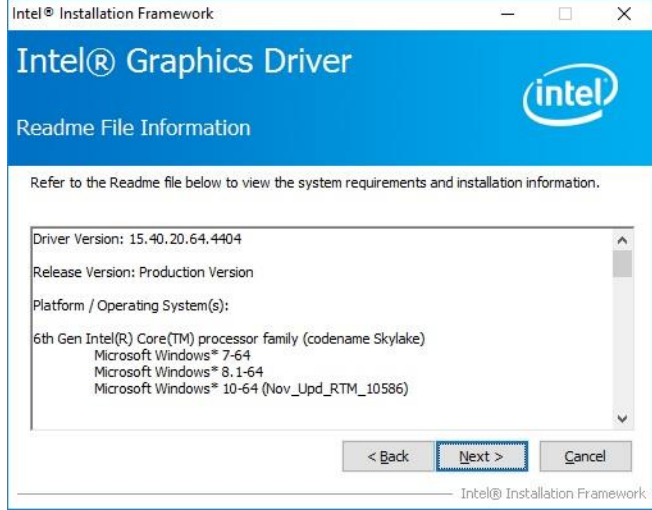

# X Intel<sup>®</sup> Graphics Driver ntel. Welcome to the Setup Program This setup program will install the following components:

Intel® Installation Framework

- Intel® Display Audio Driver It is strongly recommended that you exit all programs before continuing. Click Next to continue. Automatically run WinSAT and enable the Windows Aero desktop theme (if supported). Next > Cancel

Step 1. Click Next to continue installation.

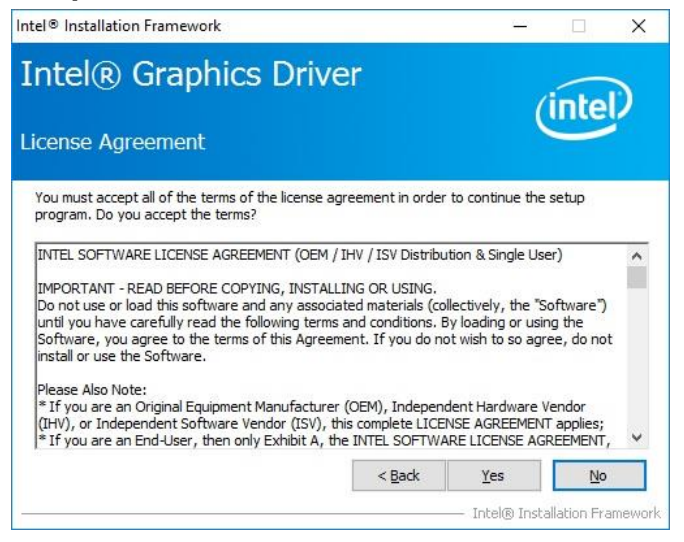

# Step 3. Click Next.

| ntel® Graphics Driver                                                                                                    | lintal                                                                                                    |
|----------------------------------------------------------------------------------------------------|----------------------------------------------------------------------------------------------------|
| etup Progress                                                                                                    | interv                                                                                                    |
| Please wait while the following setup operations are p                                                                                                    | erformed:                                                                                                    |
| Deleting Registry Key: HKLM\SOFTWARE\Intel\IGDI<br>Deleting File: C:\ProgramData\Microsoft\Windows\St<br>Deleting File: C:\ProgramData\Microsoft\Windows\St<br>Deleting File: C:\ProgramData\Microsoft\Windows\St<br>Deleting File: C:\ProgramData\Microsoft\Windows\St                                    | art Menu\Programs\Intel\Intel(R) HD Gray<br>art Menu\Programs\Intel(R) HD Graphics<br>art Menu\Programs\Intel(R) Graphics and<br>art Menu\Programs\Intel\Intel(R) Graphic<br>aphics Control Panel.Ink |
| Deleting File: C: Users Public/Desktop/Intel(R) HD Gr<br>Deleting File: C: VprogramData/Microsoft/Windows/St<br>Deleting File: C: Users/Public/Desktop/Intel(R) Iris(T)<br>Deleting Registry Key: HKLM\SOFTWARE\Intel\GFX\I<br>Deleting Registry Key: HKLM\SOFTWARE\Intel\GFX\I<br>Click Next to continue. | art Menu \Programs \Intel \Intel (R) Iris(TM)<br>4) Graphics Control Panel.Ink<br>Internal\AudioFix<br>nternal\AudioFix                                                                               |

# Step 4. Click Next.

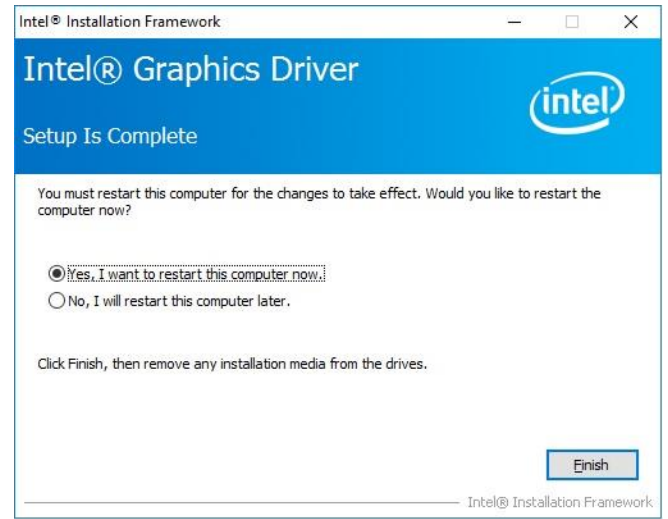

### Step 5. Click Finish to complete setup.

### Step 2.

Click **Yes** to accept license agreement.

#### **EMS-SKLU Series**

# 4.4 Install Audio Driver (For Realtek ALC888S)

All drivers can be found on the Avalue Official Website:

http://www.avalue.com.tw.

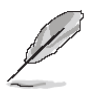

**Note:** The installation procedures and screen shots in this section are based on Windows 10 operation system.

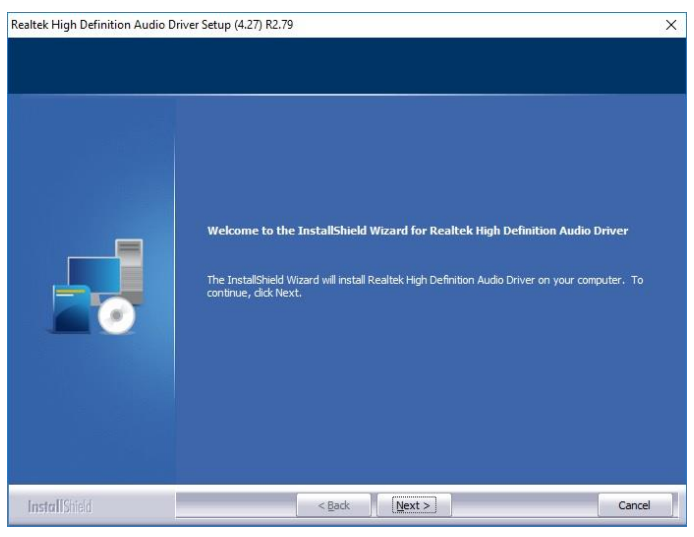

Step 1. Click Next to continue setup.

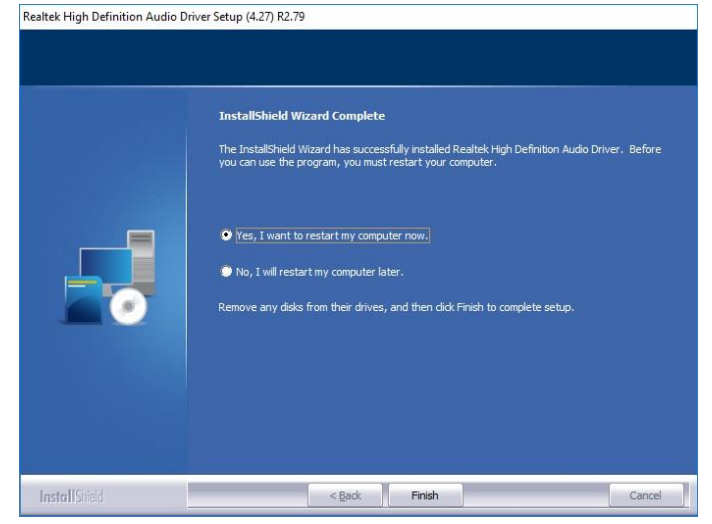

Step 2. Click Finish to complete the setup.

# 4.5 Install Ethernet Driver

All drivers can be found on the Avalue Official Website:

#### http://www.avalue.com.tw.

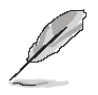

**Note:** The installation procedures and screen shots in this section are based on Windows 10 operation system.

| License Agreement                                                                                                    | mont carofully                                                                                                    |                                                                                               | (inte                                                                  |
|----------------------------------------------------------------------------------------------------|----------------------------------------------------------------------------------------------------|-----------------------------------------------------------------------------------------------|------------------------------------------------------------------------|
| Please read the following license agree                                                                                                    | ment carefully.                                                                                                    |                                                                                               | 0                                                                      |
| INTEL SOFTWAR                                                                                                    | RE L <mark>ICENSE AGR</mark>                                                                                              | EEMENT                                                                                        |                                                                        |
| IMPORTANT - READ BEFOR                                                                                                    | RE COPYING, IN S                                                                                                    | TALLING OR USI                                                                                | NG.                                                                    |
|                                                                                                    |                                                                                                    |                                                                                               |                                                                        |
| Do not copy, install, or use this softy                                                                                                    | vare and any as                                                                                                    | sociated materia                                                                              | als                                                                    |
| Do not copy, install, or use this softw<br>(collectively, the "Software") provide                                                                                                    | ware and any as<br>ed under this lic                                                                                      | sociated materia<br>ense agreement                                                            | als<br>t                                                               |
| Do not copy, install, or use this softy<br>(collectively, the "Software") provide<br>("Agreement") until you have carefu                                                                                                    | vare and any as<br>ed under this lic<br>Illy read the follo                                                               | sociated materia<br>ense agreement<br>wing terms and                                          | als<br>t<br>conditions.                                                |
| Do not copy, install, or use this softw<br>(collectively, the "Software") provide<br>("Agreement") until you have carefu<br>By copying, installing, or otherwise t<br>the terms of this Agreement. If you d                                                                                          | vare and any as<br>ed under this lic<br>Illy read the follo<br>using the Softwa<br>to not agree to t                      | sociated materia<br>ense agreement<br>wing terms and<br>are, you agree to<br>he terms of this | als<br>t<br>conditions.<br>be bound by<br>Agreement.                   |
| Do not copy, install, or use this softw<br>(collectively, the "Software") provide<br>("Agreement") until you have carefu<br>By copying, installing, or otherwise t<br>the terms of this Agreement. If you d                                                                                          | vare and any as<br>ed under this lic<br>illy read the follo<br>using the Softwa<br>to not agree to t                      | sociated materia<br>ense agreement<br>wing terms and<br>are, you agree to<br>he terms of this | als<br>t<br>conditions.<br>be bound by<br>Agreement,                   |
| Do not copy, install, or use this softw<br>(collectively, the "Software") provide<br>("Agreement") until you have carefu<br>By copying, installing, or otherwise to<br>the terms of this Agreement. If you d<br>cost core, install acrues the Software<br>O I accept the terms in the license agreem | ware and any as<br>ed under this lic<br>Illy read the follo<br>using the Softwa<br>to not agree to t<br>went              | sociated materia<br>ense agreement<br>wing terms and<br>are, you agree to<br>he terms of this | als<br>t<br>conditions.<br>be bound by<br>Agreement,<br><u>P</u> rint  |
| Do not copy, install, or use this softw<br>(collectively, the "Software") provide<br>("Agreement") until you have carefu<br>By copying, installing, or otherwise in<br>the terms of this Agreement. If you d<br>I accept the terms in the license agreem<br>I do not accept the terms in the license | vare and any as<br>ed under this lic<br>Illy read the follo<br>using the Softwa<br>do not agree to t<br>hent<br>agreement | sociated materia<br>ense agreement<br>wing terms and<br>are, you agree to<br>he terms of this | als<br>t<br>conditions.<br>b be bound by<br>Agreement,<br><u>Print</u> |

#### Step 3. Click Next.

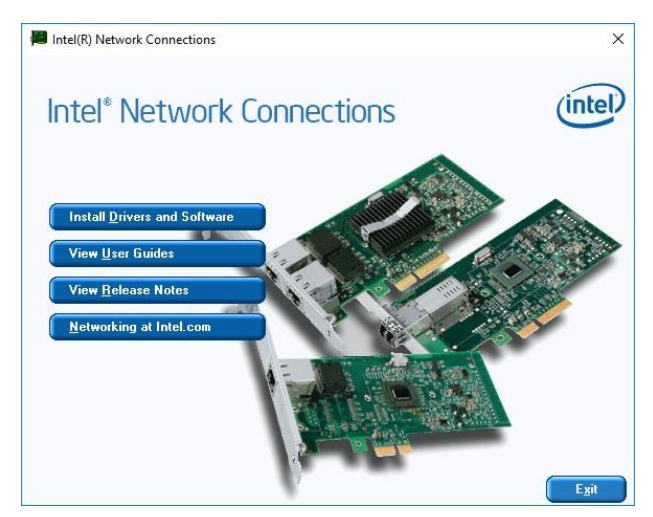

|                                                                                                    | 2010                     | ×       |
|----------------------------------------------------------------------------------------------------|--------------------------|---------|
| Setup Options<br>Select the program features you want                                                                         | installed.               | (intel) |
| Install:                                                                                                    |                          |         |
| Drivers Dirte(R) PROSet for Windows* De Advanced Network Services Windows* PowerShell Module Intel(R) Network Connections SNN | vice Manager<br>1P Agent |         |
| Feature Description                                                                                                    |                          |         |

# Step 1. Click Install Drivers and Software.

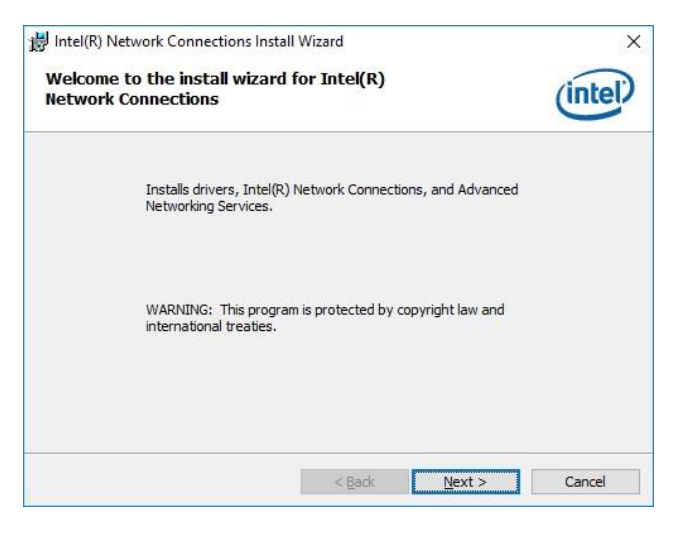

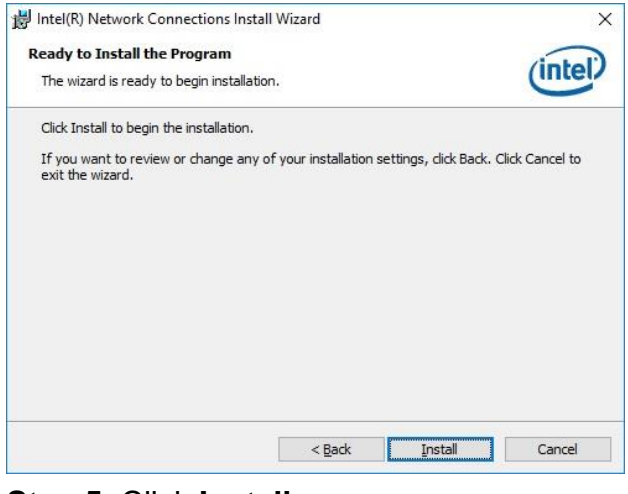

Step 5. Click Install.

Step 2. Click Next.

#### **EMS-SKLU Series**

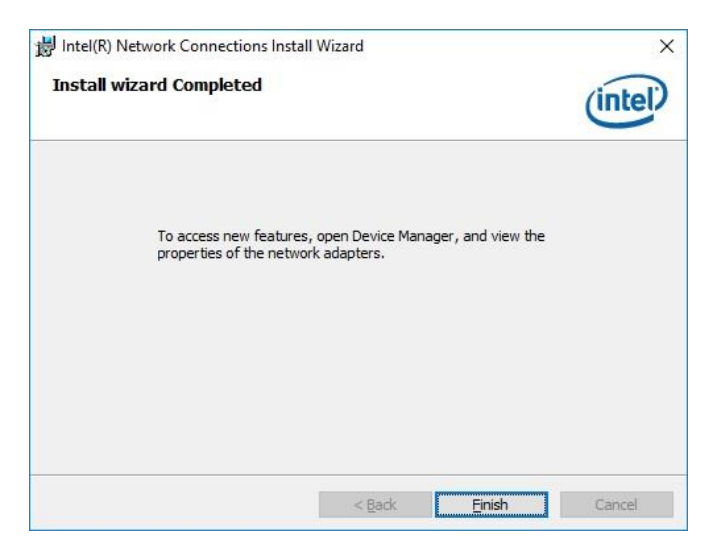

Step 6. Click Finish to complete the setup.

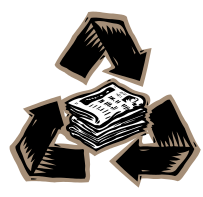